#### DANGOLL TV MANUAL

# 단골TV 일반회원 매뉴얼

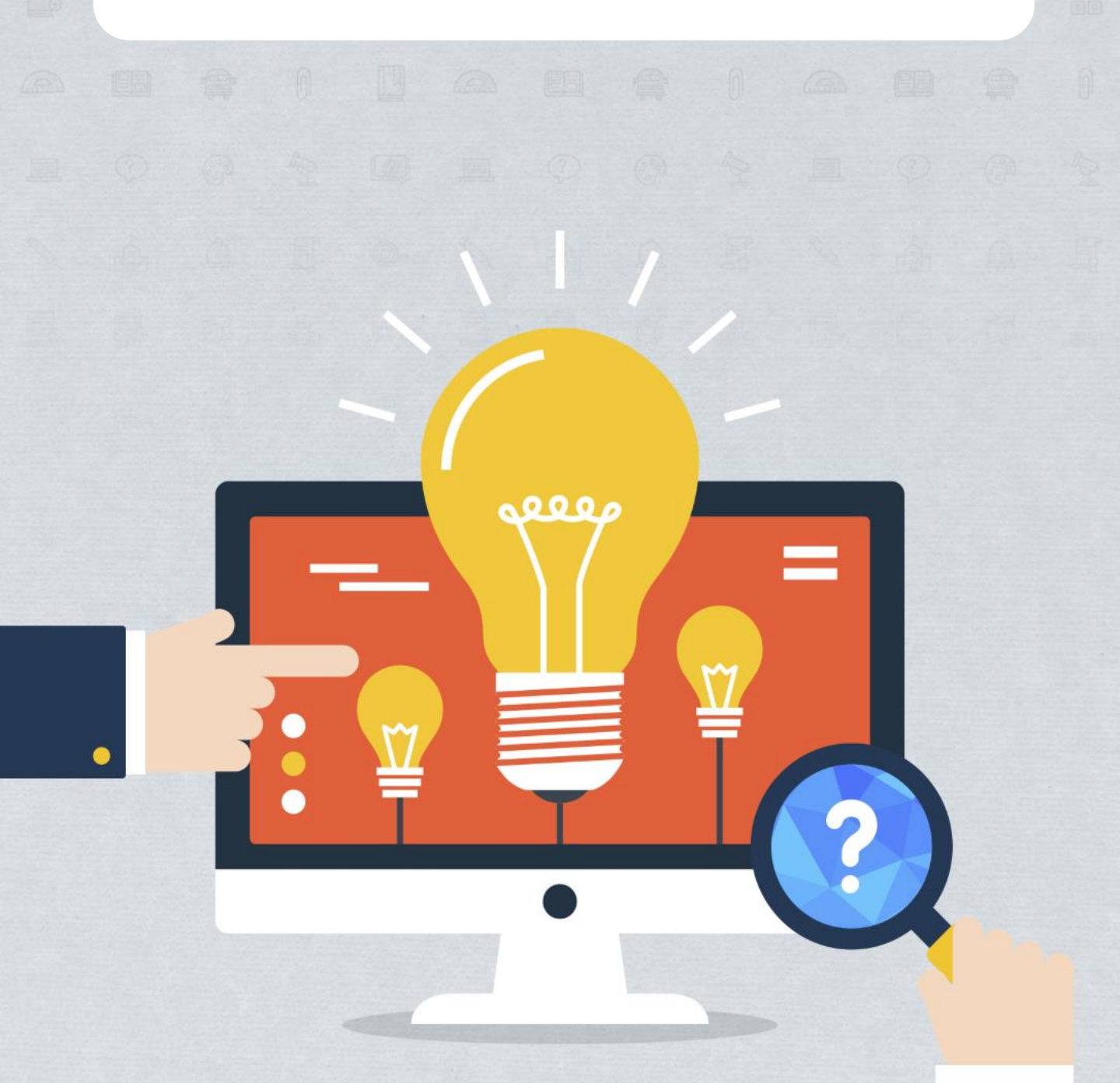

# DANGOLL TV

DANGOLL TV MANUAL

# CONTENTS

| 1.회원  | 가입                | <br>3  |
|-------|-------------------|--------|
| 2.로그  | .인                | <br>9  |
| 3. 메뉴 | 이용                |        |
| 3.1   | 카테고리별 영상보기        | <br>13 |
| 3.2   | 추천영상보기            | <br>14 |
| 3.3   | 인기영상보기            | <br>15 |
| 3.4   | 이벤트영상 보기          | <br>16 |
| 3.5   | 추천채널보기            | <br>17 |
| 4.영싱  | 보기                | <br>18 |
| 5.강의  | 구입                | <br>20 |
| 6.채널  | 이용                | <br>24 |
| 6.1   | 채널공지사항            | <br>26 |
| 6.2   | 채널 질문/답변          | <br>27 |
| 6.3   | 채널 이벤트            | <br>29 |
| 7.마이  | 페이지               |        |
| 7.1   | 수강중인 강의           | <br>31 |
|       | 7.1.1 강의기간연장      | <br>33 |
| 7.2   | 수강종료된 강의          | <br>34 |
| 7.3   | 결제내역              | <br>35 |
| 7.4   | 환불내역              | <br>37 |
| 7.5   | 포인트현황             | <br>39 |
| 7.6   | 마일리지현황            | <br>40 |
| 7.7   | 마일리지to포인트         | <br>41 |
| 7.8   | 찜하기               | <br>42 |
| 7.9   | 장바구니              | <br>43 |
| 7.10  | PD에게 질문/답변        | <br>44 |
| 7.11  | 관리자에게 질문/답변       | <br>46 |
| 7.12  | 신고현황/결과           | <br>47 |
| 7.13  | 회원정보 변경           | <br>48 |
|       | 7.13.1 회원정보변경     | <br>49 |
|       | 7.13.2 비밀번호변경     | <br>51 |
|       | 7.13.3 회원전환       |        |
|       | 7.13.3.1 프리미엄회원전환 | <br>52 |
|       | 7.13.3.2 PD회원전환   | <br>54 |
|       | 7.13.4 회원탈퇴       | <br>57 |

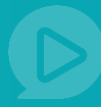

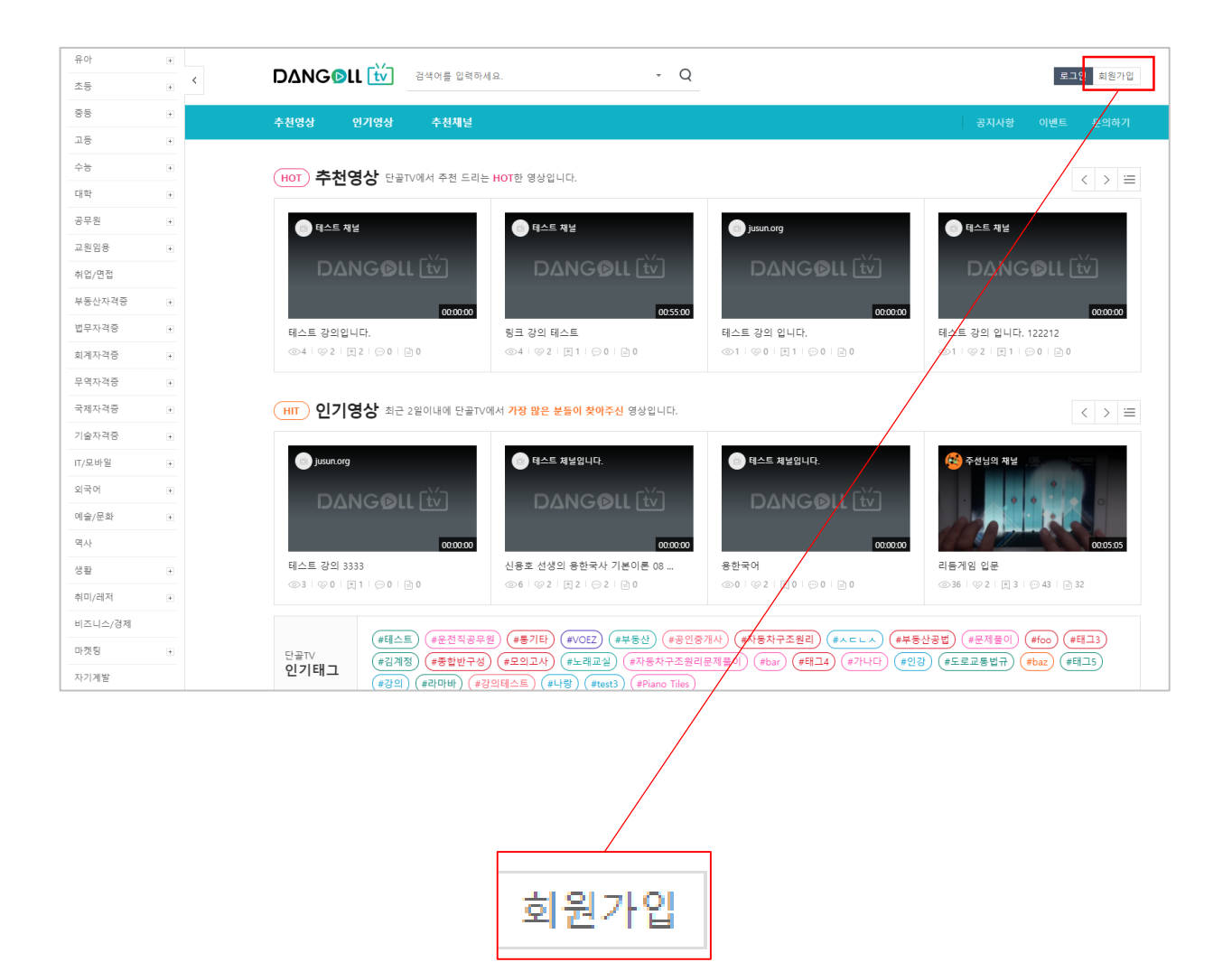

① 홈페이지 우측 상단의 회원가입 버튼을 누르면 회원가입 페이지로 이동합니다.

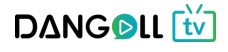

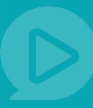

### <Step 1. 약관동의>

| <b>DΔNG©LL </b> | 검색어를 입력하세요 Q                                                                                                    |             |     |      | 로그인 | 회원가입  |  |
|-----------------|----------------------------------------------------------------------------------------------------|-------------|-----|------|-----|-------|--|
| 추천영상 인기영상       | 이벤트영상 추천채널                                                                                                    | 공지사항        | 이벤트 | 문의하기 | FAQ | PD 초빙 |  |
|                 |                                                                                                    |             |     |      |     |       |  |
|                 | 홈페이지 회원가입                                                                                                    |             |     |      |     |       |  |
|                 | 단골TV 회원으로 가입하시면 단골TV의 다양한 서비스들을 편리하게 이용할 수<br>영약관 등의가 되지 않은 다른 서비스에는 개인정보가 제공되지 않습니                                                                                                    | 있습니다.<br>다. |     |      |     |       |  |
|                 | ·         ·         ·         ·         ·         ·         ·         ·         ·         ·         ·         ·         ·         ·         ·         ·         ·         ·         ·         ·         ·         ·         ·         ·         ·         ·         ·         ·         ·         ·         ·         ·         ·         ·         ·         ·         ·         ·         ·         ·         ·         ·         ·         ·         ·         ·         ·         ·         ·         ·         ·         ·         ·         ·         ·         ·         ·         ·         ·         ·         ·         ·         ·         ·         ·         ·         ·         ·         ·         ·         ·         ·         ·         ·         ·         ·         ·         ·         ·         ·         ·         ·         ·         ·         ·         ·         ·         ·         ·         ·         ·         ·         ·         ·         ·         ·         ·         ·         ·         ·         ·         ·         ·         ·         ·         ·         · |             |     |      |     |       |  |
|                 |                                                                                                    |             |     |      |     |       |  |
|                 | 모두 확인, 동의합니다.                                                                                                    | ~           |     |      |     |       |  |
|                 | - 단골tv는 사이트 이용에 필요한 최소한의 정보만 수집합니다.                                                                                                    |             |     |      |     |       |  |
|                 | 단골TV 서비스 약관 (필수)                                                                                                    | 보기 🗸        |     |      |     |       |  |
|                 | 개인정보 수집 및 이용 동의 (필수)                                                                                                    | 보기 💉        |     |      |     |       |  |
|                 |                                                                                                    |             |     |      |     |       |  |
|                 | 다음 단계로                                                                                                    |             |     |      |     |       |  |
|                 |                                                                                                    |             |     |      |     |       |  |

- 약관동의 : 단골TV 서비스 약관, 개인정보 수집 및 이용 동의 옆의 보기 버튼을 눌러 약관
   및 동의 내용을 확인 후 체크 버튼을 선택합니다.
  - 모두 확인, 동의합니다 옆의 체크를 선택하면 일괄적으로 모두 체크가 가능합니다.
     필수 동의사항인 단골TV 서비스 약관, 개인정보 수집 및 이용 동의를 체크 하셔야 회원가입 다음단계로 진행이 가능합니다.

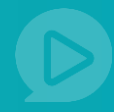

### <Step 2. 정보입력>

|                               | 1       ···       3       ···       4         약관동의       정보입력       메일인증       가입완료 |     |
|-------------------------------|-------------------------------------------------------------------------------------|-----|
| 아이디*                          | 아이디 입력                                                                              | 8   |
|                               | <ul> <li>필수입력 항목입니다.</li> </ul>                                                     |     |
| 비밀번호 *                        | 비밀번호 입력                                                                             | Ĥ   |
|                               | ● 필수입력 항목입니다.                                                                       |     |
| 비밀번호 재확인★                     | 비밀번호 재입력                                                                            | Ê   |
| - 안전한 계정 사<br>- 안전한 계정 사      | 응용을 위해 비밀번호는 주기적으로 변경해주세요.                                                          |     |
|                               |                                                                                     |     |
| 성별                            | 남자 여자 선택안함                                                                          |     |
| 생년윌일                          | 년(4자) 년 월 🔻 월 일 🔻                                                                   | 일   |
| 휴대전화*                         | 010 ▼ 가운데자리 마지막자리                                                                   |     |
| 이메일 *                         | 이메일 입력 @ 도메인 입력 직접입력                                                                | •   |
| - 입력한 이메일<br>- 꼭 실제로 사용<br>다. | 로 인증메일이 발송됩니다.<br>중인 이메일 주소를 입력해주세요. <b>비밀번호 분실 시 이메일을 통해 재설정</b> 이 가               | 능합니 |
| 자택주소*                         | 우편번호 입력 우편번호 찾기                                                                     |     |
|                               | 주소 입력                                                                               |     |
|                               | 상세주소 입력                                                                             |     |
|                               |                                                                                     |     |

**DΔNGD**LL 번

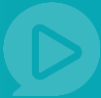

① 아이디를 입력합니다.(공백은 사용할 수 없으며, 최소 5자 이상 사용할 수 있습니다.

이미 사용중인 아이디라고 뜰 경우 새로운 아이디를 등록하셔야 합니다.)

- ② 비밀번호를 입력합니다.(8~16자의 영문 대소문자, 숫자, 특수문자를 조합하여 설정해주세요.)
- ③ 닉네임 입력 후 중복확인 버튼을 눌러 이미 사용중인 닉네임인지 확인합니다.

(이미 사용중인 닉네임인 경우 새로운 닉네임을 등록하셔야 합니다.

- ④ 성별을 선택합니다. 선택을 원하지 않는 경우 선택 안 함을 선택합니다.
- ⑤ 생년월일을 입력합니다.
- ⑥ 휴대전화번호를 입력합니다.
- ⑦ 이메일 주소를 입력합니다. 이메일 뒤의 도메인의 경우 직접 입력하거나 우측의 선택창에서 선택할 수 있습니다.
- ⑧ 우편번호 찾기 버튼을 눌러 주소를 검색 한 뒤 주소를 선택합니다. 그 후 상세주소를 입력합니다.
- ⑨ 다음단계 버튼을 누르면 메일인증 단계로 넘어갈 수 있으며 아이디, 비밀번호, 비밀번호 재확인, 닉네임, 휴대전화, 이메일, 자택주소는 필수 입력값이며 입력하지 않을 경우 다음단계로 넘어갈 수 없습니다.

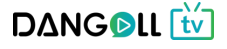

#### <Step 3. 메일인증>

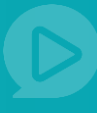

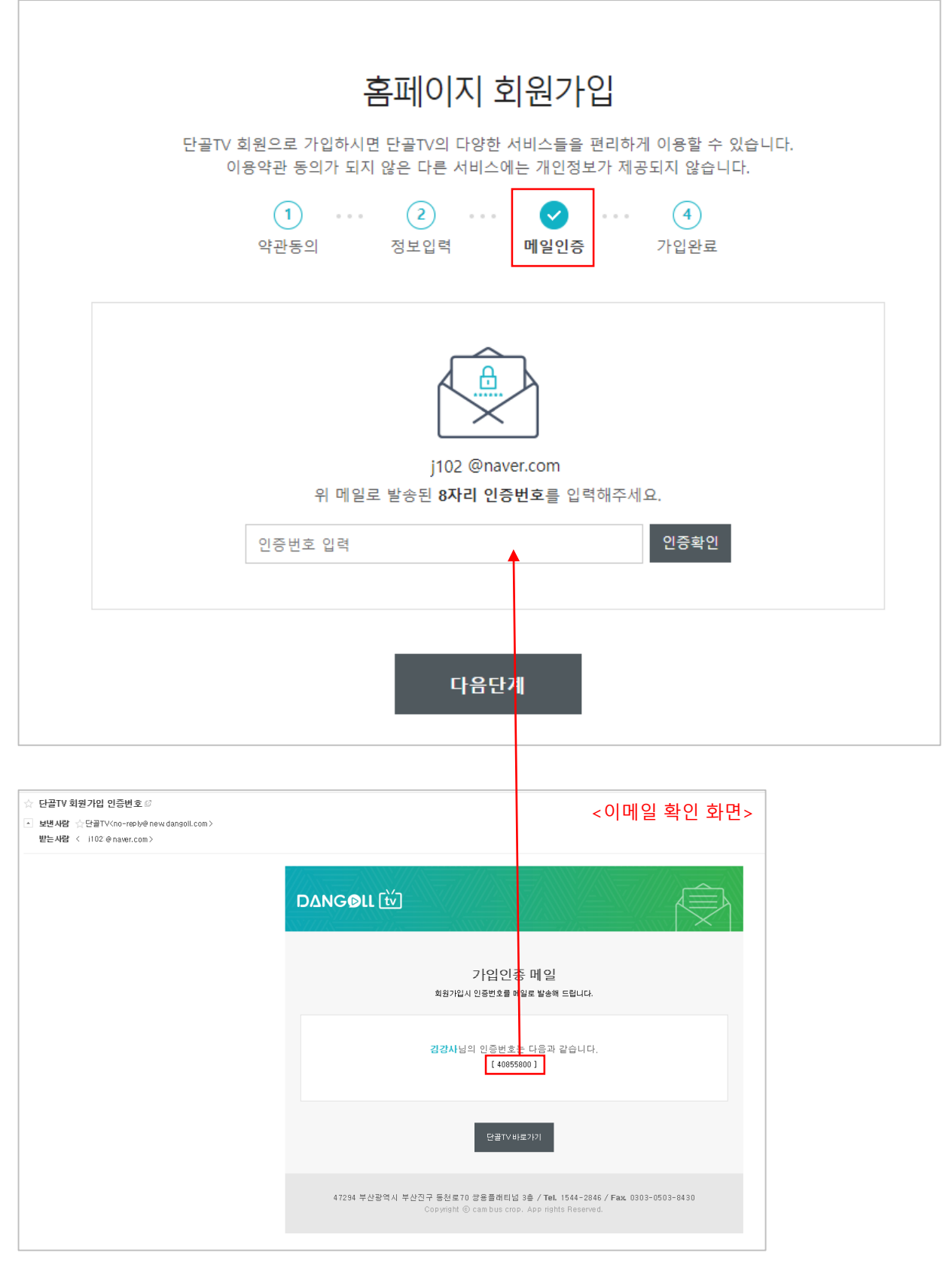

① 가입시 입력한 이메일주소로 전송된 8자리 인증번호를 입력합니다.

② 인증번호 입력 후 인증확인 버튼을 누릅니다.

DANGOLL 🚻

#### <Step 4. 가입완료>

| 홈페이지 회원으로 가입하시면 단골TV의 다양한 서비스들을 편리하게 이용할 수 있습니다.         다음약관 동의가 되지 않은 다른 서비스에는 개인정보가 제공되지 않습니다.         1       ··· (2)       ··· (3)       ··· (2)       ··· (1)         약관동의       정보입력       메일인증       ··· (1)       ··· (1) |  |
|----------------------------------------------------------------------------------------------------|--|
| 회원분류 일반회원<br>단골TV 아이디 testid<br>너네임 김강사<br>성별/생년월일 여자/ 1987년 10월 23일<br>연락처 010-4 5                                                                                                    |  |
| <ul> <li>; 닉네임등 프로필 정보는 회원정보에서 수정할 수 있습니다.</li> <li>확인 프로필수정</li> </ul>                                                                                                    |  |

회원가입이 완료되었습니다. [확인] 버튼을 누르면 로그인 된 상태로 메인화면으로 이동하며
 [프로필 수정] 버튼을 누르면 프로필 수정 화면으로 이동할 수 있습니다.

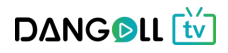

### 2. 로그인

유아

초등 중등 <

D∆NG ▷ LL [ tv ] 검색어를 입력하세요.

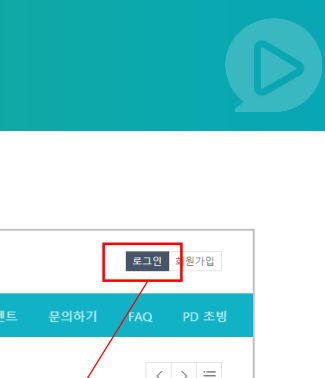

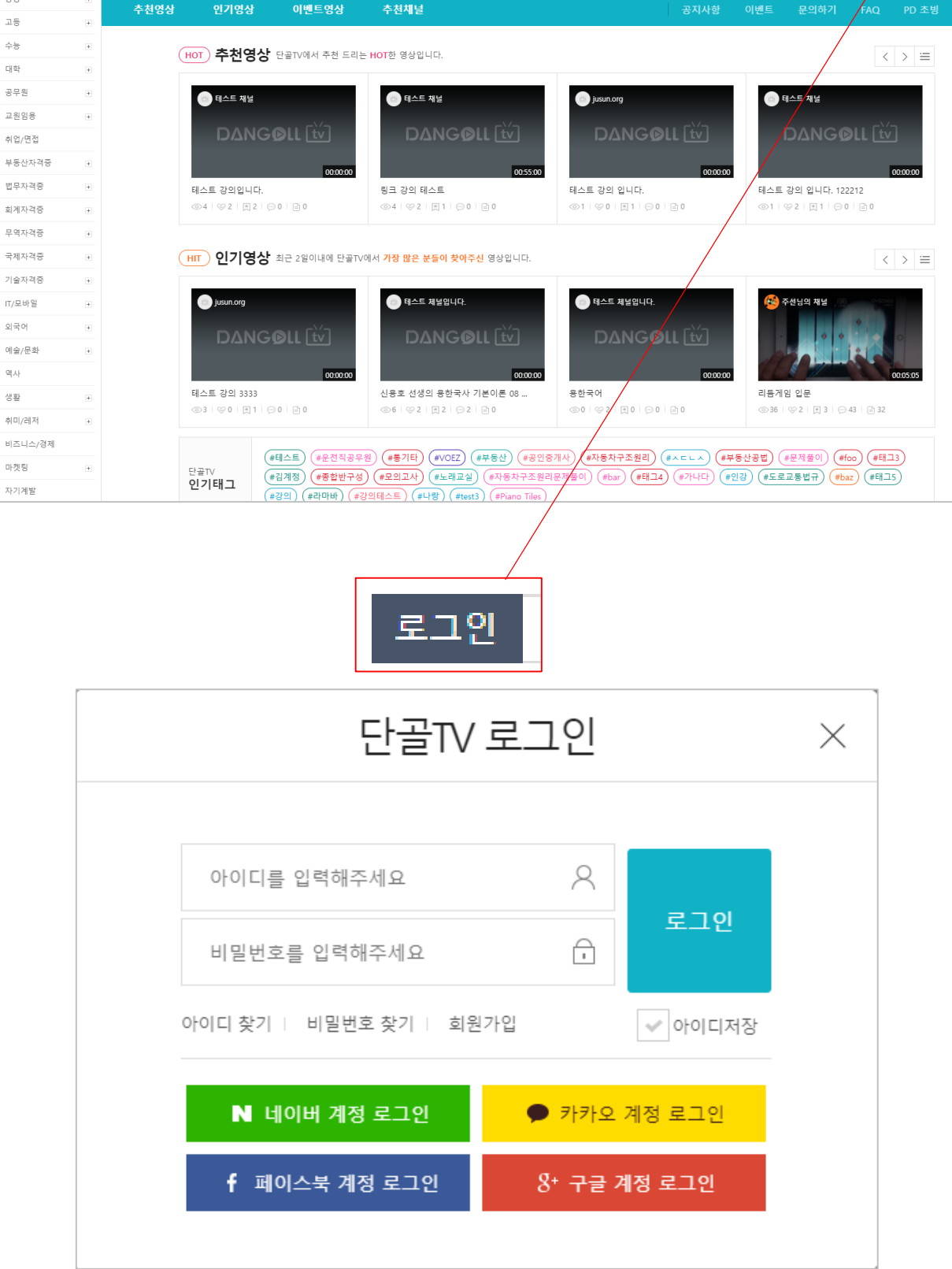

- Q

① 홈페이지 우측 상단의 로그인 버튼을 로그인 창이 뜹니다.

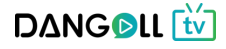

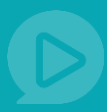

<회원가입 후 단골TV 아이디, 비밀번호로 로그인 >

| 아이디를 입력해주세요             | 8 |         |
|-------------------------|---|---------|
| 비밀번호를 입력해주세요            | ī | 로그인     |
| 아이디 찾기   비밀번호 찾기   회원가입 |   | ✔ 아이디저장 |

 아이디 입력란에 아이디를, 비밀번호 입력란에 비밀번호를 입력 후 로그인 버튼을 누릅니다.
 아이디저장 : 아이디를 기억해두는 기능으로 다음번에 접속 시 편리하게 비밀번호만 입력하시면 됩니다.(여러 사람이 함께 쓰는 PC의 경우는 추천하지 않습니다.)

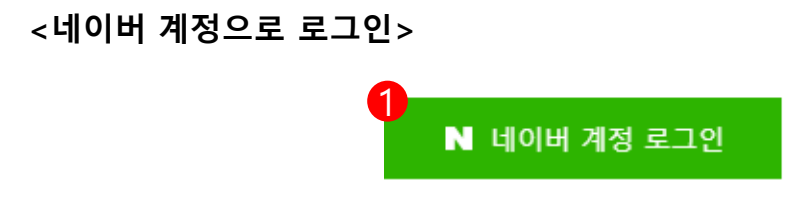

① [네이버 계정 로그인] 버튼을 누르면 네이버 로그인 화면으로 이동합니다.

| NAVER                        |                   |  |  |  |  |  |
|------------------------------|-------------------|--|--|--|--|--|
| 네이버 로그인으로 <b>단골TV</b> 서비스를 이 | 용하실 수 있습니다.       |  |  |  |  |  |
| 아이디                          |                   |  |  |  |  |  |
| 비밀번호                         |                   |  |  |  |  |  |
| Ē                            | 로그인               |  |  |  |  |  |
| 🕢 로그인 상태 유지                  | IP보안 ON 일회용 로그인 ? |  |  |  |  |  |

② 네이버 로그인 화면에서 본인의 네이버 아이디, 비밀번호를 입력 후 로그인 버튼을 누릅니다.

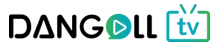

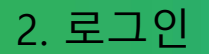

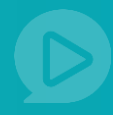

<카카오 계정으로 로그인>

🗩 카카오 계정 로그인

① [카카오 계정 로그인 버튼]을 누르면 카카오 로그인 화면으로 이동합니다.

| 카카오계정        |                                                                                                    | 2<br>kakao                      |
|--------------|----------------------------------------------------------------------------------------------------|---------------------------------|
| 지주쓰는 이메일을 등록 | 하여 다양한 카카오 서비스를 이용해보세요!                                                                                         | 카카오계정(이메일) ?                    |
|              | <b>카카오계정은?</b><br>모든 카카오 서비스와 카카오 연계 서비스의 로그인에 사용되는 이메일 형식의<br>아이디입니다.                                          | 비밀번호(4~16자리)                    |
| C            | <b>카카오톡 정보 복원</b><br>기기나 번호 변경시 기존 카카오톡에 설정한 정보를 복구할 수 있어요.<br>- 친구목록, 선물받거나 구입한 아이템, 카카오톡 아이디, 프로필 이미지, 상태 메시지 | 로그인                             |
|              | <b>카카오톡과 연결</b><br>1개의 카카오톡에는 1개의 카카오 계정만 연결할 수 있어요                                                             | <b>회원가입 카카오계정 찾기   비밀번호 재설정</b> |

② 카카오 로그인 화면에서 본인의 카카오 아이디, 비밀번호를 입력 후 로그인 버튼을 누릅니다.

#### <페이스북 계정으로 로그인>

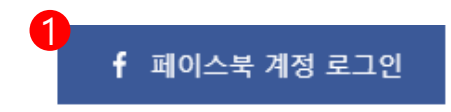

① [페이스북 계정 로그인 버튼]을 누르면 페이스북 로그인 화면으로 이동합니다.

| Facebook              |                            |          |  |  |  |  |  |  |  |
|-----------------------|----------------------------|----------|--|--|--|--|--|--|--|
| http://www.dangoll.co | o.kr/에서 Facebook 계정을 사용하려면 | 변로그인하세요. |  |  |  |  |  |  |  |
| 2 이메일 또는 전화:          |                            |          |  |  |  |  |  |  |  |
| 비밀번호:                 |                            |          |  |  |  |  |  |  |  |
|                       | 로그인                        |          |  |  |  |  |  |  |  |
|                       | 계정을 잊으셨나요?                 |          |  |  |  |  |  |  |  |
|                       | 새 계정 만들기                   |          |  |  |  |  |  |  |  |

② 페이스북 로그인 화면에서 본인의 페이스북 아이디, 비밀번호를 입력 후 로그인 버튼을 누릅니다. D∆NG©LL ₩

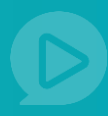

<구글 계정으로 로그인>

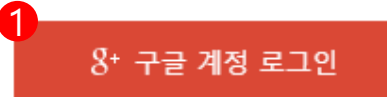

① [구글 계정 로그인 버튼]을 누르면 구글 로그인 화면으로 이동합니다.

| Google             |    |
|--------------------|----|
| 로그인                |    |
| dangoll.com(으)로 이동 |    |
|                    |    |
| 이메일 또는 휴대전화        |    |
| 이메인은 이오셔나요?        |    |
| 이배려할 것주겠어요?        |    |
| 옵션 더보기             | 다음 |
|                    |    |
|                    |    |
|                    |    |

② 구글 로그인 화면에서 본인의 구글 아이디, 비밀번호를 입력 후 로그인 버튼을 누릅니다.

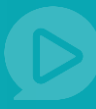

### 3.1 카테고리별 영상보기

|   | 유아                                                                                              | + |                                              | 거새어른 인경치네이                             |                                   | × 0                                            |                          |         | Q SINF Z | · · · · · · · · · · · · · · · · · · · | 110 J 70 | 미신   |
|---|-------------------------------------------------------------------------------------------------|---|----------------------------------------------|----------------------------------------|-----------------------------------|------------------------------------------------|--------------------------|---------|----------|---------------------------------------|----------|------|
|   | 초등                                                                                              | ٠ |                                              |                                        |                                   | ~                                              |                          |         |          | 0.1.0.11                              |          | -12  |
|   | 85                                                                                              | + | 추천영상 인기영상                                    | 이벤트영상                                  | 추천채널                              |                                                |                          |         |          |                                       |          |      |
|   | 고등                                                                                              | ٠ |                                              |                                        |                                   |                                                |                          |         |          |                                       |          |      |
|   | 수능                                                                                              | + |                                              |                                        |                                   | 고이주                                            | 711.71                   |         |          |                                       |          |      |
|   | 대학                                                                                              | ٠ |                                              |                                        |                                   | ○ └ ○<br>단골분들께서 찾는 모든 강죄                       | * [[* ]] ·, 단골TV에서 만나보세! | 21      |          |                                       |          |      |
|   | 공무원                                                                                             | + |                                              | 4                                      |                                   | ~                                              |                          |         |          |                                       |          |      |
|   | 교원임용                                                                                            | + |                                              | 부동산자격증                                 |                                   | ·····································          | () 3차 카테                 | [고리 (0) | <u> </u> | IS                                    |          |      |
| 4 | 취업/면접                                                                                           | _ |                                              |                                        |                                   | ☑ 최신순                                          | 인기순                      |         |          |                                       |          |      |
| Ч | 부동산자격증                                                                                          | • | 2                                            |                                        |                                   |                                                |                          |         |          |                                       |          |      |
|   | - 공인중개사<br>- 주택관리사<br>- 강행권가사<br>- 강행 전<br>법무자각종<br>회계자격종<br>무역자격종<br>국제자각종<br>기술자격종<br>- 기술자격종 | + | 유프피아님의 제님<br>2016년 공인중개사 부원<br>④14   ①4   ①1 | 05000<br>탄산공법 모의<br>⊙ 1   ⊖ 0          |                                   |                                                | I                        |         |          |                                       |          |      |
|   | 외국어                                                                                             | + |                                              |                                        | 회사소개                              | 개인정보처리방침   이용약관   고                            | 1객센터   운영정책   도          | 음말 문의하기 |          |                                       |          |      |
|   | 예술/문화                                                                                           |   |                                              |                                        |                                   |                                                |                          |         |          |                                       |          |      |
|   | 역사                                                                                              |   | (본사) 47294 부산광역시 부산진<br>대표이사: 한장석   사업자등록    | 구 동천로70 쌍용플래티넘<br>번호:605-81-72725   통신 | 봄 3층   <b>(교재반</b> ∜<br> 판매신고번호:제 | 8처) 10881 경기도 파주시 회동길 37-<br>2005-186호 사업자정보확인 | 39 말과 창조사 1층 101호        | 캠버스     |          |                                       |          | ú    |
|   | 생활                                                                                              | ٠ | E-mail: dangoll.cambus.co.kr   E             | 대표전화: 1544-2846   FA                   | AX:0303-0503-843                  | 30   개인정보관리책임자: 한장석 priv                       | acy@cambus.co.kr         |         |          | 클리                                    | 1이스토어    | 앱스토어 |
|   | 취미/레저                                                                                           | + | Copyright(c) CAMBUS All rights re            | eserved.                               |                                   |                                                |                          |         |          |                                       |          |      |

- ① 1차 카테고리를 선택하면 해당 1차 카테고리의 하위카테고리(2차 카테고리)가 펼쳐집니다.
- ② 3차 카테고리를 선택합니다. 위의 영역에서 1,2차 카테고리를 다시 선택할 수 있습니다.
- ③ 선택된 카테고리로 등록된 영상들이 보여집니다. 영상을 클릭하면 상세화면으로 넘어가
   영상을 확인할 수 있습니다.

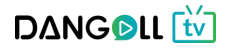

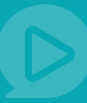

#### 3.2 추천 영상보기

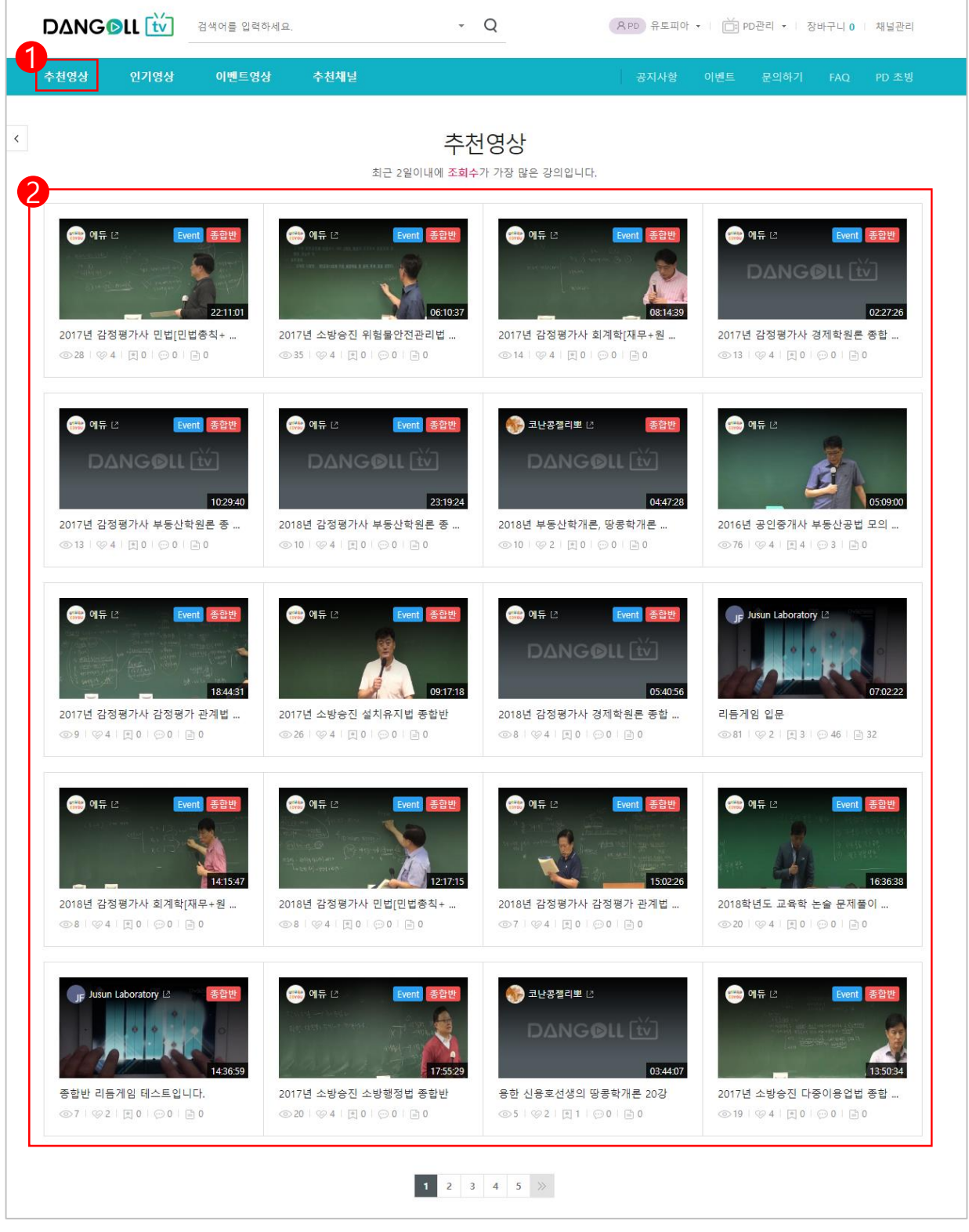

- ① 추천영상 메뉴를 선택하면 실시간 추천영상 리스트를 확인 할 수 있습니다.
- ② 추천영상 중 보고싶은 강의를 선택하면 강의 상세정보 화면으로 이동하여 영상을 확인할
   수 있습니다.

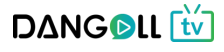

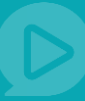

#### 3.3 인기 영상보기

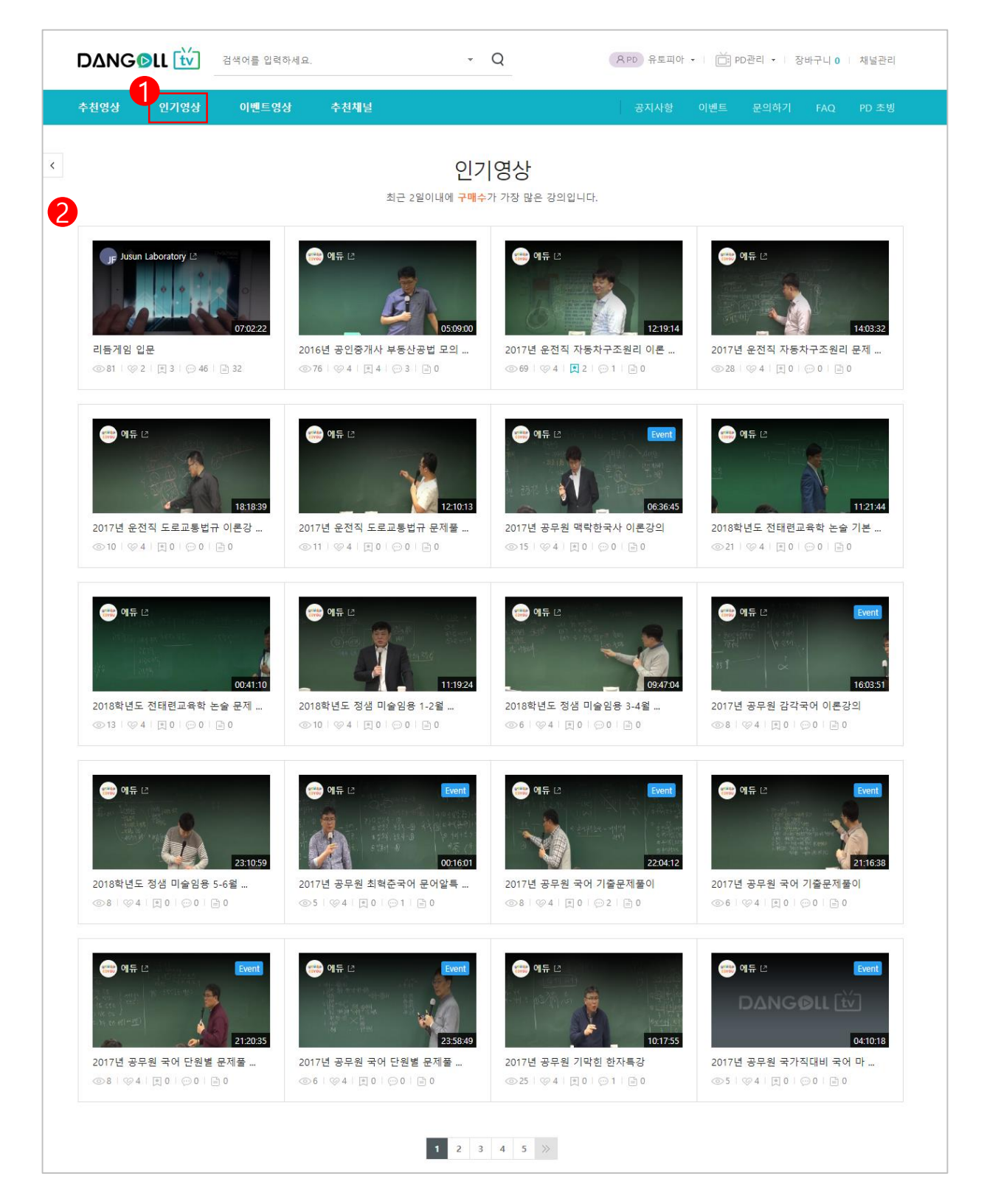

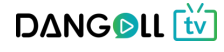

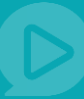

### 3.4 이벤트 영상보기

| T288 2788 M2=8                                      | з теме<br>                                                                                                    | 중지작용                                                                                                    | 이번드 포크아카 FAQ FD 3                                    |
|-----------------------------------------------------|----------------------------------------------------------------------------------------------------|----------------------------------------------------------------------------------------------------|------------------------------------------------------|
|                                                     | 이벤                                                                                                    | 트영상                                                                                                    |                                                      |
|                                                     | 현재 <mark>이벤트</mark> 가 진                                                                                                    | 이행중인 강의입니다.                                                                                                    |                                                      |
| www.에듀 (? Event) 英奇방                                | 예도 [경 Event 조한번                                                                                                    | 이는 12 Event 조하봐                                                                                                    | et I Event 조한반                                       |
|                                                     | DANGOLL [tv]                                                                                                    | DANGØLL [tv]                                                                                                    | DANGOLL [₩]                                          |
| 23:19:24                                            | 10:29:40                                                                                                    | 05:40:56                                                                                                    | 02:27.2                                              |
| 2018년 감정평가사 부동산학원론 종<br>③ 10   ② 4   頁 0    0    0  | 2017년 감정평가사 부동산학원론 종<br>②13   ② 4   凤 0   ③ 0   画 0                                                                                                    | 2018년 감정평가사 경제학원론 종합<br>④8   ※4   魚 0    0   画 0                                                                                                    | 2017년 감정평가사 경제학원론 종합<br>③ 14   ⓒ 4   艮 0    0    0   |
|                                                     |                                                                                                    |                                                                                                    |                                                      |
| (We) 에듀 단 Event 종합반                                 | errent 이유 전 Event 종합반                                                                                                    |                                                                                                    |                                                      |
|                                                     | And some to the second second se | A Constant of Section 1 and Section 1 and Se |                                                      |
| 14:15:47<br>2018년 감정평가사 회계학[재무+원                    | 08:14:39<br>2017년 감정평가사 회계학(재무+원                                                                                                    | 15.02.26<br>2018년 감정평가사 감정평가 관계법                                                                                                    | 18:44.3<br>2017년 감정평가사 감정평가 관계법                      |
| ◎8   ♡4   其 0   ፵ 0   曲 0                           | ◎14   ⊗ 4   貝 0   ☺ 0   ℈ 0                                                                                                    | ◎7   ◎ 4   東 0   ⊕ 0   前 0                                                                                                    | ◎9   ⊘4   其0   ∞0   m0                               |
|                                                     |                                                                                                    | (에드 13 Event 조하비)                                                                                                    |                                                      |
|                                                     |                                                                                                    |                                                                                                    |                                                      |
| the second second                                   | 22:11:01                                                                                                    | 16:36:38                                                                                                    | 01:40:0                                              |
| 2018년 감정평가사 민법[민법총칙+<br>◎8   ※4   및 0   ഈ0   급 0    | 2017년 감정평가사 민법[민법종칙+<br>◎ 29   ◎ 4   및 0   ◎ 0   글 0                                                                                                    | 2018학년도 교육학 논술 문제풀이<br>◎ 20   ※ 4   못 0   ፵ 0   급 0                                                                                                    | 2018 공인노무사 1차 노동법1 기<br>◎ 11   ♡ 4   貝 0   ⓒ 0   즡 0 |
|                                                     |                                                                                                    |                                                                                                    |                                                      |
| 양종 에듀 년 Event                                       | event Event                                                                                                    | 에듀 L2 Event                                                                                                    | 에듀 년 Event                                           |
|                                                     |                                                                                                    |                                                                                                    | 25,8,9,9,0                                           |
| <b>07:29:52</b><br>2017 공인노무사 1차 노동법1 마             | 10:22:40<br>2017 공인노무사 1차 노동법1 문                                                                                                    | 13:24:53<br>2017 공인노무사 1차 노동법1 핵                                                                                                    | 2017 LEET 법기초 사례 풀이연                                 |
| ◎14   ⊗ 4   東 0    0   酉 0                          | ◎8   ⊗4   ■ 0   ⊡ 0   ⊟ 0                                                                                                    | ◎ 13   ⊘ 4   頁 0   ⊕ 0   自 0                                                                                                    | ◎ 46   ⊗ 4   東 1   ⊙ 0   昌 0                         |
| etter 한 Event                                       | etter 에듀 년 Event                                                                                                    | event Event                                                                                                    | etter 전 Event                                        |
|                                                     | DANGOLL tu                                                                                                    |                                                                                                    | DANGOLL 🚻                                            |
| 13:33:10                                            | 02:12:00                                                                                                    | 13:08:00                                                                                                    | 05:16:34                                             |
| 2017 LEET 법기초 사례 풀이연<br>③ 22   ② 4   頁 0    0   酉 0 | 2017 감정평가사 민법 기출문제 해<br>③14   ※ 4   艮 0    0   급 0                                                                                                    | 2017년 28회 감정평가사 부동산학<br>③ 10   ② 4   艮 0   ③ 0   글 0                                                                                                    | 2018년 29회 감정평가사 경제학원<br>③ 12   ※ 4   艮 0    0   들 0  |

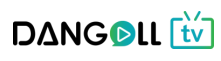

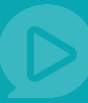

#### 3.5 추천채널 보기

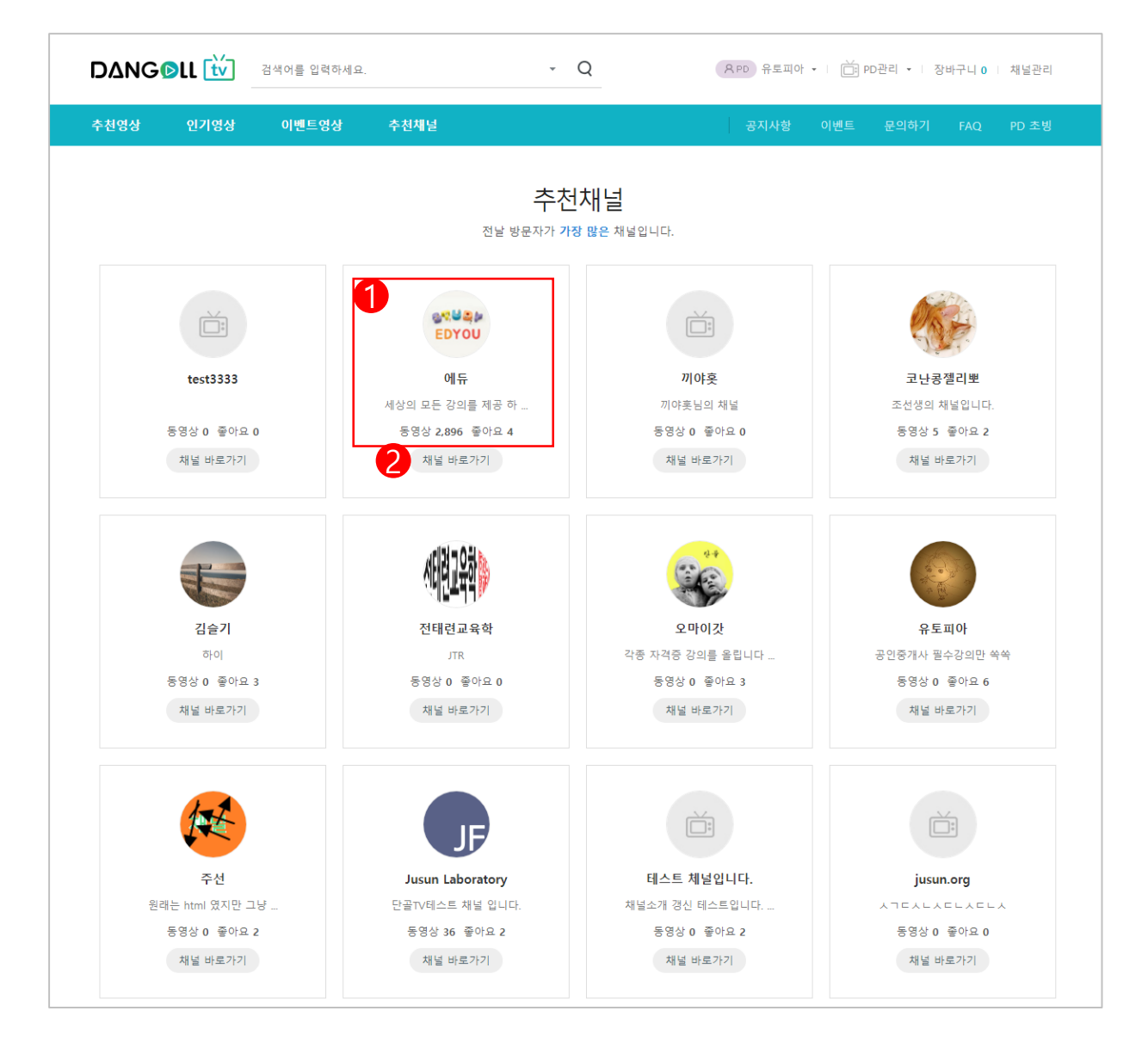

① PD의 사진정보, PD명, 채널소개글, 채널에 등록 된 동영상 수, 채널 좋아요 수를 확인합니다.

② [채널바로가기]버튼을 누르면 해당 채널로 이동합니다.

### 4. 영상보기

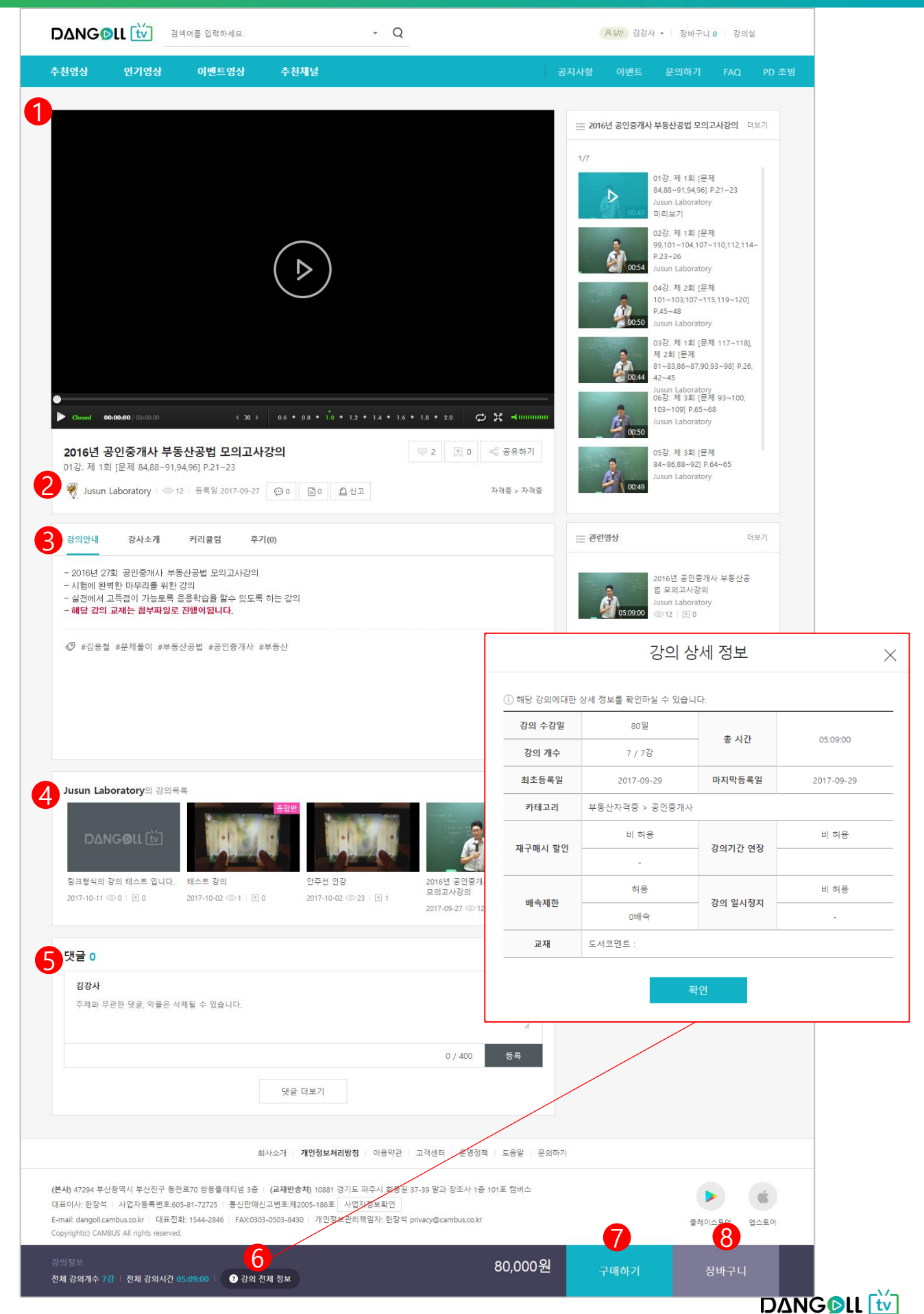

### 4. 영상보기

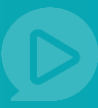

- 가운데 삼각형 플레이 버튼을 눌려 영상을 재생 합니다. (미리보기-무료 영상의 경우 로그인없이 영상확인 가능합니다. 유료 강의의 경우 구매 후에 수강이 가능합니다.)
- ② PD명을 클릭하면 PD의 채널로 이동합니다.
- ③ 강의안내, 강사소개, 커리큘럼, 후기를 꼼꼼히 확인합니다.
- ④ 해당 PD가 올린 영상을 확인할 수 있습니다.
- ⑤ 댓글을 남길 수 있습니다.
- ⑥ 강의상세정보를 꼼꼼히 확인합니다.
- ⑦ 확인 후 구매하기 버튼을 누르면 결제화면으로 이동합니다.
- ⑧ 장바구니 버튼을 누르면 해당 강의가 장바구니에 담깁니다.

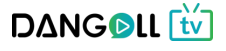

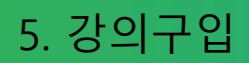

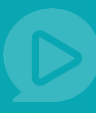

| 이 레   부산경제진흥원             | × · · · · · · · · · · · · · · · · · · ·                  |                                                          | 4" _ 6" × `                           |
|---------------------------|----------------------------------------------------------|----------------------------------------------------------|---------------------------------------|
| < >   N 🗐 new.dangoll.com | 단골가자! 단골 TV                                              |                                                          | ましい 🗅 平 古 🗖 🖪 🐵 …                     |
| 북마크바에 북마크를 추가하면 더 빠르      | 에 액세스할 수 있습니다. 가져요기                                      |                                                          | ×                                     |
| 유아 🔹                      |                                                          |                                                          | ব                                     |
| 어린이/초등 🔹 <                |                                                          | THE HAND ONLY DIE                                        | 88                                    |
| <del>85</del>             | 추천영상 인기영상 추천채널                                           | 공지사항 이벤트 문의하기                                            | D.                                    |
| 25                        |                                                          |                                                          | ····································· |
| 대학                        |                                                          |                                                          | ₿                                     |
| 공무원 💿                     |                                                          | ·····································                    |                                       |
| 교원임용 +                    | 주문 옵션 선택                                                 |                                                          | ○                                     |
| 고시/전문자격증                  |                                                          | 2018년 공인노무사 2차 노동법                                       | +                                     |
| 자격증 🗉                     |                                                          | 전시춘 선생님                                                  |                                       |
| ∏/모바일 →                   | 네스트 용법현<br>Jusun Laboratory                              | ©1,856   © 1,856   © 1,856   © 1,856                     |                                       |
| 외국어/어학 🔹                  | - 링크형식의 것의를 만듭니다.                                        | 기본이론3의1                                                  |                                       |
| 수학/과학                     | - IIAE 291                                               | · 전사전 전경·명<br>· ③1,856 · ⑤ 1,856 · [코] 1,856             |                                       |
| 이문학/사회                    |                                                          | 유선성택 ▼ 13,500 71분이름가이*                                   |                                       |
| 예술/대중문화                   | <b>2</b>                                                 | 전시순 성성님                                                  |                                       |
| 역사                        |                                                          | 2018년 곳인노무사 2차 노동법                                       |                                       |
| 라이프스타일                    |                                                          | 총 결제금액 : 18,950원 기본이론광의1<br>정시추 선생님                      |                                       |
| 취미/레저                     | 즉사구매                                                     | ◎ 1,856   @ 1,856   册 1,856                              |                                       |
| 비즈니스 경제                   |                                                          | 2018년 공연노무사 2자 노동법<br>기본이론감의1                            |                                       |
| 기타                        | Playing 66.63.48 / 00.65.20                              | 전시순 선생님<br>0911 @1956   @1956   @1956                    |                                       |
|                           | 테스트 종합반 💿 1                                              | 3 1 ~ ~ ~ ~ ~ ~ ~ ~ ~ ~ ~ ~ ~ ~ ~ ~ ~ ~                  |                                       |
|                           | ⑦ Jusun Laboratory : ①4   5号目 2017-09-22 ○0 Q0 Ω ビネ (日本) | 10/초등 > 초등학교 고학년 전체는 전체는 전체는 전체는 전체는 전체는 전체는 전체는 전체는 전체는 |                                       |
|                           | 같이지요                                                     | 구매하기                                                     |                                       |
|                           | 전체 강의개수 10강 : 전체 강의시간 : ● 강의 전체 정보 10% ↓ 2,000원          | 정바구니 표 관련영상 역보기                                          | \$                                    |

- ① 강의명과 가격 교재가 있는지 여부를 확인합니다.
- ② 등록된 교재를 같이 구매 할 경우 교재 앞의 박스를 체크하고 옵션을 선택합니다.
- ③ 즉시구매 버튼을 누르면 결제 페이지로 이동합니다.

# 5. 강의구입

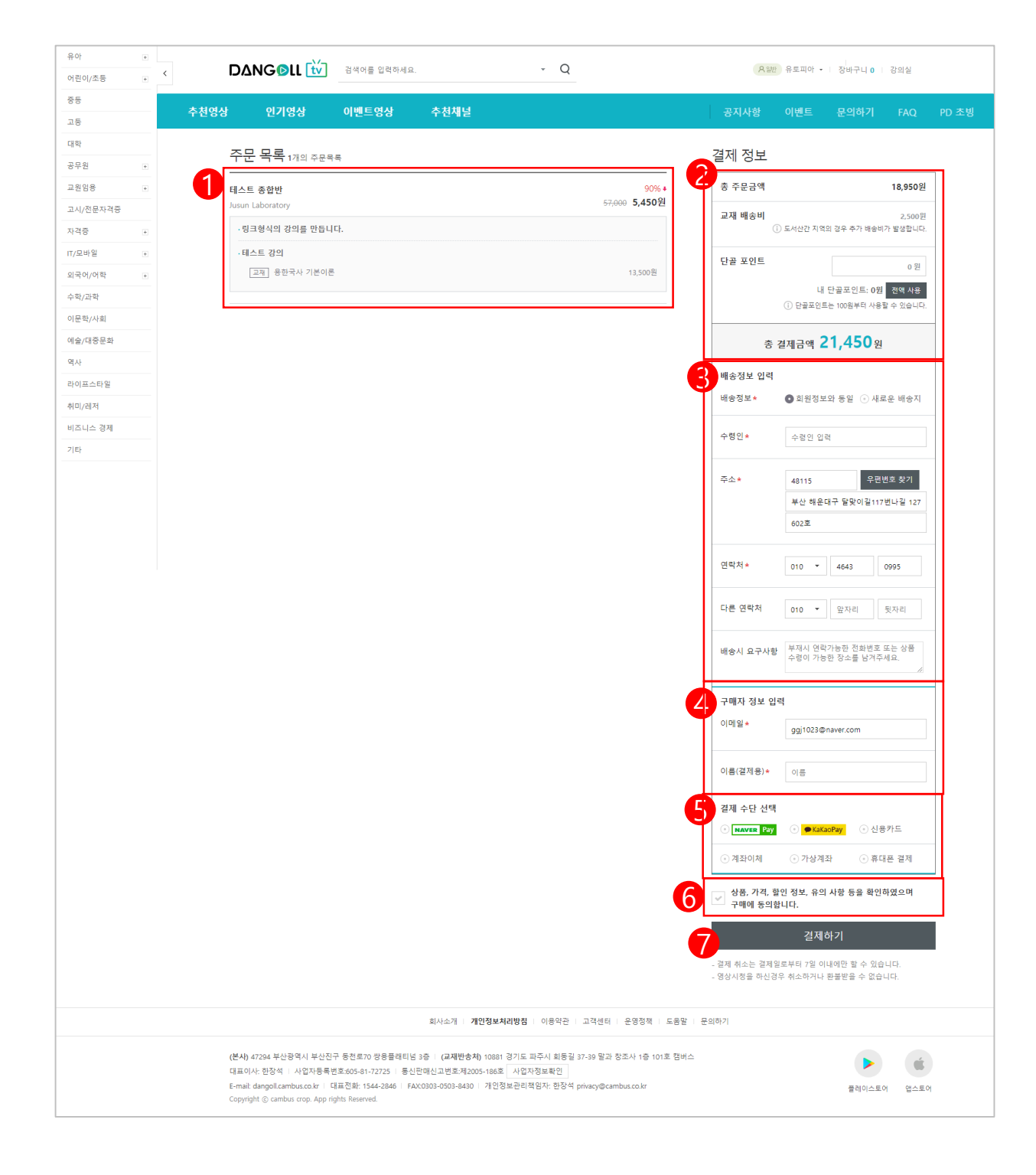

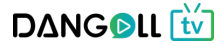

### 5. 강의구입

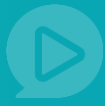

- ① 주문목록에서 주문할 상품의 정보를 확인합니다.
- ② 결제정보를 확인합니다. 단골포인트가 있을경우 전체사용 버튼을 누르면 포인트만큼 결제금액이 할인됩니다.
- ③ 배송정보를 입력합니다. (회원정보와 동일을 선택하면 회원님의 기본정보를 가져옵니다)
  - 수령인 : 교재 등의 택배를 받으실 분의 이름 입력
  - 주소 : 우편번호 찾기 버튼을 클릭하여 본인의 주소를 찾아 확인버튼을 누릅니다.
     주소를 선택하면 두번째칸까지는 자동으로 입력되며 세번째칸에는 상세주소를 입력합니다.
  - 연락처 : 연락이 가능한 번호를 입력합니다.
  - 다른연락처 : 첫번째 번호가 연락이 안 될 경우 연락이 가능한 다른번호를 입력합니다.
  - 배송시요구사항 : 배송시 기사님께 전할 요구사항이 있을 경우 입력합니다.
- ④ 구매자 정보를 입력합니다.
  - 이메일 : 결제정보를 받을 수 있는 이메일 주소를 입력합니다.
  - 이름(결제용) : 결제하실 분의 이름을 입력합니다.

⑤ 결제수단을 선택합니다.(네이버페이, 카카오페이, 신용카드, 계좌이체, 가상계좌, 휴대폰 결제)
⑥ 구매 동의 글을 정독 후 체크한 뒤 결제하기 버튼을 누릅니다.

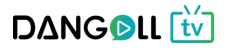

### 5. 강의구입

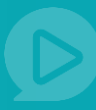

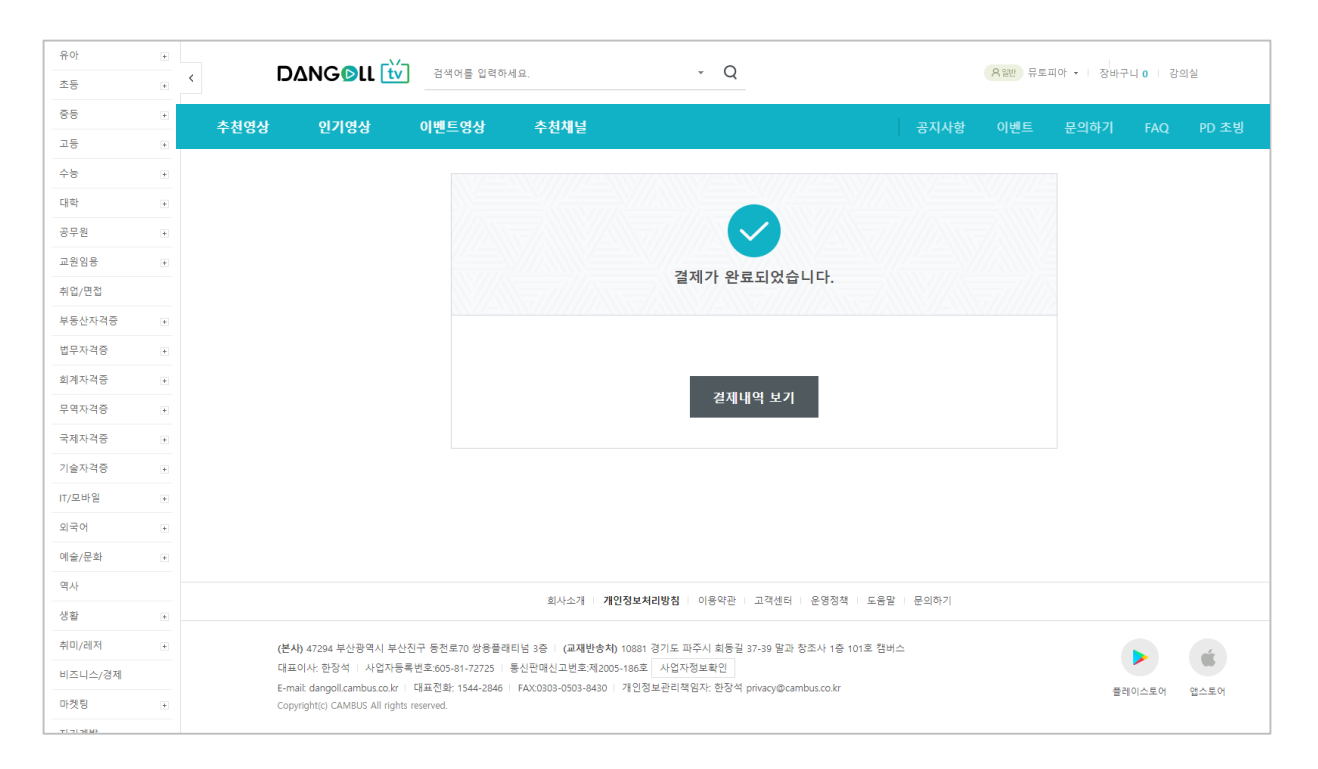

#### ① 결제가 완료되었습니다. [결제내역 보기]버튼을 누르면 결제내역을 확인할 수 있습니다.

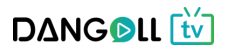

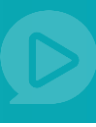

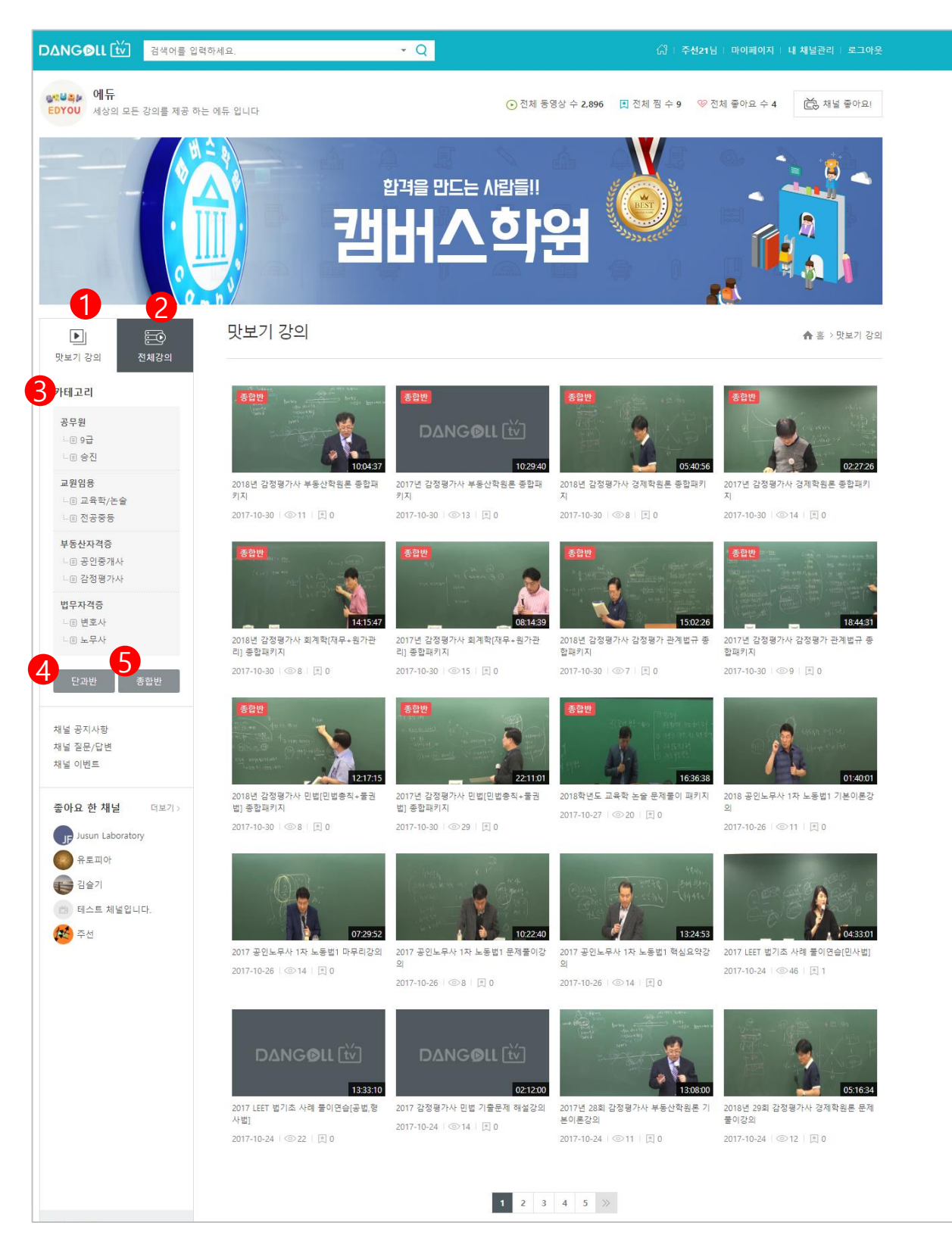

- ① 맛보기강의 해당채널의 무료강의 리스트를 볼 수 있습니다.
- ② 전체강의 전체 강의를 강의명으로 이루어진 리스트로 한눈에 볼 수 있습니다.
- ③ 카테고리 현재 채널에 등록된 강의들이 속한 카테고리를 보여줍니다.
- ④ 단과반 단과 강의 리스트를 보여줍니다.
- ⑤ 종합반 종합강의 리스트를 보여줍니다. 24

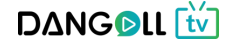

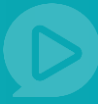

| △NG©LL [v] 검색어를 입                                                                                                    | 력하세요. <b>~ Q</b>                         |                                  | ដ            | 유토피아님 - 미  | 아페이지    | 내 체설 | 관리   로그아웃  |
|----------------------------------------------------------------------------------------------------|------------------------------------------|----------------------------------|--------------|------------|---------|------|------------|
| :⊌폭≱ 에듀<br>DYOU 세상의 모든 강의를 제공 히                                                                                                    | 가는 에듀 입니다                                | <ul> <li>전체 동영상 수 2,8</li> </ul> | 196 🔳 전체 찜 수 | 13 🧐 전체 줄  | ·아요 수 6 | ĕ    | ,채널 좋아요!   |
|                                                                                                    | THU261                                   |                                  |              |            |         |      |            |
|                                                                                                    | 신세경의                                     |                                  |              |            |         | 1    | ★ 홈 > 전체강의 |
| 카테고리                                                                                                    | 강의명                                      | 총 강의시간                           | 강의가격         | 등록일        | 조회수     | 찜하기  | 바로가기       |
| 공무원                                                                                                    | 종함 2018학년도 교육학 논술 문제풀이 패키지               | 16:36:38                         | 620,000원     | 2017-10-31 | 10      | 0    | 바로가기       |
|                                                                                                    | <b>단과</b> 2018학년도 전태련교육학 논술 문제풀이반        | 00:41:10                         | 320,000원     | 2017-10-17 | 13      | 0    | 바로가기       |
| 교원임용                                                                                                    | <b>단과</b> 2018학년도 전태련교육학 논술 실전모의고사반      | 15:55:28                         | 320,000원     | 2017-10-17 | 5       | 0    | 바로가기       |
| ·····································                                                                                                    | <b>종함</b> 2018학년도 전태련 교육학 논술 연간패키지       | 03:58:22                         | 880,000원     | 2017-10-31 | 21      | 0    | 바로가기       |
| 부동산자격증                                                                                                    | 단과 2018학년도 전태련교육학 논술 기본이론반               | 11:21:44                         | 320,000원     | 2017-10-17 | 23      | 2    | 바로가기       |
| ·····································                                                                                                    | <b>단과</b> 2018학년도 전태련교육학 논술 문제풀이반        | 00:41:10                         | 320,000원     | 2017-10-17 | 13      | 0    | 바로가기       |
| 법무자격증<br>                                                                                                    | 단과 2018학년도 전태련교육학 논술 실전모의고사반             | 15:55:28                         | 320,000원     | 2017-10-17 | 5       | 0    | 바로가기       |
| · [] 노무사                                                                                                    | 총합 2018년 감정평가사 부동산학원론 종합패키지              | 23:19:24                         | 270,000원     | 2017-10-30 | 30      | 1    | 바로가기       |
| 단과반 종합반                                                                                                    | 단과 2018년 29회 감정평가사 부동산학원론 기본이론강의         | 12:13:40                         | 100,000원     | 2017-10-24 | 9       | 0    | 바로가기       |
|                                                                                                    | 단과 2018년 29회 감정평가사 부동산학원론 문제풀이강의         | 11:05:44                         | 100,000원     | 2017-10-24 | 10      | 0    | 바로가기       |
| i널 공지사항<br>i널 질문/답변                                                                                                    | <mark>종합</mark> 2017년 감정평가사 부동산학원론 종합패키지 | 10:29:40                         | 270,000원     | 2017-10-30 | 19      | 0    | 바로가기       |
| #널 이번트                                                                                                    | 단과 2017년 28회 감정평가사 부동산학원론 기본이론강의         | 13:08:00                         | 100,000원     | 2017-10-24 | 16      | 1    | 바로가기       |
| 좋아요 한 채널 더보기 >                                                                                                    | 단과 2017년 28회 감정평가사 부동산학원론 심화이론강의         | 16:28:13                         | 100,000원     | 2017-10-24 | 5       | 0    | 바로가기       |
| 및 환경     (전체경의)       분류     (전체경)       (전체경)     (전체경)       (전체경)     (전체경)       (전체경)     (전체경)       (전체경)     (전체경)       (전체경)     (전체)       (전체경)     (전체)       (전체경)     (전체)       (전체경)     (전체)       (전체경)     (전체)       (전체경)     (전체)       (전체)     (전체)       (전체)     (전체)       (전체)     (전체)       (전체)     (전체)       (전체)     (전체)       (전)     (전체)       (전)       (전)     <                                                                                                    | 단과 2017년 28회 감정평가사 부동산학원론 문제풀이강의         | 04:53:27                         | 100,000원     | 2017-10-24 | 7       | 0    | 바로가기       |
|                                                                                                    | 종합 2018년 감정평가사 경제학원론 종합패키지               | 05:40:56                         | 270,000원     | 2017-10-30 | 10      | 0    | 바로가기       |
|                                                                                                    |                                          | i                                |              |            |         |      |            |
|                                                                                                    | 종합 2017년 소방승진 소방행정법 종합반                  | 17:55:29                         | 350,000원     | 2017-10-24 | 26      | 0    | 바로가기       |
| 아다         사이의 교문 2018 40 10         사이의 교문 2018 40 10         나이의 관리 2018 40 10         나이의 관리 2018 40 10         가지 2018 10         가지 2018 10 <td>종합 2017년 소방승진 위험물안전관리법 종합반</td> <td>06:10:37</td> <td>350,000원</td> <td>2017-10-24</td> <td>53</td> <td>0</td> <td>바로가기</td> | 종합 2017년 소방승진 위험물안전관리법 종합반               | 06:10:37                         | 350,000원     | 2017-10-24 | 53      | 0    | 바로가기       |
|                                                                                                    | 종합 2017년 소방승진 소방전술 종합반                   | 09:21:38                         | 350,000원     | 2017-10-24 | 20      | 0    | 바로가기       |
|                                                                                                    | 종합 2017년 소방승진 다중이용업법 종합반                 | 13:50:34                         | 350,000원     | 2017-10-24 | 23      | 0    | 바로가기       |
| 2010 C 011 [ 1 ]       2 44 01 42 11         이미유<br>세상의 모른 강의를 제공 하         기교 1         가리고 1         가리고 2         가리고 2         가리고 3         가리고 3         가리고 3         가리고 4         가리고 5         가리고 3         가리고 4         가리고 5         가리고 5         가리고 5         가리고 5         가리고 5         가리고 5         가리고 5         가리고 5         가리고 5         가리고 5         가리고 5         가리고 6 10         가리고 6 10         가리고 6 10         가리고 6 10         가리고 6 10         가리고 7 10         가리고 7 10 <td>종합 2017년 소방승진 소방기본법 종합반</td> <td>04:55:02</td> <td>350,000원</td> <td>2017-10-20</td> <td>29</td> <td>0</td> <td>바로가기</td>                                                                                        | 종합 2017년 소방승진 소방기본법 종합반                  | 04:55:02                         | 350,000원     | 2017-10-20 | 29      | 0    | 바로가기       |
|                                                                                                    | 종합 2017년 소방승진 소방공무원법 종합반                 | 16:42:36                         | 350,000원     | 2017-10-19 | 17      | 0    | 바로가기       |
| 채널 개설일 2017-10-25                                                                                                    |                                          | 1 2 3 4 5                        | 6 >>         |            |         |      |            |

① 전체강의를 누르면 전체 강의를 강의명으로 이루어진 리스트로 한눈에 볼 수 있습니다.
 ② [바로가기]버튼을 누르면 강의 상세보기 화면으로 이동합니다.

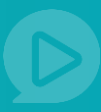

### 6.1 채널 공지사항

| DANG OLL 💟 검색어를 입력히                                          | 하세요. <b>*</b> Q                         | (김 ㅣ 주선21님ㅣ 마이페이지ㅣ 내 채널관리ㅣ 로그아웃 |
|--------------------------------------------------------------|-----------------------------------------|---------------------------------|
| 유토피아<br>공인중개사 필수강의만 쑥쑥                                       |                                         | ● 전체 동영상 수 0 및 전체 찜 수 0         |
|                                                              |                                         |                                 |
| 문화           맛보기 강의         전체강의                             | 채널 공지사항                                 | 🍙 홈 > 채널 공지사항                   |
| 카테고리                                                         |                                         | 전체 🔻                            |
| 전·파안 영합한<br>채널 공지사항<br>채널 질문/답변<br>채널 이벤트<br>채널소개<br>리리클러 스개 | No. 제목<br>35 2018년 공인중개사 시험 안내입니다. 0) 🖬 | 작성자 작성일<br>유토피아 2017-10-17      |

- ① 해당채널의 PD가 올린 공지사항을 확인할 수 있습니다.
- ② 제목을 누르면 공지상세내용을 확인할 수 있습니다.

|               | 채널 공지사항                                     | ♠ 홈 ▷채널 공지사항 |
|---------------|---------------------------------------------|--------------|
| 전체강의          |                                             |              |
| -             | 2018년 공인증개사 시험 안내입니다.                       | 조희수          |
| 반 종합반         | 작성자:유토피아 작성일자: 2017-10-17 15:04:49          | 9            |
| 사항            | 2018년 공인증개사 시험접수는 8월 중순에 있을 예정입니다.          |              |
| 2/답변          | 매년 2018년 공인중개사 시험일정이 같기때문에 말이죠              |              |
| <u>E</u>      | 218년 공인증개사 시험접수 일정 또한 거의 같다고 보시면 됩니다.       |              |
|               | 올해 공인증개사 시험일정 토대로                           |              |
| 소개            | 2018년 공인중개사 시험일성 생각해서 준비하시면 됩니다 ト.          |              |
|               | 필기시험은 10월27일 투요일 시험이 있을 예정있니다.              |              |
| 하채너 머니가 \     | 매년 10월 마지막주 토요일로 시험일을 정해놓았기 때문에             |              |
| chie Hanz     | 미리 알 수 있는 거구요 미리미리 시험일정에 맞춰 준비하시면 됩니다.      |              |
| Ē.            |                                             |              |
|               | 보통 공인중개사 준비기간은 최소 6개월~1년인데요                 |              |
| un Laboratory | 시험일정을 생각하면 지금부터 준비하면 최고의 시간입니다.             |              |
| 토피아           | 4 거나 나치오 모든 하거하 스 이오 나가이기 때마다에              |              |
| 2012          | 1,2사 사업을 또두 입적될 두 있을 시간이가 때문에<br>만춰서 준비해주세요 |              |
| 000           |                                             |              |
| 스트 체널입니다.     |                                             |              |
|               |                                             | 목록           |
|               | 댓글 0                                        |              |
|               |                                             |              |
|               | 주제와 무관한 댓글, 악플은 삭제될 수 있습니다.                 |              |
|               |                                             | /            |
|               |                                             |              |
|               | Y                                           | 0 / 400 등록   |

① 공지사항을 확인하고 댓글 입력 후 등록버튼을 눌러 댓글을 달 수 있습니다. D∆NG**◎**LL 🚻

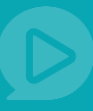

#### 6.2 채널 질문/답변

| ANGOLL tv Addes          | 력하세요. <b>~ Q</b>               | (걍   주선21님   마이페이지   내 채널관리   로그아웃           |
|--------------------------|--------------------------------|----------------------------------------------|
| 유토피아<br>공인중개사 필수강의만 역    | \$                             | 전체 동영상 수 0 🔍 전체 찜 수 0 🧇 전체 좋아요 수 6 🔃 채널 좋아요! |
|                          |                                |                                              |
|                          | 채널 질문/답변                       | ▲ 홈 > 채널 질문/답변                               |
| 카테고리                     | ⓒ Total : 8건                   | 전체 👻 경색                                      |
| 단과반 종합반                  | No. 제목                         | 작성자 작성일 답변여부                                 |
| 배널 공지사항<br>배널 질문/답변      | 41 내가 적은 비밀굴 테스트 (0) 🖶 🖪       | 에듀 2017-10-27 답변데키                           |
| 널 이벤트<br> 널소개<br> 리큘럼 소개 | 40 정말 내가 적은 글도 안보이나요 ? (1) 🖬   | 에듀 2017-10-27 답변완료                           |
| •<br>아요 한 채널 더보기 >       | 39 0天(0) 🖥 🚺                   | 용한신용호님 2017-10-25 답변대기                       |
| 에듀                       | 38 oス(0) N                     | 용한신용호님 2017-10-25 답변대기                       |
| Jusun Laboratory<br>유토피아 | 37 아직도 모르겠지만 (0) 💌             | 용한신용호님 2017-10-25 답변대기                       |
| 중등임용<br>테스트 체널입니다.       | 36 강의 이벤트에 관한 질문사항입니다. (0) 🔒 N | 뮤토피아 2017-10-19 답변대기                         |
|                          | 33 얘들아 보거라 (0) 🖪               | 유토피아 2017-10-13 답변대기                         |
|                          | 32 선생님 첫사랑이 언제에요? (4) ĭ        | 주선PP 2017-10-13 답변완료                         |
|                          |                                | <del>و</del> هم<br>2                         |
|                          |                                | 1                                            |

#### ① 해당 채널의 질문 및 답변을 확인하고 질문할 수 있습니다.

② 글쓰기 버튼을 누르면 새로운 질문을 등록할 수 있습니다.

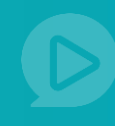

| <b>DΔNG@</b> LL 🔟                                | 검색어를 입력하세요   | 1          | + Q                                               |                           | (╬ │ 주선21님│ 마이페이저   | 지   내 채널관리   로그아웃 |
|--------------------------------------------------|--------------|------------|---------------------------------------------------|---------------------------|---------------------|-------------------|
| 유토피아<br>공인중개사                                    | 필수강의만 쏙쏙     |            |                                                   | ⊙ 전체 동영상 수 0              | 전체 찜 수 0 ※ 전체 좋아요 수 | 6 试 채널 좋아요!       |
|                                                  |              |            |                                                   |                           |                     |                   |
| 맛보기 강의                                           | 大<br>전체강의    | 해널 질문/답    | 변                                                 |                           |                     | ♠ 홈 > 채널 질문/답변    |
| 카테고리                                             | _ 1          | 제목         | 제목 입력                                             |                           |                     |                   |
| 단과반 🛛 🗧                                          | 종합반 <b>2</b> | 글 옵션       | ■ 비밀글                                             |                           |                     |                   |
| 채널 공지사항<br>채널 질문/답변<br>채널 이벤트<br>채널소개<br>커리큘럼 소개 |              | [글플 *][9pt | -) <u>71 21 77 74 21 - ≥</u> - 74 74, () () () () | 3<br>3                    |                     | <b>()</b> 从范      |
| 좋아요 한 채널                                         | 더보기 >        |            | 8510                                              | 영역을 드래그하며 입력창 크기를 조절할 수 있 | lállí, ×            |                   |
| 해당 에듀<br>Jusun Laborator<br>응 유토피아               | Ŋ            | 파일첨부       |                                                   | * 입력창 크기조절<br>4<br>파일찾기   | Ed                  | itor HTML TEXT    |
| 중동암용<br>(13) 테스트 체보입니                            | IEł.         |            |                                                   | <u>बे</u> श म्ब<br>5 6    |                     |                   |
| 채널 개설일 2                                         | 017-09-29    |            |                                                   |                           |                     |                   |

① 질문 제목을 입력합니다.

- ② 비밀글을 체크하면 PD와 나만 해당 게시글을 읽을 수 있습니다.
- ③ 질문 내용을 입력합니다.
- ④ 첨부할 파일이 있다면 [파일찾기]버튼을 눌러 해당파일을 같이 첨부합니다.
- ⑤ [확인]버튼을 누르면 작성한 질문이 등록됩니다.
- ⑥ [목록]버튼을 누르면 작성한 질문이 등록되지 않고 질문 목록으로 되돌아갑니다.

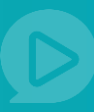

### 6.3 채널 이벤트

| ▶<br>만보기 강의 전체강의                         | 채널 이벤트                                                       | ♠ 홈 > 채널 이벤트                              |
|------------------------------------------|--------------------------------------------------------------|-------------------------------------------|
| 카테고리                                     | ☑ 진행중 □ 마귀                                                   | 감                                         |
| 단과반 종합반<br>채널 공지사항<br>채널 질문/답변<br>채널 이벤트 | 전행중<br><u>김철용 공인중가</u><br>10% 할인이변트<br>2017-10-18 ~ 2017-10- | <mark>내사 모의고사 문제풀이 강의 10%할인</mark><br>-28 |
| 채널소개<br>커리큘럼 소개                          | 1                                                            |                                           |
| <b>좋아요 한 채널</b> 더보기 >                    |                                                              |                                           |

- ① 진행중인 이벤트와 종료된 이벤트를 확인할 수 있습니다.
- ② 이벤트 제목을 누르면 이벤트 상세정보 페이지로 이동합니다.

| <page-header></page-header>                                                                                                    | DANGOLL 😧 검색어                                    | 를 입력하세요. ▼ Q                                  | (유   주선21님   마이페이지   내 채널관리   로그아웃             |
|----------------------------------------------------------------------------------------------------|--------------------------------------------------|-----------------------------------------------|------------------------------------------------|
| <image/> Image: Constraint of the state of the state of the | 유토피아<br>공인중개사 필수강의민                              | . लल                                          | ⊙ 전체 등영상 수 0 및 전체 찜 수 0                        |
| <complex-block>         Image: Series       Att of the field         Image: Series       Image: Series         Image: Series       Image: Series         Image: S</complex-block>                                                                                                    |                                                  |                                               |                                                |
| <text><text><text><text><text><text><text><text><text><text><text></text></text></text></text></text></text></text></text></text></text></text>                                                                                                    | ▶ 전체장의                                           | 채널 이벤트                                        | ▲ 홈 >채널 이벤트                                    |
| <section-header><section-header>LatAugeMarketMarketMarke</section-header></section-header>                                                                                                    | 카테고리                                             | ☆ Total : 2건 진행중 이벤트 I ☑ 마감된 이벤트              | 전체 🔽 검색                                        |
| Name<br>Name<br>Name<br>Name<br>                                                                                                    | 단과반 종합반                                          |                                               |                                                |
| 좋아요 한 채널       대보기         좋 여류       기초 1 2017-10-18 - 2017-10-31       이야파격할 이 에트.         한 1 2017-10-18 - 2017-10-31       1       1         한 유료마       1       1         값 2017-10-18 - 2017-10-31       1       1                                                                                                    | 채널 공지사항<br>채널 질문/답변<br>채널 이번트<br>채널소개<br>커리큘럼 소개 | 05:09:00                                      |                                                |
| Image: Series       10%호안이벤트       건분       2017-10-18       2017-10-13       분당산중계사 강의를 신청해주시는 분에 한       기간       2017-10-11         Image: Series       Image: Series <th><b>좋아요 한 채널</b> 더보기 &gt;</th> <th>마감 마감 마감 기초용 공인증개사 모의고사 문제풀이 10%J</th> <th>·····································</th>                                                                                                    | <b>좋아요 한 채널</b> 더보기 >                            | 마감 마감 마감 기초용 공인증개사 모의고사 문제풀이 10%J             | ·····································          |
| <ul> <li>● 유토피아</li> <li>● 중동임용</li> <li>□ 테스트 채널입니다.</li> <li>▲ 마감된 이벤트 화면&gt;</li> <li>제설 개설일 2017-09-29</li> </ul>                                                                                                    | 해준 Jusun Laboratory                              | 10%할인이벤트 부동산<br>기간 2017-10-18 ~ 2017-10-31 기간 | 중개사 강의를 신청해주시는 분에 한<br>2017-10-11 ~ 2017-10-11 |
| 중 중 방왕 중 테스트 채널입니다. 지수트 채널입니다. 지수는 채널입니다. 지수는 채널입니다. 지수는 가감된 이벤트 화면>                                                                                                    | 유토피아                                             |                                               | 1                                              |
| <마감된 이벤트 화면><br><sup>채널 개설일</sup> 2017-09-29                                                                                                    | 중등임용<br>(b) 테스트 체널입니다.                           |                                               | -                                              |
| 채널개설일 2017-09-29                                                                                                    |                                                  |                                               | <마감된 이벤트 화면>                                   |
|                                                                                                    | 채널 개설일 2017-09-29                                |                                               |                                                |

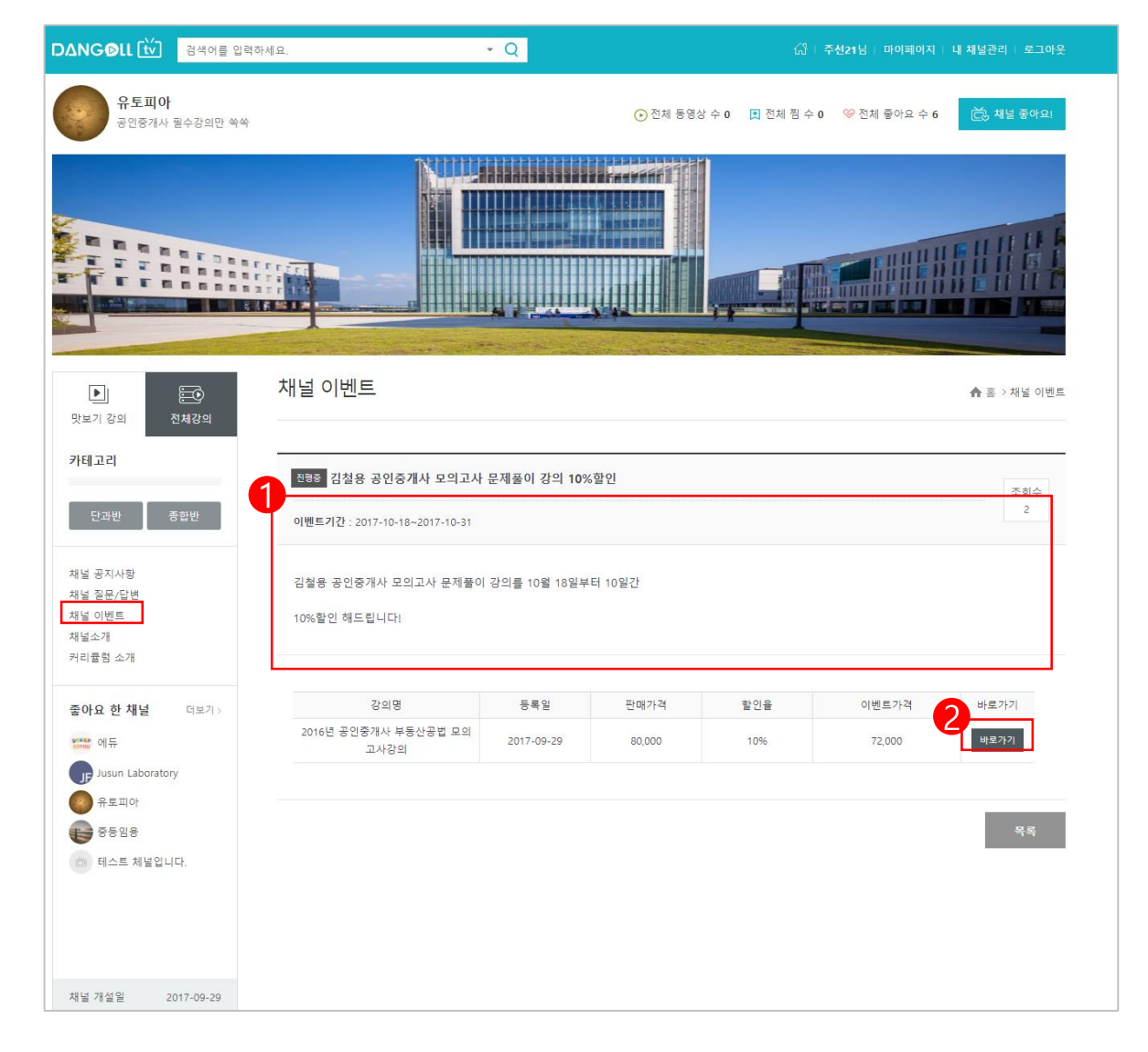

① 진행중인 이벤트의 상세정보를 확인할 수 있습니다.

② [바로가기]버튼을 클릭하면 동영상 시청 및 구매가 가능한 페이지로 이동합니다.

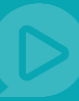

#### 7.1 수강중인 강의

| <b>DΔNG©LL 🔯</b>                  | 검색어를 입력하세요.                                                                                                    | - Q                                   |                                       | ٨               | PD 주선21 •   📋    | PD관리 ▼ │ 장바구니 1     |
|-----------------------------------|----------------------------------------------------------------------------------------------------|---------------------------------------|---------------------------------------|-----------------|------------------|---------------------|
| 추천영상 인기영상                         | 이벤트영상 추천채널                                                                                                    |                                       |                                       | 공지사             | 사항 이벤트 문:        | 의하기 FAQ PD 초빙       |
| াণায়তম<br>my Dangoll ব           | 5선21님의 등급은 🔷 PD회원(실버) 입니다.                                                                                                    | 회원등급 보기 🕨                             | 마일                                    | M)<br>리지 1,000M | 포인트 52P          | N P<br>마일리지 to 포인트  |
| 강의실 -<br>- 수강증인 강의                | 수강중인 강의                                                                                                    |                                       |                                       |                 | <b>☆</b> 홈 > 마이I | 에이지 > 강의실 > 수강중인 강의 |
| - 우양동표진 정의<br>결제 +                |                                                                                                    | 수강중인                                  | 강의가 <u>총</u> 2                        | 건이 있습니[         | <b>-</b> }.      |                     |
| 포인트/마일리지 +                        | 1                                                                                                    | _                                     |                                       |                 |                  |                     |
| 공유 수익 관리 🔶                        | 25 주선 - 55 (1997)                                                                                                    | 리듬게임 입문<br>수강기간 : 2017-09             | -19 ~ 2017-11-13                      |                 |                  |                     |
| 장바구니 +                            |                                                                                                    | 5<br>7hol A 7h                        | 761714                                | 자신 소가인          | 취미 스카이           | 진행중                 |
| 질문/답변 +                           | (1) $(1)$ $(2)$ $(2)$ |                                       |                                       |                 |                  |                     |
| 회원정보 +                            | ▲ 강의보기 강의 진행상황                                                                                                    |                                       |                                       |                 |                  | 일시정지 횟수 1/3         |
| <b>일반회원 매뉴얼</b><br>단골Ⅳ 일반회원 이용방법이 | 4 H 8972 88                                                                                                    | 신도플                                   |                                       |                 |                  | 6 일시정지              |
| 당금하신가요?                           | 🧶 मिट्रजाल<br>                                                                                                    | <b>2016</b> 년 공인중개시<br>수강기간 : 2017-09 | <b>나 부동산공법 모의</b><br>-30 ~ 2017-11-11 | 고사강의            |                  |                     |
|                                   | _ 4                                                                                                    | 강의수강                                  | 강의정보                                  | 잔여 수강일          | 최근 수강일           | 진행중                 |
|                                   | ⑦ 강의보기 강 <u>의</u> 진행상황                                                                                                    | 6 / 7                                 | <b>7</b> /7 완강                        | 10일             | 2017-11-01       |                     |
|                                   |                                                                                                    | 진도율                                   |                                       |                 | 86%              | 강의가 진행중입니다.         |
|                                   |                                                                                                    |                                       |                                       |                 |                  |                     |

- 1 현재 수강중인 강의를 확인할 수 있습니다.
- ② [강의보기]버튼을 누르면 동영상 시청이 가능한 페이지로 이동합니다.
- ③ [강의 진행상황]버튼을 누르면 진행중인 강의의 상세정보 화면으로 이동합니다.
- ④ [강의기간 연장]버튼을 누르면 강의연장을 할 수 있는 페이지로 이동합니다.
- ⑤ 강의수강 3 / 20 (20개의 업로드 된 영상 중 3개 영상까지 조회했다는 뜻입니다.)
   강의정보 20 / 21 (총 21강으로 이루어진 강의 중 20개의 영상이 업로드 되었다는 뜻입니다.)
   잔여 수강일 강의 종료일까지 남은 일수를 알려줍니다.
   최근 수강일 제일 최근에 영상을 조회한 날짜를 보여줍니다.
- ⑥ [일시정지]버튼을 누르면 강의를 일시적으로 중단할 수 있는 페이지로 이동합니다.

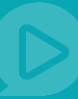

|                                         | 색어를 입력하세요.                 | - Q                        |                         | A PD             | ▲PD       ○번트       로의하기       FAQ       PD 초병         Image: Serie Serie |            |           |
|-----------------------------------------|----------------------------|----------------------------|-------------------------|------------------|----------------------------------------------------------------------------------------------------|------------|-----------|
| 추천영상 인기영상 0                             | 벤트영상 추천채널                  |                            |                         | 공지사형             | APD       주선21 + ご       DP관리 + I       장비구니 2         정지사정       이벤트       문의하기       FAQ       PD 조성         Image: Second Second Sec                                                     |            |           |
| াণাল্লণম<br>my Dangoll হুপ্ৰথ           | 님의 등급은 🔶 PD회원(실버) 입니다.     | 회원등급 보기 ▶                  | (<br>마일리                | M)<br>리지 1,000M  | 포인트 52P                                                                                                    | (          | N P       |
| <b>강의실 -</b><br>- 수강중인 강의<br>- 수강종료된 강의 | 수강중인 강의                    |                            |                         |                  | ♠ 홈 > 마                                                                                                    | 이페이지 > 강의실 | > 수강중인 강의 |
| 결제 (+)                                  | A 40%                      |                            |                         |                  |                                                                                                    |            |           |
| 포인트/마일리지 +                              | 1 수선                       | 다듬게임 입문<br>수강기간 : 2017-09- | 19 ~ 2017-11-13         |                  |                                                                                                    | 6          | O         |
| 공유 수익 관리 +                              | marken                     | 강의수강                       | 강의정보                    | 잔여 수강일           | 최근 수강일                                                                                                    | <u>گ</u>   | 행중        |
| 장바구니 (+)                                | (•) 수강하기                   | 3 / 14                     | <b>14</b> / 21          | 11일              | 2017-11-02                                                                                                    | 일시정지       | 횟수 1/3    |
| 질문/답변 +                                 |                            |                            |                         |                  | 6                                                                                                    |            |           |
| 회원정보 +                                  |                            | 71-171                     |                         |                  | 2                                                                                                    | 5          |           |
| 이바위의 배구어                                |                            | 강와정보                       |                         | 장의시간<br>00:02:15 | 수상시간                                                                                                    | 수경가등시간     | 파일        |
| 단골TV 일반회원 이용방법이<br>고그히시기이?              | 2 Ra CERBERUS.mp4          |                            |                         | 00:02:15         | 미수강                                                                                                    | 00:06:45   |           |
|                                         | 3 (무료) SCENT.mp4           |                            |                         | 00:02:50         | 00:06:56                                                                                                    | 00:01:34   |           |
|                                         | 4 (유료) Frozen.mp4          |                            |                         | 00:02:50         | 미수강                                                                                                    | 00:08:30   |           |
|                                         | 5 (유료) Frozen2.mp4         |                            |                         | 00:02:50         | 미수강                                                                                                    | 00:08:30   |           |
|                                         | 6 무료 Frozen3.mp4           |                            |                         | 00:02:50         | 00:02:50                                                                                                    | 00:05:40   |           |
|                                         | 7 (유료) Frozen_Emotion2.mp4 |                            |                         | 00:02:50         | 미수강                                                                                                    | 00:08:30   |           |
|                                         | 8 유료 SCENT.mp4             |                            |                         | 00:02:50         | 미수강                                                                                                    | 00:08:30   |           |
|                                         | 9 유료 CERBERUS22.mp4        |                            |                         | 00:02:15         | 미수강                                                                                                    | 00:06:45   |           |
|                                         | 10 유료 Frozen22.mp4         |                            |                         | 00:02:50         | 미수강                                                                                                    | 00:08:30   |           |
|                                         | 11 유료 Frozen222.mp4        |                            |                         | 00:02:50         | 미수강                                                                                                    | 00:08:30   |           |
|                                         | 12 RE Frozen322.mp4        |                            |                         | 00:02:50         | <u> </u>                                                                                                    | 00:08:30   |           |
|                                         | 14 R. Frozen Emotion222.m  | p4                         |                         | 00:02:50         | 미수강                                                                                                    | 00:08:30   |           |
|                                         |                            |                            | <b>5</b><br>म्रद्र्व्टट |                  |                                                                                                    |            |           |

- ① 등록된 영상의 총 재생시간을 뜻합니다.
- ② 내가 영상을 재생한 시간을 뜻합니다.(미수강은 수강시간00:00을 뜻합니다.)
- ③ 수강가능한 남은 시간을 뜻합니다.
   (배수설정이 된 강의의 경우 : 2배수로 설정된 강의라면 1시간짜리 강의일 시 수강가능시간은 2시간이 주어집니다.)
- ④ 영상별 등록된 첨부파일이 있는 경우 아이콘을 선택하여 다운로드 받을 수 있습니다.
- ⑤ 목록으로 이동합니다.

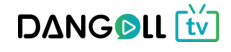

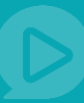

### 7.1.1 강의기간연장

| 유아       | + |            | 건생어를 인러하기  | 41.0                       | - O                     | A            | 프레미엄 주선 PP + 이 자네 | ▶구나 o → 강이실     |
|----------|---|------------|------------|----------------------------|-------------------------|--------------|-------------------|-----------------|
| 초등       | + |            |            |                            | Ч.                      |              |                   |                 |
| 중등       | + | 추천영상 인기영상  | 이벤트영상      | 추천채널                       |                         | 공지사항         | 이벤트 문의히           | ·기 FAO PD 초빙    |
| 고등       | ٠ |            |            |                            |                         |              |                   |                 |
| 수능       | + | 마이페이지      |            |                            |                         |              |                   | MP              |
| 대학       | + | my Dangol  | 주선PP님의 등급은 | 요프레엄 입니다. 호                | 원들급 보기 ▶                |              |                   |                 |
| 공무원      | + | ,          | 10.0000    |                            |                         | 마닐디시 50,000M | 포 한드 11,507P      | 마닐디지 to 포킨드     |
| 교원임용     | ٠ |            |            |                            |                         |              |                   |                 |
| 취업/면접    |   |            |            |                            |                         |              |                   |                 |
| 부동산자격증   | + | 강의실        | - 수강       | <u> :중인 강의</u>             |                         |              | 🏠 홈 > 마이페이지       | > 강의실 > 수강중인 강의 |
| 법무자격증    | + | - 수강중인 강이  | _          |                            |                         |              |                   |                 |
| 회계자격증    | + | - 수강종료된 강의 | _          |                            |                         |              |                   |                 |
| 무역자격증    | + | 21 11      | 강의 7       | 간 연장                       |                         |              |                   |                 |
| 국제자격증    | + | 뉟세         | •<br>① 1주  | 일(7일) 연장에 <b>7,000 원</b> 의 | 비용이 발생합니다.              |              |                   |                 |
| 기술자격증    | + | 포인트/마일리지   |            | 일 단위로 연장 가능하며, 3           | 네대 3주 연장 가능합니다.         |              |                   |                 |
| IT/모바일   | + | 공유 수익 관리   | +          |                            |                         |              |                   |                 |
| 외국어      | + |            |            | 5선 인강                      |                         |              |                   |                 |
| 예술/문화    | + | 장바구니       | + Jusu     | n Laboratory               |                         |              |                   | /////           |
| 역사       |   | 질문/답변      | +          |                            |                         |              |                   |                 |
| 생활       | + |            |            | 수강기간                       | 2017-10-12 ~ 2017-12-01 |              |                   |                 |
| 취미/레저    | + | 회원성보       | +          | 연장가능 주수                    | 3주(21일)                 |              |                   |                 |
| 비즈니스/경제  |   |            | 6          | 연장 기간 선택                   | 1주 •                    |              |                   |                 |
| 마켓팅      | + |            |            | 추기 반세 비유                   | 7 000 81                |              |                   |                 |
| ARKIE IT |   |            |            | 무지 힘정 미상                   | 7,000™                  |              |                   |                 |
|          |   |            |            |                            | 취소하기 기                  | 간 연장 하기      |                   |                 |
|          |   |            |            |                            |                         |              |                   |                 |
|          |   |            |            |                            |                         | 5            |                   |                 |
|          |   |            |            |                            |                         |              |                   |                 |

- ① 연장가능한 주가 3주일 경우 1주, 2주, 3주 중 선택 할 수 있습니다.
- ② [취소하기]버튼을 누르면 다시 수강중인 강의 페이지로 이동합니다.
- ③ [기간연장하기]버튼을 누르면 선택한 주수만큼 금액 결제가 이루어 질 수 있도록 결제 페이지로 이동합니다.(결제가 완료되면 강의기간이 연장됩니다.)

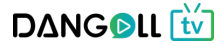

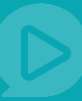

#### 7.2 수강 종료된 강의

| 추천영상       인기영상         마이페이지       -         메이페 Dangoll       주선2         -       -         -       -         -       -         -       -         -       -         -       -         -       -         -       -         -       -         -       -         -       -         -       -         -       -         -       -         -       -         -       -         -       -         -       -         -       -         -       -         -       -         -       -         -       -         -       -         -       -         -       -         -       -         -       -         -       -         -       -         -       -         -       -         -       -         -       - <tr td="">       -      <tr td=""></tr></tr> | 이벤트영상 추천체널<br>21님의 등급은 � PD회원(실버) 입니다. 3<br>수강 종료된 강의 | 회원등급 보기 🕨 마                                   | 공지사항<br>(M)<br>일리지 1,000M | 이벤트 문의하기           | FAQ PD 초병<br>()<br>()<br>()<br>()<br>()<br>()<br>()<br>()<br>()<br>()<br>()<br>()<br>() |
|----------------------------------------------------------------------------------------------------|-------------------------------------------------------|-----------------------------------------------|---------------------------|--------------------|-----------------------------------------------------------------------------------------|
|                                                                                                    |                                                       |                                               |                           |                    |                                                                                         |
|                                                                                                    |                                                       |                                               |                           |                    |                                                                                         |
| 마이페이지         Imp Dangoll       주선2         간의실       -         - 수강종인 강의       -         - 수강종료된 강의       -         결제       (+)         포인트/마일리지       (+)         공유 수익 관리       (+)                                                                                                    | 21님의 등급은 � PD회원(실버) 입니다.<br>수강 종료된 강의                 | 회원등급 보기 • 마                                   | (M)<br>일리지 1,000M         | 포인트 52P            | (1) (P)<br>마일리지 to 포인트                                                                  |
| 강의실     -       - 수강중인 강의     -       - 수강종료된 강의     -       결제     (+)       포인트/마일리지     (+)       공유 수익 관리     (+)                                                                                                    | 수강 종료된 강의                                             |                                               |                           |                    |                                                                                         |
| 결제 ↔<br>포인트/마일리지 ↔<br>공유 수익 관리 ↔                                                                                                    |                                                       |                                               |                           | ♠ 홈 > 마이페이지        | > 강의실 > 수강 종료된 강의                                                                       |
| 포인트/마일리지 +<br>공유 수익 관리 +                                                                                                    |                                                       | 수강 종료된 강의가 총                                  | · 2건이 있습니                 | ⊏ŀ.                |                                                                                         |
| 공유 수익 관리 🔶                                                                                                    |                                                       | 1                                             |                           |                    |                                                                                         |
|                                                                                                    | 😢 주선                                                  | 종합반 유치원 종합반<br>수강기간 : 2017-09-19 ~ 2017-09-30 | 1                         |                    |                                                                                         |
| 장바구니 +                                                                                                    |                                                       | 가이구서                                          |                           | 가이 조리              | 21                                                                                      |
| 질문/답변 +                                                                                                    | 2                                                     | ·····································         |                           | 2017-09-3          | 0                                                                                       |
| 회원정보 +                                                                                                    | · · · · · · · · · · · · · · · · · · ·                 | 지도우                                           |                           |                    |                                                                                         |
|                                                                                                    | Jusun Laboratory<br>④ 자세히보기<br>() 재수강 신청              | 안주선 인강<br>수강기간 : 2017-10-19 ~ 2017-10-25      |                           | 강의 중료<br>2017-10-2 | 2                                                                                       |

- 1 수강이 종료된 강의에 관한 정보를 확인할 수 있습니다.(강의구성, 강의종료일, 진도율)
   2 [자세히보기]버튼을 누르면 강의상세보기 페이지로 이동합니다.
- ③ [재수강신청]버튼을 누르면 강의 상세보기 페이지로 이동하며 재구매하기 버튼을 눌러 강의를 재구매 할 수 있습니다.

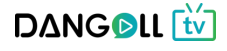

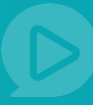

### 7.3 결제내역

| 유아          | + < | DANGOLL                                                                                           | ✓ 검색                                               | 머를 입력하세요.                                                        | - Q                                                                                                    | A                    | azalid) 주선PP | 장바구니 0                                                                                                    | 강의실            |            |        |  |
|-------------|-----|---------------------------------------------------------------------------------------------------|----------------------------------------------------|------------------------------------------------------------------|----------------------------------------------------------------------------------------------------|----------------------|--------------|----------------------------------------------------------------------------------------------------|----------------|------------|--------|--|
| 28          |     | 125101612010                                                                                      |                                                    | Lendol .                                                         |                                                                                                    |                      |              |                                                                                                    |                |            |        |  |
|             |     | 추천영상 인기영                                                                                          | 성상                                                 | 이벤트영상                                                            | 추천채널                                                                                                    |                      |              | 공지사항                                                                                                    | 이벤트            | 문의하기       | FAQ    |  |
| 45<br>A5    |     |                                                                                                   |                                                    |                                                                  |                                                                                                    |                      |              |                                                                                                    |                |            |        |  |
|             |     | 마이페이지                                                                                             |                                                    |                                                                  |                                                                                                    | M                    | Ep.          |                                                                                                    | (e) (p)        |            |        |  |
| 에지<br>2.F.원 |     | my Dango                                                                                          | 주선PP님                                              | 의 등급은 (유료리의                                                      | 입니다. 회원등급 보기 •                                                                                                    | 마일리지 50,000M         | 포인트 11,50    | 7P DF1                                                                                                    | 일리지 to 포인트     |            |        |  |
| 57C<br>⊐808 | -   |                                                                                                   |                                                    |                                                                  |                                                                                                    |                      |              |                                                                                                    |                |            |        |  |
| = 전 8 8     |     |                                                                                                   |                                                    |                                                                  |                                                                                                    |                      |              |                                                                                                    |                |            |        |  |
| 4동사자경증      | -   | 20141                                                                                             |                                                    | 겨제내여                                                             |                                                                                                    |                      |              |                                                                                                    | 2110 32100 100 |            |        |  |
| [무자격증       |     | 성의로                                                                                               |                                                    | 길에네먹                                                             |                                                                                                    |                      |              | - niotatolyl                                                                                                    | 24 2444        |            |        |  |
| 봐계자격중       |     | 겉새                                                                                                | -                                                  | 1                                                                |                                                                                                    |                      |              |                                                                                                    |                |            |        |  |
| 무역자격증       |     | - 결제 내역                                                                                           |                                                    | 7 41 41 71                                                       | ana an an an an an an an an an an an an                                                                                | 0                    |              |                                                                                                    | -              |            |        |  |
| 국제자격증       |     | - 환불 내역                                                                                           |                                                    | 조외야기 >                                                           | 메 분사 · · · · · · · · · · · · · · · · · ·                                                                               | 월 1 <b>위원 3위원</b> 1개 | 3/11         | 아내린 조립이                                                                                                    | <u> </u>       |            |        |  |
| 기술자격증       |     | 포인트/마일리지                                                                                          |                                                    |                                                                  |                                                                                                    |                      |              |                                                                                                    |                |            |        |  |
| T/모바일       |     | 70 40 77                                                                                          |                                                    | 결제내역                                                             |                                                                                                    |                      | 0            | * 6건의 결과                                                                                                    | 내댁이 있습니다.      |            |        |  |
| 외국어         |     | 유유 수석 관리                                                                                          |                                                    | 주문일자                                                             | 상품정보                                                                                                    | 결제수단                 | 결제금액         | 상태                                                                                                    | 신청             |            |        |  |
| 예술/문화       |     | 장바구니                                                                                              |                                                    | 2017-10-13                                                       | 2016년 고이주게사 보통사고반 다이고사가이 든 1건                                                                                          |                      |              | In the second second second second second second second second second second second second second second second |                |            |        |  |
| 격사          |     | 질문/답변                                                                                             |                                                    | 주문 상세보기                                                          | 주문번호: 15078569420561                                                                                                   | 카드                   | 80,000원      | 결제완료                                                                                                    |                |            |        |  |
| 88          |     |                                                                                                   |                                                    | 2017-10-12                                                       |                                                                                                    |                      |              |                                                                                                    |                |            |        |  |
| 휘미/레저       |     | 회원정보                                                                                              |                                                    | 주문 상세보기                                                          | 티급개급 일반 중 1년<br>주문번호 : 15078028540283                                                                                  | 카드.                  | 1,000원       | 걸제완료                                                                                                    |                |            |        |  |
| 비즈니스/경제     |     |                                                                                                   |                                                    | 2017-10-12                                                       |                                                                                                    |                      |              |                                                                                                    | 3              |            |        |  |
| 마켓팅         | *   |                                                                                                   |                                                    | 주문 상세보기                                                          | 면수선 연강 등 1건<br>주문변호 : 15078026810670                                                                                   | 카드                   | 61,000원      | 대기중                                                                                                    | 취소하기           |            |        |  |
| 자기계별        |     |                                                                                                   |                                                    | 2017 10 12                                                       |                                                                                                    |                      |              |                                                                                                    |                |            |        |  |
|             |     |                                                                                                   |                                                    | 주문 상세보기                                                          | 안주선 연강 등 1건<br>주문번호 : 15077991110625                                                                                   | 91⊑                  | 66.000원      | 대기중                                                                                                    | 취소라기           |            |        |  |
|             |     |                                                                                                   |                                                    | 2017-10-12<br>주문 상세보기                                            | <b>연주선 연강 등 1건</b><br>주문변호 : 15077989080605                                                                            | 가상계좌                 | 66,000원      | 대기중                                                                                                    | 취소하기           |            | FAQ PE |  |
|             |     |                                                                                                   |                                                    | 2017-10-12<br>주문 상세보기                                            | <b>연주선 연강 등 1건</b><br>주문번호 : 15077906840393                                                                            | 가상계좌                 | 66,000원      | 대기중                                                                                                    | 취소하기           | 운의하기 FAQ F |        |  |
|             |     |                                                                                                   |                                                    |                                                                  | 1                                                                                                    |                      |              |                                                                                                    |                |            |        |  |
|             |     |                                                                                                   |                                                    | 회사                                                               | 소개 : <b>개인정보체리방침</b> 이용약관 고객센터 운영정책 :                                                                                  | 도움말   문의하기           |              |                                                                                                    |                |            |        |  |
|             |     | (변사) 47294 부산광역시 1<br>대표이사: 한장석 : 사업자<br>E-mail: dangoli.cambus.co.<br>Copyrightic) CAMBUS All ri | 부산친구 동천료<br>동록번호:605-<br>a 대표전화:<br>phts reserved. | 170 방용플래티넘 3중   (<br>81-72725   통신판매신고<br>1544-2846   FAXC0303-0 | 교책만층书) 10081 경기도 파주시 회통질 37-39 말과 장조사 1을 101호<br>번호제2005-188호 사업자정보확인<br>003-8430 1 개인정보관리책임자 한장역 privacy@cambus.co.kr | [ 혐버스                |              | 물레이스!                                                                                                    | E에 업소토어        |            |        |  |

- 거래일자를 선택하여 조회가 가능하며, 오늘로부터 1주일전, 3주일전, 1개월전, 3개월전,
   6개월전 까지 선택 후 조회하기 버튼을 누르면 결제내역 조회가 가능합니다.
- ② [주문 상세보기]버튼을 누르면 결제내역의 상세정보를 확인할 수 있는 페이지로 이동합니다.
- ③ [취소하기]버튼을 누르면 주문한 강의를 취소할 수 있는 창이 뜹니다.(결제가 완료된 강의의 경우 취소신청이 불가합니다.

취소사유 선택 후 [취소요청]버튼을 누르면 취소요청이 완료됩니다.

| 두문번호 | 15078026810670 |
|------|----------------|
| 주문명  | 안주선 인강 등 1건    |
| 렬제금액 | 61,000원        |
| 결제수단 | 카드             |
| 취소사유 | 취소사유를 선택해주세요.  |
|      |                |
|      |                |
|      |                |
|      |                |

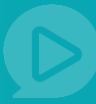

|    |    | DΔNG@LL                                        | ·<br>· 검색이                | 거를 입력하세요.                                         | •                                       | Q                                |          | 84           | 201업 주선PP  | •   장바구니 0   | 강의실        |    |    |
|----|----|------------------------------------------------|---------------------------|---------------------------------------------------|-----------------------------------------|----------------------------------|----------|--------------|------------|--------------|------------|----|----|
| 추천 | 방상 | 인기영상 이                                         | 벤트영상                      | 추천채 날                                             | <u>1</u>                                |                                  |          |              | 공지         | I사항 (        | 이벤트        | 문의 | 바기 |
|    |    |                                                |                           |                                                   |                                         |                                  |          |              |            |              |            |    |    |
|    | ٠  | my Dango                                       | 주션PP님                     | 의 등급은 (유프리미영) 입니                                  | .다. 회원등급 보기 ▶                           |                                  |          | 50.000M      | 포인트 11.5   | )<br>507P 0ł | 일리지 to 포인트 |    |    |
|    |    |                                                |                           |                                                   |                                         |                                  |          |              |            |              |            |    |    |
|    | •  |                                                |                           |                                                   |                                         |                                  |          |              |            |              |            |    |    |
|    | •  | 강의실                                            | +                         | 결제내역                                              |                                         |                                  |          |              | 4          | · 홈 > 마이페이지  | > 결제 > 결제내 | ą  |    |
|    | +  |                                                |                           |                                                   |                                         |                                  |          |              |            |              |            |    |    |
|    | ٠  | 겉세                                             |                           | _                                                 |                                         |                                  |          |              |            |              |            |    |    |
|    | ٠  | - 결제 내역<br>- 판봉 내역                             |                           | 수분정보                                              |                                         |                                  |          |              |            |              |            | _  |    |
|    |    |                                                |                           | 주문상품                                              | 안주선 인강 등 13                             | 2                                |          |              |            |              |            |    |    |
|    | ۰  | 조건트/박원리시                                       | •                         | 주문번호                                              | 2017-10-12 10:04                        |                                  | 21       | 11.61        | 0000-00-00 | 00.00.00     |            |    |    |
|    | +  | 공유 수익 관리                                       | +                         | TEE                                               | 2017-10-12 19.04                        |                                  | 2        |              |            |              |            |    |    |
|    | •  | 장바구니                                           | +                         | <br>상품상세 정보                                       |                                         |                                  |          |              |            |              |            |    |    |
|    | +  | 질문/답변                                          | ٠                         |                                                   |                                         | 상세정보                             |          |              |            | 상태           | 7 타        |    |    |
|    | ٠  | 회위정보                                           | +                         | 안주선 인강                                            |                                         |                                  |          |              | 50.000%    |              |            |    |    |
|    | ٠  | 460-                                           |                           | Jusun Laboratory                                  |                                         |                                  |          |              | 50)000 E   | 걸제완료         | 2 환불묘정     |    |    |
|    | ٠  |                                                |                           | 교재 용한국사 기념                                        | 본이론                                     |                                  |          |              | 13,500원    |              |            |    |    |
|    | ٠  |                                                |                           |                                                   |                                         |                                  |          |              |            |              |            |    | _  |
|    | -  |                                                | _                         | 결제금액                                              |                                         |                                  |          |              |            |              |            |    |    |
|    |    |                                                | 3                         |                                                   | 판매가                                     | 8                                | [송료      |              |            | 결제금액         |            |    |    |
|    |    |                                                |                           | 6                                                 | 3,500원                                  | 2                                | 500원     |              |            | 61,000원      |            |    |    |
|    | ٠  |                                                | _                         |                                                   |                                         |                                  |          |              |            |              |            |    |    |
|    |    |                                                | 4                         | 결제정보                                              |                                         |                                  |          |              |            |              |            |    | _  |
|    |    |                                                |                           | 결제방식                                              | 카드명                                     | 카드번호                             | 할부       | 승인일시         | 1          | 결제금액         | 영수중        |    |    |
|    |    |                                                |                           | 카드                                                | 국민MASTER                                | 540926******8186                 | 00       | 2017-10-12 1 | 9:05:50    | 61,000원      | 카드전표       |    |    |
|    |    |                                                |                           |                                                   |                                         | R                                |          |              |            |              |            |    |    |
|    |    |                                                |                           |                                                   |                                         | 결제내역                             | 으로 돌아가기  |              |            |              |            |    |    |
|    |    |                                                |                           |                                                   |                                         |                                  |          |              |            |              |            |    |    |
|    |    |                                                |                           |                                                   |                                         |                                  |          |              |            |              |            |    |    |
|    |    |                                                |                           | 회사소개                                              | 개인정보처리방침 이                              | 응약관   고객센터   운영정 <sup>*</sup>    | 적 도움말 문  | 의하기          |            |              |            |    |    |
|    |    | (분사) 47294 부산광역시 3                             | 4산진구 동천로                  | 70 쌍용플래티넘 3층 <b>(교재</b>                           | 반송처) 10881 경기도 파주시                      | 희동길 37-39 말과 창조사 1층              | 101호 캠버스 |              |            |              | é          |    |    |
|    |    | 대표이사: 한장석 ㅣ 사업지<br>E-mail: dangoll.cambus.co.l | ·등록변호:605-8<br>or   대표전화: | 31-72725   동신판매신고변호<br>1544-2846   FAX:0303-0503- | :제2005-186호 사업자정보3<br>8430   개인정보관리책임자: | 확인<br>: 한장석 privacy@cambus.co.kr |          |              |            | 플레이스         | 토어 엽스토아    |    | 4  |
|    |    | Copyright(c) CAMBUS All ri                     | hts reserved.             |                                                   |                                         |                                  |          |              |            |              |            |    |    |

- ① 주문정보를 확인합니다.
- ② 상세정보를 확인합니다. 상태(대기중 결제를 기다리는 중, 결제완료 결제가 완료됨,
   환불요청 환불요청중, 환불완료 환불이 완료됨)
   결제완료 상태의 경우 환불요청이 가능하며 [환불요청] 버튼을 눌러 환불을 요청할 수 있습니다.
- ③ 결제금액을 확인합니다.
- ④ 결제정보를 확인하고 [카드전표]버튼을 누르면 카드전표 확인 및 출력을 할 수 있습니다.
- ⑤ [결제내역으로 돌아가기]버튼을 누르면 결제내역 목록으로 다시 이동합니다.

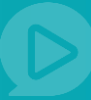

### 7.4 환불내역

| 유아             | + |                                                              | 검색어                        | 를 입력하세요.             | - Q                                               |                   | R ESDIS | 두선PP •   장비            | 구나 0   강의                                                                                                    | 실          |  |  |
|----------------|---|--------------------------------------------------------------|----------------------------|----------------------|---------------------------------------------------|-------------------|---------|------------------------|----------------------------------------------------------------------------------------------------|------------|--|--|
| 초등             | + |                                                              |                            |                      |                                                   |                   |         |                        |                                                                                                    |            |  |  |
| <del>8</del> 5 |   | 추천영상 인기영                                                     | 상                          | 이벤트영상                | 추처채널                                              |                   |         |                        | F한 0                                                                                                    | HE         |  |  |
| 고등             |   |                                                              | Ŭ                          | 12-00                |                                                   |                   |         |                        |                                                                                                    |            |  |  |
| 수농             | + | 마이페이지                                                        |                            |                      |                                                   | (M)               | E       |                        | ()                                                                                                    | P          |  |  |
| 대학             | + | my Dangol                                                    | 주선PP님의                     | 등급은 오프레이엄            | 입니다. 회원등급 보기 ▶                                    | 마일리지 50,000M      | 포인      | E 11,507P              | 마일리지 t                                                                                                    | ><br>p 포인트 |  |  |
| 공부원            | + |                                                              |                            |                      |                                                   |                   |         |                        |                                                                                                    |            |  |  |
| 교원임용           | + |                                                              |                            |                      |                                                   |                   |         |                        |                                                                                                    |            |  |  |
| 취업/면접          |   |                                                              |                            |                      |                                                   |                   |         |                        |                                                                                                    |            |  |  |
| 부중산사격용         | + | 강의실                                                          | +                          | 완굴내억                 |                                                   |                   |         | ♠ 홈 > 마이               | 페이지 > 결제 :                                                                                                    | * 환불내역     |  |  |
| 입구사위당          | • | 겯시                                                           | -                          | 1                    |                                                   |                   |         |                        |                                                                                                    |            |  |  |
| 의세사덕당          | • | - 결제 내역                                                      |                            |                      |                                                   |                   |         |                        | _                                                                                                    |            |  |  |
|                |   | - 판불 내역                                                      |                            | 조회하기 행               | ·불요정일 * ~                                         | 전열 1주일 3주열        | 1개월 3   | 개월 6개월                 | 조희하기                                                                                                    |            |  |  |
| 144110         |   | 포이트/마잉리지                                                     |                            |                      |                                                   |                   |         |                        |                                                                                                    |            |  |  |
| 184148         |   |                                                              |                            | 환불내역                 |                                                   |                   |         | 🖪 🖶 23                 | 의 환불내역이                                                                                                    | 있습니다.      |  |  |
| 이구어            |   | 공유 수익 관리                                                     | ٠                          | 즈모인파                 | 사푸지님                                              |                   | 견제구액    | 화분입시                   | 하부그에                                                                                                    | AFR        |  |  |
| 제수/문화          |   | 장바구니                                                         | •                          | TE 21                | 0004                                              |                   | 2101    | Catra                  | 2804                                                                                                    | 0-1        |  |  |
| 에사             |   |                                                              | 4                          | 11억 상세보기             | 2016년 공인중개사 부동산공법 모의고사강의<br>주문번호 : 15078569420561 |                   | 80,000원 | 2017-10-13<br>10:24:52 | 56,800원                                                                                                    | 환물<br>요청   |  |  |
| 생화             | - | 설분/답변                                                        | +                          |                      |                                                   |                   |         |                        |                                                                                                    |            |  |  |
| 취미/레저          |   | 희원정보                                                         | ٠                          | 2017-10-12           | <b>리듬게임 업문</b><br>주문번호 : 15078028540283           |                   | 1,000원  | 2017-10-13 11:02:05    | 1,000원                                                                                                    | 환불<br>완료   |  |  |
| 비즈니스/경제        |   |                                                              |                            |                      |                                                   |                   |         |                        |                                                                                                    |            |  |  |
| 마켓팅            | + |                                                              |                            |                      |                                                   |                   |         |                        |                                                                                                    |            |  |  |
| 자기계발           |   |                                                              |                            |                      |                                                   | 1                 |         |                        |                                                                                                    |            |  |  |
|                |   |                                                              |                            |                      |                                                   |                   |         |                        |                                                                                                    |            |  |  |
|                |   |                                                              |                            |                      |                                                   |                   |         |                        |                                                                                                    |            |  |  |
|                |   |                                                              |                            | 회사                   | 소개   <b>개인생보처리망점</b>   이용약관   고객센터                | 운영영역   도움별   문의하기 |         |                        |                                                                                                    |            |  |  |
|                |   | <b>(분사)</b> 47294 부산광역시 부                                    | 산진구 동천로7(                  | 0 쌍용플래티넘 3층   (      | <b>교재반송치)</b> 10881 경기도 파주시 회동길 37-39 말과 창        | 조사 1층 101호 컴버스    |         |                        |                                                                                                    | -          |  |  |
|                |   | 대표이사: 한장석   사업자                                              | 록번호:605-81                 | -72725   통신판매신고      | 번호:제2005-186호 사업자정보확인                             |                   |         |                        | <ul> <li>Image: A start of the start of the start of</li></ul> |            |  |  |
|                |   | E-mair: dangoil.cambus.co.kr<br>Copyright(c) CAMBUS All rigi | · 내표인파: 15<br>ts reserved. | 544-2646   PAX0303-0 | ous-besu : 세건영보센티색임사: 안장역 privacy@camb            | US.CO.KT          |         | 1                      | 레이스토어                                                                                                    | 앱스토어       |  |  |

일자를 선택하여 조회가 가능하며, 오늘로부터 1주일전, 3주일전, 1개월전, 3개월전,
 6개월전 까지 선택 후 조회하기 버튼을 누르면 환불내역 조회가 가능합니다.

② [내역 상세보기]버튼을 누르면 결제내역의 상세정보를 확인할 수 있는 페이지로 이동합니다.

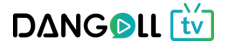

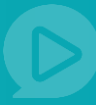

### <상세페이지>

| 유아            | + |                                                                                                    | 1 3400 B 013                                                    |                                                                  | - 0                                                                                                    |                      | The Allen of The Trail of               | 7.0141        |      |          |          |
|---------------|---|----------------------------------------------------------------------------------------------------|-----------------------------------------------------------------|------------------------------------------------------------------|----------------------------------------------------------------------------------------------------|----------------------|-----------------------------------------|---------------|------|----------|----------|
| 초등            | ٠ |                                                                                                    | 김석석을 입작                                                         | 역 아세요.                                                           | • 4                                                                                                    |                      | 1002 - 200 · 30740                      | 812           |      |          |          |
| <del>85</del> | ٠ | 추천영상 인기영                                                                                                 | 남 이                                                             | 벤트영상                                                             | 추천채널                                                                                                    |                      | 공지사항                                    | 이벤트           | 문의하기 | 문의하기 FAO | 문의하기 FAO |
| 고등            | ٠ |                                                                                                    |                                                                 |                                                                  |                                                                                                    |                      |                                         |               |      |          |          |
| 수능            | ٠ | 마이페이지                                                                                                    |                                                                 |                                                                  |                                                                                                    | M                    |                                         | (M) (P)       |      |          |          |
| 대학            | ٠ | my Dangoll                                                                                               | 주선PP님의 등급                                                       | 은 (유프리미엄) 입니다.                                                   | 회원등급 보기 🕨                                                                                                    |                      | # 9 E 11 507P                           |               |      |          |          |
| 공무원           | + |                                                                                                    |                                                                 |                                                                  |                                                                                                    | -1 E -1 - 1 30,000m  |                                         |               |      |          |          |
| 교원임용          | ٠ |                                                                                                    |                                                                 |                                                                  |                                                                                                    |                      |                                         |               |      |          |          |
| 취업/면접         |   |                                                                                                    |                                                                 |                                                                  |                                                                                                    |                      |                                         |               |      |          |          |
| 부동산자격증        | ٠ | 강의실                                                                                                    | <ul> <li>횐</li> </ul>                                           | 불내역                                                              |                                                                                                    |                      | 🏠 高 > 마이페이지 >                           | 경제 > 환불내역     |      |          |          |
| 법무자격증         | ٠ | 걸제                                                                                                    | -                                                               |                                                                  |                                                                                                    |                      |                                         |               |      |          |          |
| 회계자격증         | ٠ |                                                                                                    | ~                                                               | 모저너                                                              | -                                                                                                    |                      |                                         |               |      |          |          |
| 무역자격증         | ٠ | - 결제 내역<br>- 환불 내역                                                                                       |                                                                 | TGT                                                              |                                                                                                    |                      |                                         |               |      |          |          |
| 국제자격증         | ٠ |                                                                                                    |                                                                 | 주문번호                                                             | 150785694. 주문 바로가기                                                                                              |                      |                                         |               |      |          |          |
| 기술자격증         | ۲ | 포인트/마일리지                                                                                                 | +                                                               | 주문일                                                              | 2017-10-13 10:09:02                                                                                             | 결제일                  | 2017-10-13 10:09:53                     |               |      |          |          |
| IT/모바일        | ٠ | 공유 수억 관리                                                                                                 |                                                                 |                                                                  |                                                                                                    |                      |                                         |               |      |          |          |
| 외국어           | ٠ | 204311                                                                                                   | 상전                                                              | 품상세 정보                                                           |                                                                                                    |                      | 6                                       |               |      |          |          |
| 예술/문화         | ۲ | 장미구나                                                                                                    | *                                                               |                                                                  | 상세정                                                                                                    | ¥                    | ~~~~~~~~~~~~~~~~~~~~~~~~~~~~~~~~~~~~~~~ | 상태            |      |          |          |
| 역사            |   | 질문/답변                                                                                                    | +                                                               | 2016년 고인주게내 보통사고                                                 | 고변 묘이국내가이                                                                                                    |                      |                                         | 화불요정          |      |          |          |
| 생활            | + | 회원정보                                                                                                    | +                                                               | 0201011020                                                       | 08-4-104                                                                                                    |                      |                                         |               |      |          |          |
| 취미/레저         | ٠ |                                                                                                    | _                                                               |                                                                  |                                                                                                    |                      |                                         |               |      |          |          |
| 비즈니스/경제       |   |                                                                                                    | 환형                                                              | 불정보                                                              |                                                                                                    |                      |                                         |               |      |          |          |
| 마켓팅           | ٠ |                                                                                                    |                                                                 | 결제방식                                                             | 결제금액                                                                                                    | 완불 차감금액              | 환불금액                                    |               |      |          |          |
| 자기계발          |   |                                                                                                    |                                                                 | 카드                                                               | 80,000원                                                                                                    |                      | 환불정산1                                   | 8             |      |          |          |
|               |   |                                                                                                    |                                                                 |                                                                  | 3<br>89                                                                                                    | 바약으로 돌아가기            |                                         |               |      |          |          |
|               |   |                                                                                                    |                                                                 | 회사소개   <b>개</b>                                                  | <b>1인정보처리방점</b>   이용약관   고객센터   운                                                                               | 경정책   도움말   문의하기     |                                         |               |      |          |          |
|               |   | (분사) 47294 부산광역시 부산<br>대표이사: 한장석   사업자등<br>E-mail: dangoll.cambus.co.kr<br>Copyright(c) CAMBUS All right | 진구 동천로70 항용<br>목번호:605-81-72725<br>대표전화: 1544-28<br>s reserved. | 플래티넘 3층   (교재반송차<br>5   동신란매신고변호제200<br>346   FAX:0303-0503-8430 | <ul> <li>10881 경기도 파주시 최동질 37-39 달과 창조시<br/>05-186호 사업자정보확인</li> <li>개입정보관리핵점자: 한장석 privacy@cambus.c</li> </ul> | 1 등 101호 렵배스<br>o.kr | <b>문</b> 레이스5                           | 년<br>1.어 앱스토어 |      |          |          |

- 주문정보에서 [주문 바로가기]버튼을 누르면 해당상품의 결제내역을 확인할 수 있는 페이지로 이동합니다.
- ② 상품상세정보의 상태에서 환불요청 상태를 확인합니다.(환불요청, 환불완료)
- ③ [환불내역으로 돌아가기]버튼을 누르면 환불내역 목록으로 다시 이동합니다.

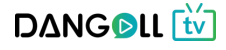

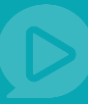

#### 7.5 포인트 현황

|         | + |           | 7 21.41 00      | 로 이러치세요             | _              | 0                            | 0         | - MDN -    |           | 210160     |
|---------|---|-----------|-----------------|---------------------|----------------|------------------------------|-----------|------------|-----------|------------|
| 초등      | + |           | <b>1</b> 1874 M | 는 미국아세포,<br>        | •              | 4                            |           |            | 9 HTTH 0  | 8의론        |
| 중등      | + | 추천영상 인기영상 | o               | 벤트영상                | 추천채널           |                              |           | 공지사항       | 이벤트       | 문의하기       |
| 고등      | + |           |                 |                     |                |                              |           |            |           |            |
| 수능      | ٠ | 마이페이지     |                 |                     |                | (                            | M         |            |           | (M) (P)    |
| 대학      | ۲ | my Dangol | 주선PP님의          | 의 등급은 (유프리미언) 입     | 니다. 회원등급 보기 🕨  | 마일리                          | A 50.000M | 포인트 11.507 | POP       | 일리지 to 포인트 |
| 공무원     | ٠ |           |                 | _                   |                |                              |           |            |           |            |
| 교원염용    | + |           |                 |                     |                |                              |           |            |           |            |
| 취업/면접   |   |           |                 |                     |                |                              |           |            |           |            |
| 부동산자격증  | + | 강의실       | +               | 포인트 현횡              | ł              |                              | 1         | 홈 > 마이페이지  | > 포인트/마일리 | 지 > 포인트 현황 |
| 법무자격증   | + | 겯제        | +               |                     |                |                              |           |            |           |            |
| 회계자격증   | ٠ |           |                 |                     |                | 11 507D at 151               |           |            | 이 마일리지 교역 | 기트로 전화하기   |
| 무역자격증   | ۲ | 포인트/마일리지  |                 | 선PP 회원님의 현재         | 사용가능한 단골 포인트는  | 11,507우입니다.                  |           |            |           |            |
| 국제자격증   | ٠ | -포인트 현황   |                 | 조회하기 거래             | 일자 ~           | ~ 전열 13                      | 주일 3주일 17 | 1월 3개월 (   | 5개월 조회하   | 21         |
| 기술자격증   | + | -마일리지 현향  |                 |                     |                |                              |           |            |           |            |
| IT/모바일  | + | 12140 202 |                 |                     |                |                              | 6         |            |           |            |
| 외국어     | + | 공유 수익 관리  | ۰               | 총 11건의 포인트          | 내역이 있습니다.      |                              | 4         |            | 거래일       | 일자별 *      |
| 예술/문화   | ٠ | 장바구니      |                 | 거래일자                | 주문번호           | 적립 및 사용내역                    | 유효기간      | 적립 포인트     | 차감 포인트    | 잔여 포인트     |
| 역사      |   |           |                 | 2017-10-16 16:34:10 |                | 출금요청으로 인한 감소                 |           |            | P 2,000   | 11,507     |
| 생활      | ۲ | 질문/답변     | +               | 2017-10-16 16:30:53 |                | 출금요청으로 인한 감소                 |           |            | P 2,000   | P 13,507   |
| 취미/레저   | ٠ | 회원정보      | +               | 2017-10-16 16:18:02 |                | 출금요청으로 인한 감소                 |           |            | P 5,000   | 15,507     |
| 비즈니스/경제 |   |           |                 | 2017-10-16 14:58:54 |                | 공유로 인한 구매 적립                 | -         | P 5.000    |           | P 20,507   |
| 마켓팅     | + |           |                 | 2017-10-13 11:19:53 |                | 마일리지에서 전환                    | -         | <b>P</b> 1 |           | P 15,507   |
| 자기계발    |   |           |                 | 2017-10-13 10:09:53 | 15078569420561 | 주문으로 적립                      |           | P 400      |           | P 15,506   |
|         |   |           |                 | 2017-10-12 19:08:08 | 15078028540283 | 주문으로 적립                      |           | P 5        |           | P 15,106   |
|         |   |           |                 | 2017-10-12 19:08:08 |                | 공유로 인한 구매 적립                 |           | P 100      |           | 15,101     |
|         |   |           |                 | 2017-10-12 19:05:46 |                | 공유로 인하 구매 적립                 |           | P 5.000    |           | P 15.001   |
|         |   |           |                 | 2017-10-12 18:35:35 |                | 마일리지에서 전화                    |           | 0.1        |           | P 10.001   |
|         |   |           |                 | LOTT 10-12 10.00.20 |                | and the second second second |           |            |           | 10,001     |
|         |   |           |                 | 0000 00 00 00 00 00 |                | 테스트 지그                       |           |            |           | 0 10 000   |

- 일자를 선택하여 조회가 가능하며, 오늘로부터 1주일전, 3주일전, 1개월전, 3개월전,
   6개월전 까지 선택 후 조회하기 버튼을 누르면 포인트 적립현황 조회가 가능합니다.
- ② 적립포인트 마일리지에서 포인트로 전환 등 활동으로 인한 포인트가 적립된 현황입니다.
   차감포인트 출금요청으로 인한 감소 등 포인트가 차감된 현황입니다.
   잔여포인트 현재 남아있는 포인트를 보여줍니다.

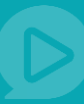

### 7.6 마일리지 현황

| * <b>5</b>                                                                                                    |               |                                                                                           | 검색어를 입력하세요.                                                                                                    | - Q                                                                                                    | 8                                                               | 프리미엄 주선PP •                                                                       | 장바구니 0                               | 강의실                                                                                                    |
|----------------------------------------------------------------------------------------------------|---------------|-------------------------------------------------------------------------------------------|----------------------------------------------------------------------------------------------------|----------------------------------------------------------------------------------------------------|-----------------------------------------------------------------|-----------------------------------------------------------------------------------|--------------------------------------|----------------------------------------------------------------------------------------------------|
| ×-0<br>×-0                                                                                                    |               |                                                                                           |                                                                                                    |                                                                                                    |                                                                 |                                                                                   |                                      |                                                                                                    |
| 55<br>75                                                                                                    |               | 추천영상 인기영상                                                                                 | 이벤트영상 추천체                                                                                                    | 19                                                                                                    |                                                                 |                                                                                   |                                      |                                                                                                    |
|                                                                                                    | -             |                                                                                           |                                                                                                    |                                                                                                    |                                                                 |                                                                                   |                                      |                                                                                                    |
| 18<br>18                                                                                                    |               | 마이페이지                                                                                     |                                                                                                    |                                                                                                    | M                                                               | <b>P</b>                                                                          |                                      |                                                                                                    |
| · · ·                                                                                                    | •             | my Dangoll                                                                                | 주선PP님의 등급은 (A 프로미엄) 입                                                                                                    | 니다. 회원등급 보기 > 마일                                                                                                    | 빌리지 50,000M                                                     | 포인트 11,5078                                                                       | P P                                  | 일리지 to 포인트                                                                                                    |
| 원임용                                                                                                    |               |                                                                                           |                                                                                                    |                                                                                                    |                                                                 |                                                                                   |                                      |                                                                                                    |
| 업/면접                                                                                                    |               |                                                                                           |                                                                                                    |                                                                                                    |                                                                 |                                                                                   |                                      |                                                                                                    |
| 동산자격증                                                                                                    | ٠             | 강의실                                                                                       |                                                                                                    | 황                                                                                                    | ÷.                                                              | 홈 > 마이페이지 > :                                                                     | 포인트/마일리지                             | > 마일리지 현황                                                                                                    |
| 무자격증                                                                                                    | ٠             |                                                                                           |                                                                                                    |                                                                                                    |                                                                 |                                                                                   |                                      |                                                                                                    |
| 계자격증                                                                                                    | ٠             | 걸제                                                                                        | +                                                                                                    |                                                                                                    |                                                                 | 1                                                                                 |                                      |                                                                                                    |
| 01713125                                                                                                    |               |                                                                                           | _ 주선PP 회원님의 현재                                                                                                    | 사용가능한 단골 마일리지는 50,000M 입니다.                                                                                                    |                                                                 |                                                                                   | Ѻ 마일리지 포인                            | !트로 전환하기                                                                                                    |
| 역사석중                                                                                                    |               | 포인트/마일리지                                                                                  |                                                                                                    |                                                                                                    |                                                                 |                                                                                   |                                      |                                                                                                    |
| 역사격등<br>제자격증                                                                                                    |               | 포인트/마일리시<br>- 포인트 현황                                                                      |                                                                                                    | 911 *                                                                                                    | 1조일 2조일 17                                                      | 내원 2개원 6                                                                          | 개원 조히하                               | 71                                                                                                    |
| 에자격증<br>에자격증<br>비술자격증                                                                                                    | +             | 포인트/마일리지<br>- 포인트 현황<br>- 마일리지 현황                                                         | 2<br>조회하기 거래                                                                                                    | 일자 👻 🕹 ~ 전일                                                                                                    | 1주일 3주일 17                                                      | 개월 3개월 6                                                                          | 개월 조회하                               | 키                                                                                                    |
| 역사격중<br>제자격증<br>술자격증<br>/모바일                                                                                                    | •             | 오인트/마일러시<br>- 포인트 현황<br>- 마일리지 현황<br>- 마일리지 to 포인트                                        | 2<br><u><u>क्र</u>ब्रेकंग तव</u>                                                                                                    | 일자 * 전열                                                                                                    | 1주일 3주일 17                                                      | 개월 3개월 6                                                                          | 개월 조회하                               | 기                                                                                                    |
| 역사격중<br>체자격중<br>술자격중<br>/모바일<br> 국어                                                                                                    | •             | · 포인트/매일러시<br>- 포인트 전황<br>- 마일리지 현황<br>- 마일리지 to 포인트<br>공유 수약 관리                          | 조회하기         거래           +         ● 중 18건의 포인트                                                                                                    | 일자 <b>*</b> 전일 전일                                                                                                    | 1주일 3주일 17                                                      | 11월 371월 6<br>3                                                                   | 개월 조회하<br>거래일                        | 기<br>과정별 💌                                                                                                    |
| 역사적중<br>제자격중<br>술자격증<br>/모바일<br>국어<br>술/문화                                                                                                   | •             | · 포인트/매일리시<br>- 포인트 현황<br>- 마일리지 현황<br>- 마일리지 to 포인트<br>공유 수익 관리<br>장바구니                  | 2<br>조회하기 거래<br>+ ■ 중 18건의 포인트<br>+ 기례알자                                                                                                    | 일자 * 전일 전일 내객이 있습니다.                                                                                                    | 1주일 3주일 12                                                      | 개월 3개월 6<br>3<br>적립 포인트                                                           | 3개월 조회하<br>거래일<br>차감 포인트             | 기<br>4자별 ▼<br>잔여 포인트                                                                                                    |
| 역사식중<br>·제자격중<br>술자격중<br>/모바일<br>국어<br>을/문화                                                                                                  | •             | - 포인트 개발린지<br>- 포인트 현황<br>- 마일리지 현황<br>- 마일리지 to 포인트<br>공유 수역 관리<br>장바구니                  | 2         조회하기         거래           +          중 18건의 포인트            +          재액과            2017-10-13 11:19:53                                                                                                    | 일자 * 전염 전염<br>내객이 있습니다.<br>적립 및 사용내역<br>포인트로 진환                                                                                                    | 1주일 3주일 12<br>유효기간<br>-                                         | 개월 3개월 6<br>적립 포인트                                                                | 개월 조회하<br>거래일<br>차감 포인트<br>()) 1,000 | 기<br>자별 ~<br>잔여 포인트<br>(1) 50,000                                                                                                    |
| 역사적동<br>제자격중<br>술자격중<br>(모바일<br>국어<br>술/문화<br>사<br>활                                                                                         | •             | - 포인트 개발린치<br>- 포인트 현황<br>- 마일리치 현황<br>- 마일리치 to 포인트<br>공유 수익 관리<br>장바구니<br>질문/답변         | 2         조회하기         거래           +         -         -         -           +         -         -         -         -           +         -         -         -         -           +         -         -         -         -           -         -         -         -         -           -         -         -         -         -           -         -         -         -         -           -         -         -         -         -           -         -         -         -         -         -           -         -         -         -         -         -         -         -         -         -         -         -         -         -         -         -         -         -         -         -         -         -         -         -         -         -         -         -         -         -         -         -         -         -         -         -         -         -         -         -         -         -         -         -         -         -         -         -         - <td>일자 * 전원<br/>내댁이 있습니다.</td> <td>1주말 3주말 17<br/>유효기간<br/>-</td> <td>11월 3개월 6<br/>적립 포인트<br/>(월 1.000</td> <td>개월 조회하<br/>거래일<br/>차감 포인트<br/>(M) 1,000</td> <td>기<br/>자별 ▼<br/>잔여 포인트<br/>&amp; 50,000<br/>&amp; 51,000</td>                                                                                                    | 일자 * 전원<br>내댁이 있습니다.                                                                                                    | 1주말 3주말 17<br>유효기간<br>-                                         | 11월 3개월 6<br>적립 포인트<br>(월 1.000                                                   | 개월 조회하<br>거래일<br>차감 포인트<br>(M) 1,000 | 기<br>자별 ▼<br>잔여 포인트<br>& 50,000<br>& 51,000                                                                                                    |
| 역사적중<br>제자격중<br>술자격증<br>/모바일<br>국어<br>술/문화<br>사<br>활<br>미/레저                                                                                 | •             | · 포인트 개발린치<br>- 포인트 전황<br>- 마일리지 현황<br>- 마일리지 to 포인트<br>공유 수익 관리<br>장바구니<br>질문/답변<br>회원정보 | 소회하기         거려           +         ● 총 18건의 포인트           + <b>거려일자</b> 2017-10-13 11:1953         2017-10-12 2005:15           +         2017-10-12 2005:07                                                                                                    | 월자 ▼                                                                                                    | 1주열 3주열 12<br>                                                  | 개월 3개월 6<br>적립 포인트<br>(월 1.000<br>(월 1.000                                        | 개월 조회하<br>거래일<br>차감 포인트<br>(1,000    | 지 · · · · · · · · · · · · · · · · · · ·                                                                                                    |
| 역사적중<br>제자격중<br>술자격중<br>/모바일<br>국어<br>술/문화<br>사<br>활<br>미/레저<br>즈니스/경제                                                                       | •             | - 포인트 개발린시<br>- 포인트 현황<br>- 마일리지 현황<br>- 마일리지 to 포인트<br>공유 수익 관리<br>정바구니<br>질문/답변<br>회원정보 | 2         조회하기         거려           +         -         -         -           +         -         -         -         -           -         -         -         -         -         -           -         -         -         -         -         -         -         -         -         -         -         -         -         -         -         -         -         -         -         -         -         -         -         -         -         -         -         -         -         -         -         -         -         -         -         -         -         -         -         -         -         -         -         -         -         -         -         -         -         -         -         -         -         -         -         -         -         -         -         -         -         -         -         -         -         -         -         -         -         -         -         -         -         -         -         -         -         -         -         -         -         -         -         -         - <td>월자 ▼</td> <td>1주일 3주일 12<br/>유효기간<br/>-<br/>-<br/>-<br/>-<br/>-</td> <td>1월 3개월 6<br/>적립 포인트<br/>(월 1,000<br/>(월 1,000<br/>(월 1,000</td> <td>개월 조회하<br/>거래일<br/>차감 포인트<br/>() 1.000</td> <td>지 분 ♥<br/>전여 포인트<br/>(1) 50,000<br/>(2) 51,000<br/>(3) 50,000<br/>(3) 49,000</td>                                                                                                    | 월자 ▼                                                                                                    | 1주일 3주일 12<br>유효기간<br>-<br>-<br>-<br>-<br>-                     | 1월 3개월 6<br>적립 포인트<br>(월 1,000<br>(월 1,000<br>(월 1,000                            | 개월 조회하<br>거래일<br>차감 포인트<br>() 1.000  | 지 분 ♥<br>전여 포인트<br>(1) 50,000<br>(2) 51,000<br>(3) 50,000<br>(3) 49,000                                                                                                    |
| 역사각중<br>제자격증<br>/모바일<br>국어<br>(남)(문화<br>나사<br>환<br>미/)레저<br>즈니스/경제<br>켓팅                                                                     | • • • • • • • | 오인드/아일러시<br>- 포인드 현황<br>- 마일리지 현황<br>- 마일리지 to 포인드<br>공유 수역 관리<br>정바구니<br>질문/답변<br>회원정보   | 2         조회하기         거려           +         ● ● 18건의 포인트 0           +         거책일자           2017-10-13 11:1953           2017-10-12 2005:15           +         2017-10-12 2005:07           2017-10-12 2005:03           2017-10-12 2005:03                                                                                                    | 교         전원           ····································                                                                                                    | 1주일 3주일 12<br>유표기간<br><br><br><br>                              | 대원 3개월 6<br>적립 포인트<br>(전 1.000<br>(전 1.000<br>(전 1.000)<br>(전 1.000)<br>(전 1.000) | 개월 조화하<br>기격일<br>자갑 포인트<br>(1) 1,000 | 지<br>자설<br>진여 포인트<br>(1) 50,000<br>(1) 51,000<br>(1) 50,000<br>(1) 49,000<br>(1) 48,000                                                                                                    |
| 역사각등<br>제자각등<br>순자각등<br>국어<br>승/문화<br>상사<br>활<br>진미/에저<br>조니스/경제<br>첫명<br>기계발                                                                | •             | - 포인트 <b>5</b> 박일러시<br>- 포인트 현황<br>- 마일리지 만화<br>- 마일리지 to 포인트<br>경바구니<br>전바구니<br>회원정보     | 2         조회하기         거려           ◆         ●         ●         기려일자           ◆         2017-10-13         11:1953         2017-10-13         11:1953           ◆         2017-10-12         2005:15         2017-10-12         2005:07           2017-10-12         2007-10-12         2007:03         2017-10-12         2005:03           2017-10-12         2004:50         2017-10-12         2004:50                                                                                                    | 알   ▼                                                                                                    | 1주말 3주말 12<br>유표기간<br><br><br><br><br><br><br><br>-             | 1월 3개월 6<br>작립 포인트<br>(월 1.000<br>(월 1.000<br>(월 1.000<br>(월 1.000                | 개월 조희아<br>기려일<br>자강 포인트<br>(1) 1,000 | 기<br>자별                                                                                                    |
| 역사적중<br>제자적중<br>                                                                                                    |               | - 포인트 <b>의</b> 왕<br>- 마일리지 현황<br>- 마일리지 한 관리<br>- 마일리지 to 포인트<br>정바구니<br>전바구니<br>회원정보     | 2         조회하기         거려           +         ▲ 18건의 포인트         -           +         -         -         -           -         2017-10-13 11:19:53         -         -           +         2017-10-12 2005:15         -         -           -         2017-10-12 2005:15         -         -           2017-10-12 2005:15         2017-10-12 2005:15         -         -           2017-10-12 2005:15         2017-10-12 2005:15         -         -           2017-10-12 2005:15         2017-10-12 2005:15         -         -           2017-10-12 2005:15         -         -         -         -           2017-10-12 2005:15         -         -         -         -         -         -           2017-10-12 2005:15         -         -         -         -         -         -         -         -         -         -         -         -         -         -         -         -         -         -         -         -         -         -         -         -         -         -         -         -         -         -         -         -         -         -         -         -         - <t< td=""><td>●         ○         전원           전원         전원         전원           파인트로 전환         -         -           것은 작성 작립         -         -           것은 작성 작립         -         -           것은 작성 작립         -         -           것은 작성 작립         -         -           것은 작성 작립         -         -           것은 작성 작립         -         -           것은 작성 작립         -         -           것은 작성 작립         -         -</td><td>1주일 3주일 12<br/><b>유표기간</b><br/><br/><br/><br/><br/><br/><br/></td><td>1월 3개월 6<br/>작립 포인트<br/>(월 1,000<br/>(월 1,000<br/>(월 1,000<br/>(월 1,000<br/>(월 1,000</td><td>개월 조희아<br/>기려일<br/>자강 포인트<br/>1.000</td><td>지<br/>전 · · · · · · · · · · · · · · · · · · ·</td></t<>                                                                                                    | ●         ○         전원           전원         전원         전원           파인트로 전환         -         -           것은 작성 작립         -         -           것은 작성 작립         -         -           것은 작성 작립         -         -           것은 작성 작립         -         -           것은 작성 작립         -         -           것은 작성 작립         -         -           것은 작성 작립         -         -           것은 작성 작립         -         -                                                                                                    | 1주일 3주일 12<br><b>유표기간</b><br><br><br><br><br><br><br>           | 1월 3개월 6<br>작립 포인트<br>(월 1,000<br>(월 1,000<br>(월 1,000<br>(월 1,000<br>(월 1,000    | 개월 조희아<br>기려일<br>자강 포인트<br>1.000     | 지<br>전 · · · · · · · · · · · · · · · · · · ·                                                                                                    |
| 역사지종<br>제자지종<br>(모바일<br>국어<br>송/문화<br>송/문화<br>(사<br>환<br>미/레저<br>조니스/경제<br>첫명<br>기계발                                                         |               | - 포인트 <b>의</b> 왕<br>- 마일리지 현황<br>- 마일리지 to 포인트<br>공유 수역 관리<br>정바구니<br>일원/답변<br>회원정보       | 2         조회하기         거려           +         -         -         -         -         -         -         -         -         -         -         -         -         -         -         -         -         -         -         -         -         -         -         -         -         -         -         -         -         -         -         -         -         -         -         -         -         -         -         -         -         -         -         -         -         -         -         -         -         -         -         -         -         -         -         -         -         -         -         -         -         -         -         -         -         -         -         -         -         -         -         -         -         -         -         -         -         -         -         -         -         -         -         -         -         -         -         -         -         -         -         -         -         -         -         -         -         -         -         -         -         -         - </td <td>값 값 값 값 값 값 값 값 값 값 값 값 값 값 값 값 값 값 값</td> <td>1주일 3주일 12</td> <td>· · · · · · · · · · · · · · · · · · ·</td> <td>개월 조희아<br/>기격원<br/>자강 포인트<br/>(1) 1.000</td> <td>지 · · · · · · · · · · · · · · · · · · ·</td>                                                                                                    | 값 값 값 값 값 값 값 값 값 값 값 값 값 값 값 값 값 값 값                                                                                                    | 1주일 3주일 12                                                      | · · · · · · · · · · · · · · · · · · ·                                             | 개월 조희아<br>기격원<br>자강 포인트<br>(1) 1.000 | 지 · · · · · · · · · · · · · · · · · · ·                                                                                                    |
| 역사적 등<br>(제자적 등<br>)을자적 등<br>(/오바일<br>역소/온화<br>(주)<br>(주)<br>(주)<br>(주)<br>(가)<br>(가)<br>(가)<br>(가)<br>(가)<br>(가)<br>(가)<br>(가)<br>(가)<br>(가 |               | - 포인트 9박일리지 현황<br>- 마일리지 현황<br>- 마일리지 to 포인트<br>공유 수역 관리<br>경바구니<br>일문/답변<br>회원정보         | 2         조회하기         거래           +         -         -         -         -         -         -         -         -         -         -         -         -         -         -         -         -         -         -         -         -         -         -         -         -         -         -         -         -         -         -         -         -         -         -         -         -         -         -         -         -         -         -         -         -         -         -         -         -         -         -         -         -         -         -         -         -         -         -         -         -         -         -         -         -         -         -         -         -         -         -         -         -         -         -         -         -         -         -         -         -         -         -         -         -         -         -         -         -         -         -         -         -         -         -         -         -         -         -         -         -         -         - </td <td>값         값         ሺ원         ሺ원           나         0         전원         전원           값         2010         1         1         1           값         2010         1         1         1         1         1         1         1         1         1         1         1         1         1         1         1         1         1         1         1         1         1         1         1         1         1         1         1         1         1         1         1         1         1         1         1         1         1         1         1         1         1         1         1         1         1         1         1         1         1         1         1         1         1         1         1         1         1         1         1         1         1         1         1         1         1         1         1         1         1         1         1         1         1         1         1         1         1         1         1         1         1         1         1         1         1         1         1         1         &lt;</td> <td>1주일         3주일         12           # #372         -         -          </td> <td>· · · · · · · · · · · · · · · · · · ·</td> <td>개왕 조희하<br/>거려요<br/>자강 포인트<br/>① 1.000</td> <td>지<br/>전<br/>전<br/>전<br/>전<br/>전<br/>전<br/>도<br/>전<br/>전<br/>도<br/>전<br/>전<br/>도<br/>전<br/>전<br/>도<br/>전<br/>조 인<br/>트<br/>① 50.000<br/>① 51.000<br/>② 50.000<br/>② 50.000<br/>③ 50.000<br/>③ 50.000<br/>③ 50.000<br/>③ 50.000<br/>④ 50.000<br/>④ 50.000<br/>● 50.000<br/>● 50.0000<br/>● 50.00000<br/>● 50.00000<br/>● 50.00000<br/>● 50.00000<br/>● 50.00000<br/>● 50.000000<br/>● 50.00000000000000000000000000000000000</td> | 값         값         ሺ원         ሺ원           나         0         전원         전원           값         2010         1         1         1           값         2010         1         1         1         1         1         1         1         1         1         1         1         1         1         1         1         1         1         1         1         1         1         1         1         1         1         1         1         1         1         1         1         1         1         1         1         1         1         1         1         1         1         1         1         1         1         1         1         1         1         1         1         1         1         1         1         1         1         1         1         1         1         1         1         1         1         1         1         1         1         1         1         1         1         1         1         1         1         1         1         1         1         1         1         1         1         1         1         1         < | 1주일         3주일         12           # #372         -         - | · · · · · · · · · · · · · · · · · · ·                                             | 개왕 조희하<br>거려요<br>자강 포인트<br>① 1.000   | 지<br>전<br>전<br>전<br>전<br>전<br>전<br>도<br>전<br>전<br>도<br>전<br>전<br>도<br>전<br>전<br>도<br>전<br>조 인<br>트<br>① 50.000<br>① 51.000<br>② 50.000<br>② 50.000<br>③ 50.000<br>③ 50.000<br>③ 50.000<br>③ 50.000<br>④ 50.000<br>④ 50.000<br>● 50.000<br>● 50.0000<br>● 50.0000<br>● 50.0000<br>● 50.0000<br>● 50.0000<br>● 50.0000<br>● 50.0000<br>● 50.0000<br>● 50.0000<br>● 50.0000<br>● 50.0000<br>● 50.0000<br>● 50.0000<br>● 50.0000<br>● 50.0000<br>● 50.0000<br>● 50.0000<br>● 50.0000<br>● 50.0000<br>● 50.0000<br>● 50.0000<br>● 50.00000<br>● 50.00000<br>● 50.00000<br>● 50.00000<br>● 50.00000<br>● 50.000000<br>● 50.00000000000000000000000000000000000 |

- ① [마일리지 포인트로 전환하기] 버튼을 누르면 마일리지 to 포인트 메뉴로 이동합니다.
- ② 일자를 선택하여 조회가 가능하며, 오늘로부터 1주일전, 3주일전, 1개월전, 3개월전,
   6개월전 까지 선택 후 [조회하기] 버튼을 누르면 포인트 적립현황 조회가 가능합니다.
- ③ 적립 마일리지 댓글작성 등 활동으로 인한 마일리지가 적립된 현황입니다.
  차감 마일리지 포인트로 전환 등 마일리지가 차감된 현황입니다.
  잔여 마일리지 현재 남아있는 마일리지를 보여줍니다.

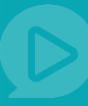

#### 7.7 마일리지 to 포인트

| 초등               |   | ✓ DANG DI tv 검색어를 입력하세  | е C                                                |                         | 8              | 프리미엄 주선PP •   장바구니 | 니 0   강의실     |
|------------------|---|-------------------------|----------------------------------------------------|-------------------------|----------------|--------------------|---------------|
|                  |   |                         |                                                    |                         |                |                    |               |
| 5                |   | 추천영상 인기영상 이벤트영상         | 추천채널                                               |                         |                |                    |               |
| -6-              |   |                         |                                                    |                         |                |                    |               |
| -b               |   | 마이페이지                   |                                                    |                         | (M)            |                    | (M) (P)       |
| 막                | * | my Dangoll 주선PP님의 등급은 《 | R 프리미엄 입니다. 회원등급 보기 🕨                              | D)                      | 일리지 50,000M    | 포인트 11,507P        | 마일리지 to 포인트   |
| 무전               |   |                         |                                                    |                         |                |                    |               |
| 285              | + |                         |                                                    |                         |                |                    |               |
| 동사자격증            |   |                         | 리지 to 파이트                                          |                         |                |                    |               |
| 자격증              |   | 8918 + <b>1</b> 5       | 니지 10 포인트                                          |                         | T E /          | 마이페이지 / 도신드/마일디지   | 가 아들니지 10 포진드 |
| I자격증             | + | 결제 +                    |                                                    |                         |                |                    |               |
| <sup>역</sup> 자격증 | + | 포인트/마일리지                | 보유한 마일리지를 단골포인트로 전환하                               | 는 서비스입니다.               |                |                    |               |
| 해자격중             | + | - 포인트 허황                | 로인트 전환 이후에는 취소되지 않으니 #                             | <sup>5</sup> 의하시기 바랍니다. |                |                    |               |
| 술자격증             |   | - 마일리지 현황               | 저황율 🔘 1 000 - 👧 1                                  |                         | 지소 저화 마일리지     | <b>1</b> 000       |               |
| 모바일              | + | - 마일리지 to 포인트           | 0 C 2 2 1,000 . 1                                  | 3                       | ~~ 근전 위원되지     |                    |               |
| 루어               | ٠ | 공유 수익 관리 +              | 리지                                                 | -                       | OLE            |                    |               |
| 술/문화             |   | 장바구니 +                  |                                                    |                         | 15 1 H H C T O | • • • • • • • •    |               |
| ł                |   |                         | 신전 전 오유 바일리자 1 1 1 1 1 1 1 1 1 1 1 1 1 1 1 1 1 1 1 | (M) (P)                 | 신한 안 모ㅠ 포인되    |                    |               |
| 발                | + | 질문/답변 +                 | 전환 마일리지 이력                                         | 전환하기                    | 전환 포인트         | 포인트                |               |
| 비/레저             |   | 회원정보 +                  | 전환 후 보유 마일리지 🚺 0                                   |                         | 전환 후 보유 포인트    | E P 11,507         |               |
| 니스/경제            |   |                         |                                                    | 6                       |                |                    |               |
| 19               | + |                         |                                                    |                         |                |                    |               |
|                  |   | 4<br>xst                | 17] 거래일자 •                                         | ~ 전일                    | 1주일 3주일 1      | 개월 3개월 6개월 조       | একস           |
|                  |   |                         | 0건의 마일리지 전환 내역이 있습니다.                              |                         |                | 거                  | +래일자별 ▼       |
|                  |   |                         |                                                    |                         |                |                    |               |
|                  |   | 5 7                     | 래일자 거래번호                                           | 적립 및 시                  | 나용내역           | 차감 마일리지            | 전환 포인트        |
|                  |   | 2017-10                 | 레일자 거래번호<br>2-13 11:19:53 - [                      | 적립 및 서<br>1일리지에서 전환     | ··용내역          | 차감 마일리지            | 전환 포인트<br>P 1 |

① 현재 가진 마일리지에서 포인트로 전환할 마일리지를 입력합니다.

(1000마일리지를 1포인트로 변환할 수 있으며 1000마일리지 단위로 입력하셔야 합니다.)

- ② 입력된 마일리지에 해당하는 전환된 포인트를 자동계산하여 보여줍니다.
- ③ 입력한 마일리지가 포인트로 전환됩니다.
   (포인트 전환 이후에는 취소되지 않으니 주의하여 주시기 바랍니다)
- ④ 일자를 선택하여 조회가 가능하며, 오늘로부터 1주일전, 3주일전, 1개월전, 3개월전,
   6개월전 까지 선택 후 [조회하기] 버튼을 누르면 포인트 적립현황 조회가 가능합니다.
- ⑤ 거래일자별 마일리지 전환 내역을 보여줍니다.

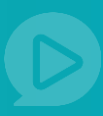

### 7.8 찜하기

**찜하는방법 1.** 미리보기화면에서 영상 위에 마우스를 올려서 찜하기를 선택합니다.

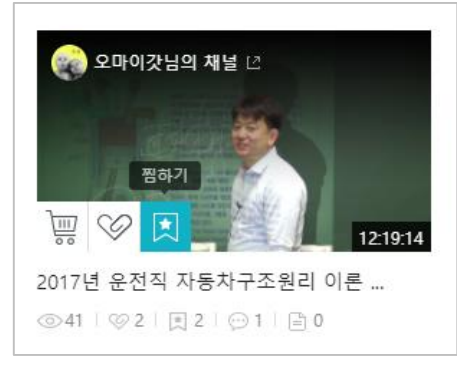

### **찜하는방법 2.** 강의 상세화면에서 영상제목 옆의 찜하기를 누릅니다.

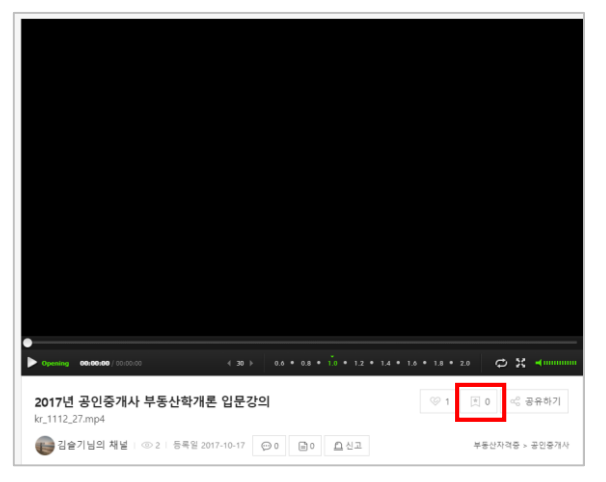

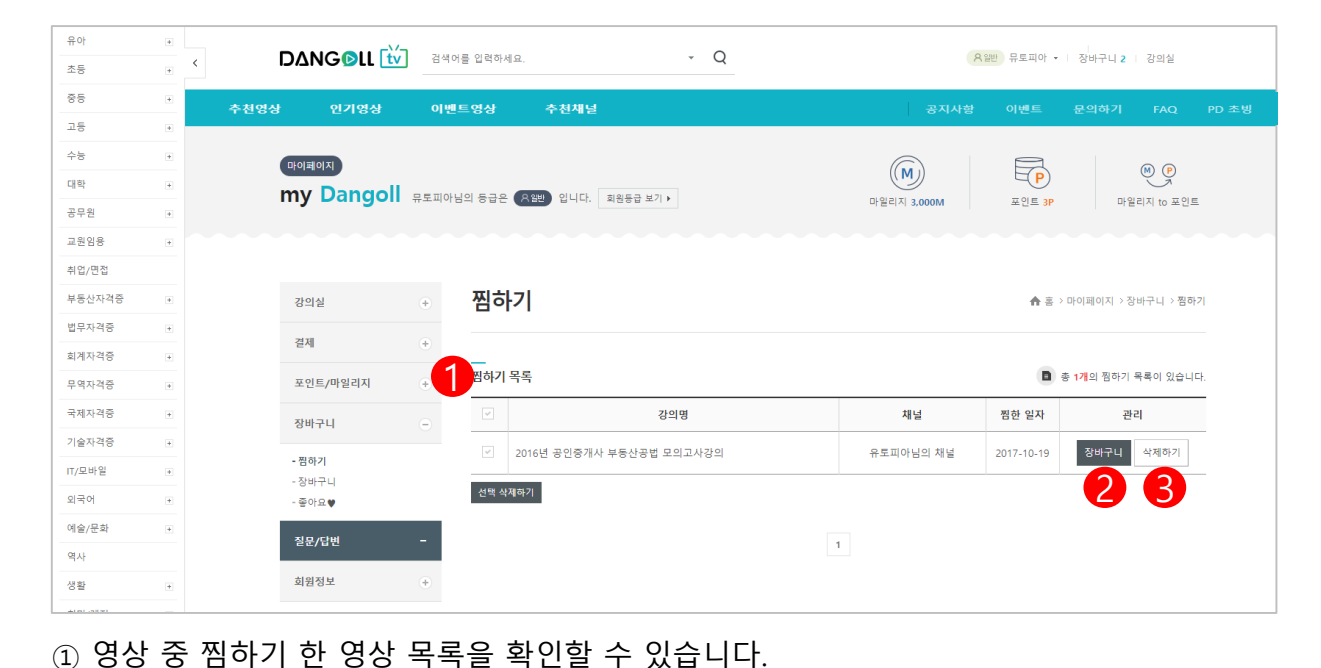

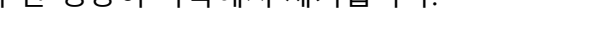

② [장바구니]버튼을 누르면 찜하기 한 영상을 장바구니에 담을 수 있습니다.

③ [삭제하기]버튼을 누르면 찜하기 한 영상이 목록에서 제거됩니다.

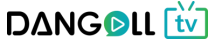

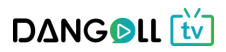

- ② [삭제하기]버튼을 누르면 내 좋아요 목록에서 해당PD의 채널이 삭제됩니다.
- ① [바로가기]버튼을 누르면 해당 채널로 이동합니다.

| 유아     | + |              | L tv a   | ·색어를 입력하세요 Q                  |   | 유일반 뮤토피아 ▼   장바구니 0   강의실 |
|--------|---|--------------|----------|-------------------------------|---|---------------------------|
| 20     |   |              |          |                               |   |                           |
|        | + | 추천영상 인기영상    | 이번       | 벤트영상 추천채널                     |   |                           |
| 고등     | + |              |          |                               |   |                           |
| 수능     | + | 마이페이지        |          |                               | M |                           |
| 대학     | + | my Danc      | IOII REI | 지아님의 등급은 (88번) 입니다. 회원등급 보기 🕨 |   |                           |
| 공무원    | + |              |          |                               |   |                           |
| 교원임용   | + |              |          |                               |   |                           |
| 취업/면접  |   |              |          |                               |   |                           |
| 부동산자격증 | + | 강의실          | $(\pm)$  | 좋아요♥                          |   | ♠ 흠 > 마이페이지 > 장바구니 > 좋아요♥ |
| 법무자격증  | + | 경제           |          |                               |   |                           |
| 회계자격증  | + | 근세           | +        | _                             |   |                           |
| 무역자격증  | + | 포인트/마일리지     | $(\pm)$  | 좋아요 PD목록<br>                  |   | · 총 2개의 좋아요하신 PD가 있습니다.   |
| 국제자격증  | + | 장바구니         | (+)      | 오바이가니의 채너                     |   |                           |
| 기술자격증  | + |              | Ŭ        | 각종 자격증 강의를 올립니다.              |   | 바로가기 삭제하기                 |
| IT/모바일 | + | 질문/답변        | -        |                               |   |                           |
| 외국어    | + | - PD에게 질문/답변 | Ħ        | 유토피아님의 채널                     |   |                           |
| 예술/문화  | + | - 관리자에게 절문,  | /답변      | 공인증개사 필수강의만 쏙쏙                |   | 바로가기 삭제하기                 |
| 역사     |   | -신고 연황/결과    |          |                               |   |                           |
| 생활     | + | 회원정보         | (+)      |                               |   |                           |
| 취미/레저  | + |              |          |                               | 1 |                           |

<좋아요>

예술/문희

② 장바구니에 담긴 상품을 한꺼번에 전부 다 삭제할 수 있습니다.

① 장바구니에 담긴 상품을 한꺼번에 전부 다 선택할 수 있습니다.

- ④ [선택 구매하기]버튼을 누르면 선택한 상품의 결제 페이지로 이동합니다.

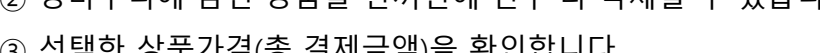

- ③ 선택한 상품가격(총 결제금액)을 확인합니다.

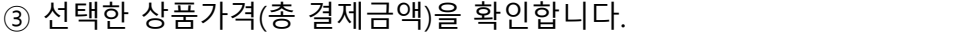

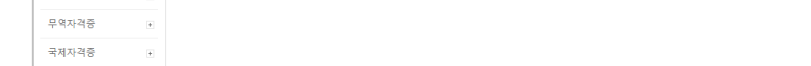

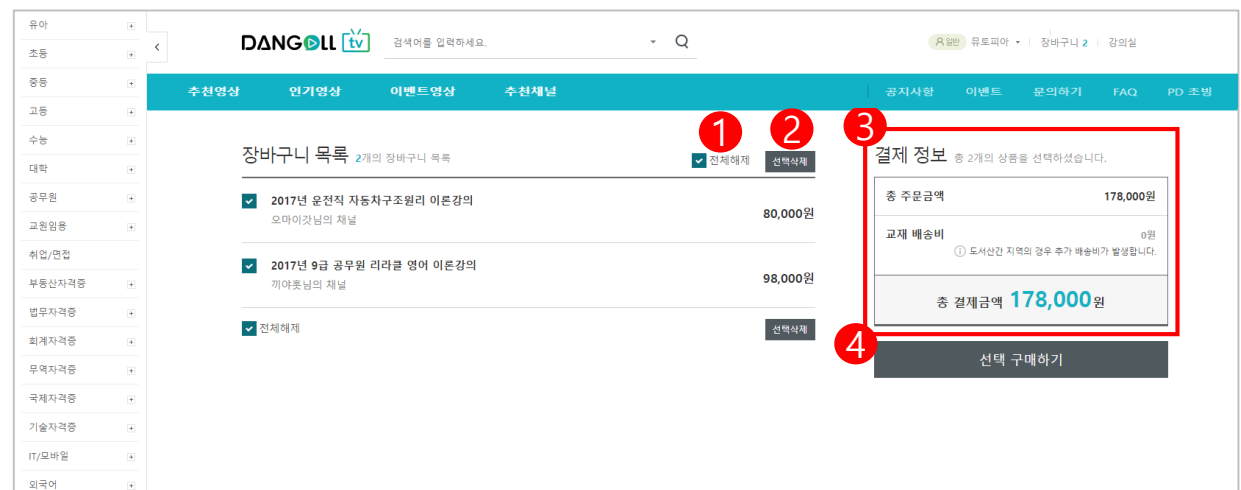

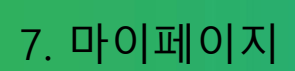

7.9 장바구니

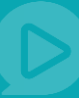

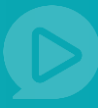

#### 7.10 PD에게 질문/답변

| 유아          |             |                                       |                                         |                              |                       |                     | and the state         |
|-------------|-------------|---------------------------------------|-----------------------------------------|------------------------------|-----------------------|---------------------|-----------------------|
| 5           |             | DANGOLL 🔃 검색                          | 어를 입력하세요.                               | × Q                          |                       | (公) 뮤토피아님 마이페이      | 지 ! 로그아웃              |
|             | -<br>-<br>- | 유토피아님의 기                              | 해널                                      |                              |                       |                     |                       |
|             | +           | 공인중개사 필수강:                            | 의만 쑥쑥                                   |                              | 전체 동영상 수 7 其 전체 찜 수 2 | ☞ 전체 좋아요 수 5 🔂      | 채널 좋아요!               |
|             |             |                                       |                                         | NULLIN                       |                       |                     |                       |
|             |             |                                       |                                         |                              |                       |                     |                       |
|             |             |                                       |                                         |                              |                       |                     | ALL T                 |
| 8           |             |                                       | D B B F F F F F F                       |                              |                       |                     |                       |
| 면접          |             | Errnn                                 | B B B F F F F F F F F F F F F F F F F F |                              |                       |                     | HIL                   |
| 자격증         |             |                                       |                                         |                              |                       |                     |                       |
| 격증          |             |                                       |                                         | and the second second second |                       |                     | -                     |
| 격증          | +           |                                       |                                         |                              |                       |                     |                       |
| 격증          |             | =⊙ 전체 강의보기                            | 재널 실분/답변                                |                              |                       | ▲書>                 | 채널 질문/답변              |
| 격중          |             | 강의목로 더보                               | 7) Total: 374                           |                              | T++0                  |                     | 71.4                  |
| 격증          |             | 2016년 공인중개사 부동산공.                     |                                         |                              | 신세                    |                     | 검색                    |
| -일          |             |                                       |                                         | 제목                           |                       | 작성자 작성일             | 답변여부                  |
|             |             | 채널 공지사항                               |                                         |                              |                       |                     | CA 141 CH 21          |
| 문화          | (+)         | 새글 살문/답변<br>채널 이벤트                    | 36 강의 이벤트                               | 4에 선안 얼문사양빕니다. (0) 🚹 N       |                       | 루토피아 2017-10-19     | 답변내기                  |
|             |             | 채널소개                                  | 33 얘들아 보기                               | [라 (0) ] N                   | 4                     | 유토피아 2017-10-13     | 답변대기                  |
|             | +           | 조아이하채너 더비                             | 71.5 22                                 |                              |                       | ı                   | 당변대기                  |
| 레저          |             |                                       | 26                                      | 강의 이베트에 과히                   | 가 질문사항입니다. (n)        |                     |                       |
| 니스/경제       |             | ····································· | 30                                      |                              |                       |                     | 글쓰기                   |
| 9           |             |                                       |                                         |                              | _                     |                     |                       |
|             |             |                                       |                                         |                              |                       |                     |                       |
|             | +           |                                       | 검색어를 입력하세요.                             | - Q                          | (F                    | (일반) 뮤토피아 · · 장바구니  | 0   강의실               |
|             | +           |                                       |                                         | ·                            |                       |                     |                       |
|             | +           | 추천영상 인기영상                             | 이벤트영상 추천채                               | 4                            |                       |                     |                       |
|             |             |                                       |                                         |                              |                       |                     |                       |
|             |             | 마이페이지                                 |                                         |                              | (M)                   | P                   | M (P)                 |
|             |             | my Dangoll                            | 뮤토피아님의 등급은 (유일반) 입니다                    | . 회원등급 보기 ▶                  | 마일리지 3,000M           | 포인트 <b>3P</b>       | 마일리지 to 포인트           |
|             |             |                                       |                                         |                              |                       |                     |                       |
| <br>계전      |             |                                       |                                         |                              |                       |                     |                       |
| - =<br>'자격증 |             | 7-01-41                               | 이 미에게 진 미                               | /다)벼                         |                       | ▲ 초 > 마이페이지 > 진묘/다비 | > pro에게 진모/다!         |
| 격증          |             | 성의원                                   |                                         | /ㅂ근                          |                       | ■ 등 · 이이페이지 / 혼군/답문 | : · • 0 MM 5 ± / 11 ; |
| 격증          |             | 결제                                    | +                                       |                              |                       |                     |                       |
| -<br>격증     |             | 포인트/마일리지                              | + Total : 1건                            |                              | X1 ±1                 | -                   | 7148                  |
| -<br>격증     |             |                                       |                                         |                              | 신제                    |                     | 84                    |
| 격중          |             | 장바구니                                  | + No.                                   | 제목                           |                       | 작성자 작성일             | 답변여부                  |
| -92         |             | 질문/답변                                 | • 2                                     |                              |                       |                     | 3                     |
|             |             | 히위전보                                  | 36 - 상의 이벤트                             | ·에 선안 딸문사양입니다. (0) 🔒 N       |                       | 류토피아 2017-10-19     | 답변내기                  |
| 문화          | +           |                                       |                                         |                              | _                     |                     |                       |
|             |             | - 회원정보 변경<br>- 비밀번호 변경                |                                         |                              | 1                     |                     |                       |
|             | +           | - 회원전환                                |                                         |                              |                       | <마이페이               | 이지 화                  |
| /궤 저        |             |                                       |                                         |                              |                       |                     |                       |

- ① 각각의 PD채널에 남긴 질문사항 목록을 확인할 수 있습니다.
- ② 제목을 누르면 질문 상세내용을 확인할 수 있습니다.
- ③ 답변여부 답변대기중인지, 답변완료인지 상태를 확인할 수 있습니다.

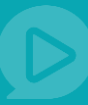

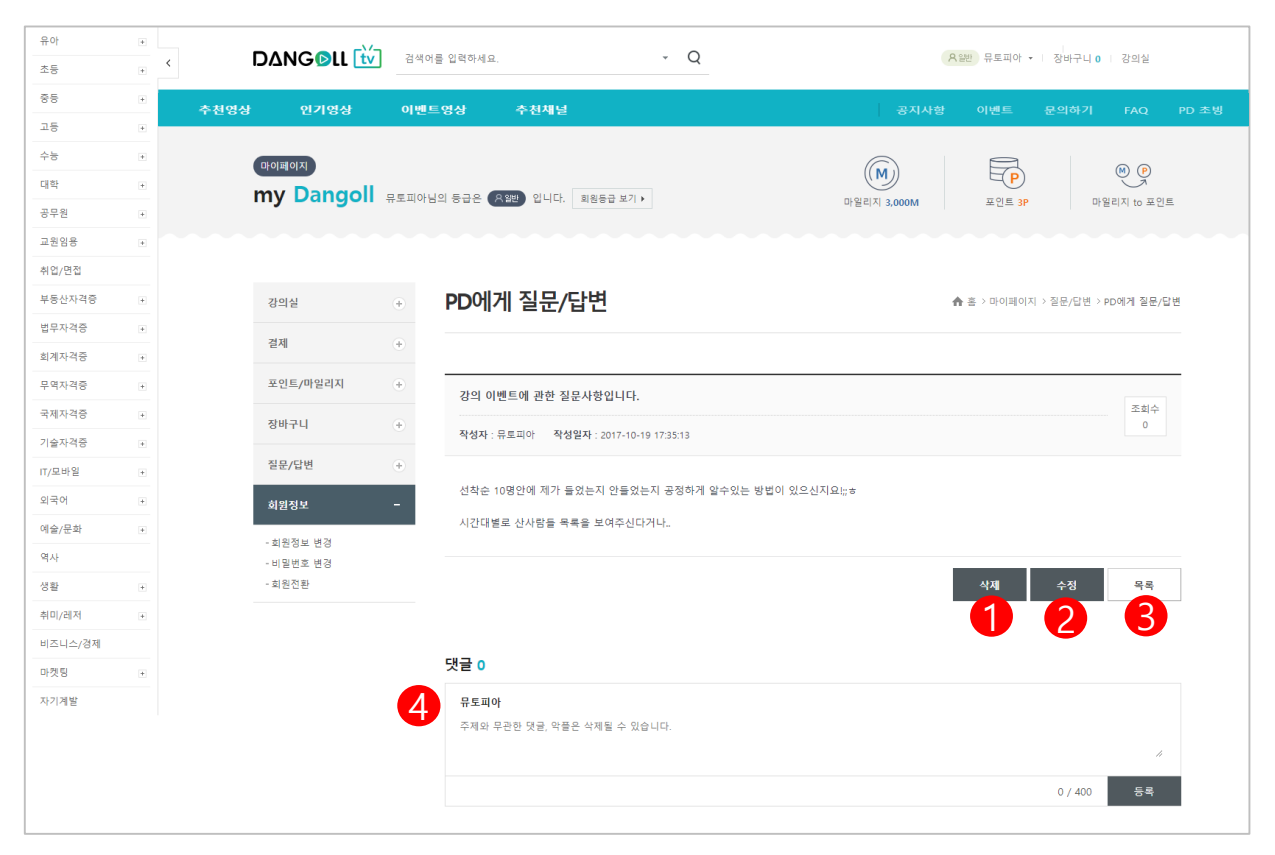

- ① [삭제]버튼을 누르면 질문을 삭제할 수 있습니다.
- ② [수정]버튼을 누르면 게시물을 수정할 수 있는 페이지로 이동합니다.
- ③ [목록]버튼을 누르면 나의 질문 리스트로 되돌아갑니다.
- ④ 답변이 달린경우 댓글란에서 답변을 확인할 수 있습니다. 나도 댓글을 달 수 있습니다.
   댓글을 입력한 후 [등록]버튼을 누르면 댓글이 등록됩니다.

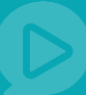

#### 7.11 관리자에게 질문/답변

| 유아     | + |                | 기사이르 이러지네  | 0                         | - 0           |                                   |
|--------|---|----------------|------------|---------------------------|---------------|-----------------------------------|
| 초등     | + |                | 심역이를 입력하세  | 보.                        | · Q           | A= π±щ0 •   30TU   345            |
| 중등     | + | ·<br>추천영상 인기영상 | 이벤트영상      | 추천채널                      |               | 공지사항 이벤트 문의하기 FAQ PD 초빙           |
| 고등     | + |                |            |                           |               |                                   |
| 수능     | + | 마이페이지          |            |                           |               |                                   |
| 대학     | + | my Dangoll     | 모토피아님의 등규요 | 요 의바 이니다 히워드구 보기 <b>)</b> |               |                                   |
| 공무원    | + | , 20           |            |                           |               | 마일리시 3,000M 포인트 3P 마일리시 to 포인트    |
| 교원임용   | + |                |            |                           |               |                                   |
| 취업/면접  |   |                |            |                           |               |                                   |
| 부동산자격증 | + | 강의실            | + 관리       | 자에게 질문/답변                 |               | ♠ 홈 > 마이페이지 > 질문/답변 > 관리자에게 질문/답변 |
| 법무자격증  | + | 경제             |            |                           |               |                                   |
| 회계자격증  | + | 211            |            |                           |               |                                   |
| 무역자격증  | + | 포인트/마일리지       | + 🗈 Tota   | i : 1건                    |               | 전체 🔻 검색                           |
| 국제자격증  | + | 장바구니           | +          |                           |               |                                   |
| 기술자격증  | + |                | No.        | <sup>2</sup> <sup>2</sup> | 제목            | 작성자 작성일 답변여부                      |
| IT/모바일 | + | 질문/답변          | + 5        | 구매/결제문의 구매/결제문의           | 입니다.(0) 😝 🖉 N | 뮤토피아 2017-10-11 답변대기              |
| 외국어    | + | <br>회원정보       | -          |                           |               |                                   |
| 예술/문화  | + | - 히원정보 벼경      |            |                           |               | 글쓰기                               |
| 역사     |   | - 비밀번호 변경      |            |                           |               |                                   |
| 생활     | + | - 회원전환         |            |                           | 1             |                                   |

② 답변여부 – 답변대기중인지, 답변완료인지 상태를 확인할 수 있습니다.

| ① 제목을 누르면 질문 상세내용을 확인할 수 | 있습니다. |
|--------------------------|-------|
|--------------------------|-------|

① [삭제]버튼을 누르면 질문을 삭제할 수 있습니다.

③ [목록]버튼을 누르면 나의 질문 리스트로 되돌아갑니다.

| 수능     | + | 마이페이지                  |                                  |                                   |
|--------|---|------------------------|----------------------------------|-----------------------------------|
| 대학     | + | my Dangoll             | 10년의 동금요 (89년) 인니다. 히웨동금 방기 N    |                                   |
| 공무원    | + |                        |                                  | 마열리지 3,000M 포인트 3P 마열리지 to 포인트    |
| 교원임용   | + |                        |                                  |                                   |
| 취업/면접  |   |                        |                                  |                                   |
| 부동산자격증 | + | 강의실 (+)                | 관리자에게 질문/답변                      | ♠ 홈 > 마이페이지 > 질문/답변 > 관리자에게 질문/답변 |
| 법무자격증  | + | वम                     |                                  |                                   |
| 회계자격중  | + | 일제 +                   |                                  |                                   |
| 무역자격증  | + | 포인트/마일리지 +             | Total : 1 <sup>2</sup>           | 전체 🔻 검색                           |
| 국제자격중  | + | 장바구니 ∓                 |                                  |                                   |
| 기술자격증  | + |                        | No. 분류 제목                        | 작성자 작성일 답변여부                      |
| IT/모바일 | ٠ | 질문/답변 +                | 5 구매/결제문의 구매/결제문의 입니다. (0) 😝 🖉 💌 | 뮤토피아 2017-10-11 당번대기              |
| 외국어    | ٠ | 회원정보 -                 |                                  |                                   |
| 예술/문화  | ٠ | - 치위전보 변경              | 1                                | 굴쓰기                               |
| 역사     |   | - 의원정보 면정<br>- 비밀번호 변경 |                                  |                                   |
| 생활     |   | - 회원전환                 |                                  |                                   |
|        |   |                        |                                  |                                   |

| 유아             | + |                         |                                                    |             | 요약바 무토피아 🖌 자바        | 구나 이 고 가이식    |
|----------------|---|-------------------------|----------------------------------------------------|-------------|----------------------|---------------|
| 초등             |   |                         |                                                    |             | 1122 #14 4  · · · 84 | 140 1848      |
| <del>중</del> 등 | ٠ | 추천영상 인기영상               | 이벤트영상 추천채널                                         |             |                      |               |
| 고등             | + |                         |                                                    |             |                      |               |
| 수능             | + | 마이페이지                   |                                                    |             |                      |               |
| 대학             | + | my Dangoll              | 뮤토피아님의 등급은 《28번 입니다. 회원동급 보기 >                     |             |                      |               |
| 공무원            | ٠ | , sangen                |                                                    | 마걸디시 3,000M | 포인트 3P               | 바뀔디시 to 포인트   |
| 교원임용           | ٠ |                         |                                                    |             |                      |               |
| 취업/면접          |   |                         |                                                    |             |                      |               |
| 부동산자격증         |   | 강의실                     | · 관리자에게 질문/답변                                      |             | ♠ 홈 > 마이페이지 > 질문/답변  | > 관리자에게 질문/답변 |
| 법무자격증          | * | 74 73                   |                                                    |             |                      |               |
| 회계자격증          |   | 실제                      | +                                                  |             |                      |               |
| 무역자격증          |   | 포인트/마일리지                | + 구매/격제문의 있니다                                      |             |                      |               |
| 국제자격증          |   | 장바구니                    | +                                                  |             |                      | 조회수           |
| 기술자격증          |   |                         | 분류 : 구매/결제문의 작성자 : 뮤토피아 작성열자 : 2017-10-11 15:15:28 |             |                      |               |
| IT/모바일         |   | 질문/답변                   | * 첨부파일: 🕞 그림1.jpg                                  |             |                      |               |
| 외국어            |   | 회원정보                    | -                                                  |             |                      |               |
| 예술/문화          |   | 국 인전 날 년 개              | 2017년 공인중개사 부동산공법 김용철 강사님 강의를 신청했는데요               |             |                      |               |
| 역사             |   | - 외권'8보 변경<br>- 비밀번호 변경 | 수장기간이 시작되었는데                                       |             |                      |               |
| 생활             |   | - 회원전환                  | 플레이를 하려고 하면 자꾸 결제를 하라고 하네요.ㅠㅠ                      |             |                      |               |
| 취미/레저          |   |                         |                                                    |             |                      |               |
| 비즈니스/경제        |   |                         |                                                    |             | 1 0                  | R             |
| 마켓팅            |   |                         |                                                    |             |                      |               |
|                |   |                         |                                                    |             | ~ 작제 수상              | 74            |

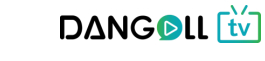

② [수정]버튼을 누르면 게시물을 수정할 수 있는 페이지로 이동합니다.

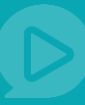

### 7.12 신고현황/결과

| 유아            | + |           | c)/a            |                       | 0   | 0               |                         |
|---------------|---|-----------|-----------------|-----------------------|-----|-----------------|-------------------------|
| 초등            | + |           |                 | '석어들 입력하세요.           | ↓ Q | · 사실만 유도프       | 야 ▼   상바구니 0   강의실      |
| <del>35</del> | ٠ | 추천영상 인기영상 | 이번              | 트영상 추천채널              |     | 공지사항 이벤트        | 문의하기 FAQ PD 초빙          |
| 고등            | ÷ |           |                 |                       |     |                 |                         |
| 수능            | ٠ | 마이페이지     |                 |                       |     |                 |                         |
| 대학            | + | my Danc   |                 |                       |     |                 | P                       |
| 공무원           | + | iny bang  | <b>U</b> II #±= |                       | D   | 마일리지 3,000M 포인트 | E 3P 마일리지 to 포인트        |
| 교원임용          | + |           |                 |                       |     |                 |                         |
| 취업/면접         |   |           |                 |                       |     |                 |                         |
| 부동산자격증        | ٠ | 강의실       | ۲               | 신고 현황/결과              |     | ♠ 홈 > 미         | 이페이지 > 절문/답변 > 신고 현황/결과 |
| 법무자격증         | + | 2111      |                 |                       |     |                 |                         |
| 회계자격증         | + | 문제        |                 |                       |     |                 |                         |
| 무역자격증         | ٠ | 포인트/마일리지  | +               | Total : 1건            |     | 전체 🔻            | 검색                      |
| 국제자격증         | + | 장바구니      | +               |                       |     |                 |                         |
| 기술자격증         | + |           |                 | No. 신고대상              | 제목  | 작성자             | 작성일 답변여부                |
| IT/모바일        | ٠ | 질문/답변     | +               | 37 PD / 강의 광고성 영상 (0) | E N | 뮤토피아            | 2017-10-20 답변대기         |
| 외국어           | + | 회원정보      |                 |                       |     |                 |                         |
| 예술/문화         | ٠ | - 히워정브 벼경 |                 | I                     |     |                 |                         |
| 역사            |   | - 비밀번호 변경 |                 |                       |     |                 |                         |
| 생활            | + | - 회원전환    |                 |                       |     |                 |                         |
|               |   |           |                 |                       |     |                 |                         |

① 제목을 누르면 내가 신고한 상세내용을 확인할 수 있습니다.

② 답변여부 – 답변대기중인지, 답변완료인지 상태를 확인할 수 있습니다.

| + |            |                                                                                                    |                                                                                                    |
|---|------------|----------------------------------------------------------------------------------------------------|----------------------------------------------------------------------------------------------------|
| + |            | 심역 비를 입력 마세요. · · · · · · · · · · · · · · · · · · ·                                                                                                    | 지말한 유도파이 · · 상마구나 0 · 상의될                                                                                                    |
| + | 추천영상 인기영상  | 이베트영상 추천채널                                                                                                    |                                                                                                    |
| + |            |                                                                                                    |                                                                                                    |
| + | 마이페이지      |                                                                                                    |                                                                                                    |
| + | my Dangoll | 문토피아님의 등급은 (83번) 입니다. 회원등급 보기 ▶                                                                                                    |                                                                                                    |
| + |            |                                                                                                    | 에 들어져 5,000M 포인츠 3F 이 들어져 10 포인츠                                                                                                    |
| + |            |                                                                                                    |                                                                                                    |
|   |            |                                                                                                    |                                                                                                    |
| + | 강의실        | <ul> <li>신고 현황/결과</li> </ul>                                                                                                    | ♠ 홈 > 마이페이지 > 질문/답변 > 신고 현황/결과                                                                                                    |
| + | 결제         | ÷                                                                                                    |                                                                                                    |
| + |            |                                                                                                    |                                                                                                    |
| + | 포인트/마일리지   | * <b>1</b> 광고성 영상                                                                                                    |                                                                                                    |
| + | 장바구니       |                                                                                                    | 조죄수<br>0                                                                                                    |
| + | the shall  | 역정자 : 뉴도파이 역정물자 : 2017-10-20 10.22.24                                                                                                    |                                                                                                    |
| + | 절문/답면      | (*) 채널 : 오마이갓님의 채널                                                                                                    |                                                                                                    |
| + | 회원정보       | - 강의명 : 2017년 운전직 도로교통법규 문제풀이                                                                                                    |                                                                                                    |
| + | - 회원정보 변경  | 신고주소 : /view/180                                                                                                    |                                                                                                    |
|   | -비밀번호 변경   |                                                                                                    |                                                                                                    |
| + | - 회원전환     | 강의 중간중간에 광고가 계속 나옵니다.                                                                                                    |                                                                                                    |
| + |            |                                                                                                    |                                                                                                    |
|   |            | 목록                                                                                                    |                                                                                                    |
| + |            |                                                                                                    |                                                                                                    |
|   |            |                                                                                                    |                                                                                                    |
|   |            | 유토피아                                                                                                    |                                                                                                    |
|   |            | 주제와 무관한 댓글, 악플은 삭제될 수 있습니다.                                                                                                    |                                                                                                    |
|   |            |                                                                                                    | <i>h</i>                                                                                                    |
|   |            |                                                                                                    | 0 / 400 등록                                                                                                    |
|   |            |                                                                                                    |                                                                                                    |
|   |            | Image: Image: | Image: Image: Image |

① 내가신고한 영상의 정보를 확인합니다.

② 답변이 달린경우 댓글란에서 답변을 확인할 수 있습니다. 나도 댓글을 달 수 있습니다.댓글을 입력한 후 [등록]버튼을 누르면 댓글이 등록됩니다.

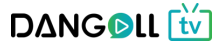

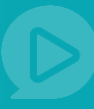

### 7.13 회원정보 변경

| 유아             | + |                                                                                                    | 이로 아려지네요                                                                                                    | × 0                                                                    | 2        |             | 요 2011 문토피아 +   자비구니 |                                       |
|----------------|---|----------------------------------------------------------------------------------------------------|----------------------------------------------------------------------------------------------------|------------------------------------------------------------------------|----------|-------------|----------------------|---------------------------------------|
| 초등             | + |                                                                                                    | 이글 분격이에쓰.                                                                                                    | 5                                                                      |          |             |                      | 1 042                                 |
| <del>85</del>  |   | 추천영상 인기영상                                                                                                    | 이벤트영상 추천채널                                                                                                    |                                                                        |          |             | <b>유토피아</b> 님 로그아웃   | 트 문의하기                                |
| 고등             |   |                                                                                                    |                                                                                                    |                                                                        |          | 일전년<br>호[일] | 포인트 3<br>마일리지 3,000  |                                       |
| 수능             | + | 마이페이지                                                                                                    |                                                                                                    |                                                                        | đ        |             | 아 내 마이페이지 보기         | (M) (P)                               |
| 대학             | + | my Dangoll 😔 🕬                                                                                                    | 남의 등급은 🛛 유명한 입니다. 최왕등급 보기 🕨                                                                                      |                                                                        | 마일리지     | 강이실         | •                    | 마일리지 to 포인트                           |
| 공무원            | + |                                                                                                    |                                                                                                    |                                                                        | -        | 김제세수        |                      |                                       |
| 교원임용           | ٠ |                                                                                                    |                                                                                                    |                                                                        |          | 24/415      | ·                    |                                       |
| 취업/면접          |   | <b>V</b>                                                                                                    |                                                                                                    |                                                                        |          | 포인드/바1      |                      |                                       |
| 부동산자격증         | + | 강의실 +                                                                                                    | 관리자에게 실문/답변                                                                                                    |                                                                        |          | 3974        | ÷                    | Be 자에게 질문/답변                          |
| 법무자격증          | + | 결제 +                                                                                                    |                                                                                                    |                                                                        | -        | 골푼/답변       | ÷                    |                                       |
| 회계자격증          | + |                                                                                                    |                                                                                                    |                                                                        |          | 회원성보        | ÷                    |                                       |
| 무역자격증          | + | 포인트/마일리지 +                                                                                                    | Total : 12                                                                                                    |                                                                        |          | PD회원 신      | 청하기                  | 검색                                    |
| 국제자격증<br>기술자격증 | + | 장바구니 +                                                                                                    | No. 분류                                                                                                    | 제목                                                                     | _        |             | 작성자 작성일              | 답변여부                                  |
| IT/모바일         | ٠ | 질문/답변 +                                                                                                    | 5 구매/결제문의 구매/결제문의                                                                                                | 입니다. (0) 😐 🔗 м                                                         |          |             | 뮤토피아 2017-10-11      | 담변대기                                  |
| 외국어            |   | 회원정보 -                                                                                                    |                                                                                                    |                                                                        |          |             |                      |                                       |
| 예술/문화          |   | - 회원정보 비견                                                                                                    |                                                                                                    |                                                                        |          |             |                      | 글쓰기                                   |
| 역사             |   | - 비밀번호 변경                                                                                                    |                                                                                                    |                                                                        |          |             |                      |                                       |
| 생활             | + | - 회원전환                                                                                                    |                                                                                                    | 1                                                                      |          |             |                      |                                       |
| 취미/레저          |   |                                                                                                    | •                                                                                                    |                                                                        |          |             |                      |                                       |
| 비즈니스/경제        |   |                                                                                                    |                                                                                                    |                                                                        |          |             |                      |                                       |
| 마켓팅            | ٠ |                                                                                                    | 회사소개 개인정보처리방침                                                                                                    | 이용약관 고객센터 운영정책 도                                                       | E봄딸   문의 | 하기          |                      |                                       |
| 자기계발           |   | (분AI) 47294 부산광역시 부산권구 등한1<br>대표이사: 한양역 : 사업자등북년조605<br>E-mail: dangoli.cambus.ca.kr : 대표전화<br>Copyright(): CAMEUS All rights reserved. | 270 영용플래티닝 3종   (교재반송치) 1081 경기도<br>81-72725   동신판매신고번호제2005-188호 시설<br>1544-2846   FAXC0303-0503-6430   개인정보관리* | 파주시 회동질 37-39 달과 창조사 1층 101호<br>/정보확인<br>/임자: 한장석 privacy@cambus.co.kr | 컴비스      |             | 물레이                  | · · · · · · · · · · · · · · · · · · · |

**회원정보로 가는 방법 1.** 마이페이지 > 회원정보 메뉴로 이동합니다.

회원정보로 가는 방법 2. 우측 상단의 내 닉네임을 클릭하여 회원정보로 메뉴를 선택합니다.

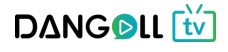

# D

### 7.13.1 회원정보 변경

|                             | 회원정보 변경 비밀번호 변경 회원전환 회원탈퇴                                                  |
|-----------------------------|----------------------------------------------------------------------------|
|                             |                                                                            |
| 2아이디*                       | TV1004                                                                     |
| 3닉네임*                       | 뮤토피아 중복확인                                                                  |
| <mark>4</mark> 성별           | 남자 여자 선택안함                                                                 |
| 생년월일                        | 년(4자) 년 월 ▼ 월 일 ▼ 일                                                        |
| 휴대전화*                       | 010 - 2824 5454                                                            |
| 이메일 *                       | TV1004 @ cambus.co.kr 직접입력 ▼                                               |
| - 입력한 이메<br>- 꼭 실제로 사<br>다. | 일로 인증메일이 발송됩니다.<br>용중인 이메일 주소를 입력해주세요. <b>비밀번호 분실 시 이메일을 통해 재설정</b> 이 가능합니 |
| 8자택주소*                      | 48115 우편번호 찾기                                                              |
|                             | 부산 해운대구 달맞이길117번나길 127<br>힐스테이트 2107호                                      |
|                             | 소는 도서 배송 시 이용됩니다. 꼭 <b>택배를 수령할 수 있는 주소</b> 를 입력해주세요.                       |

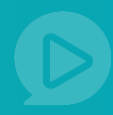

- ① 회원정보 변경을 선택합니다.
- ② 아이디는 변경할 수 없습니다.
- ③ 닉네임을 변경 후 중복확인을 합니다.(이미 존재하는 닉네임은 사용하실 수 없습니다.
- ④ 성별을 변경합니다.
- ⑤ 생년월일을 수정합니다.
- ⑥ 휴대전화번호를 변경합니다.
- ⑦ 이메일 주소를 변경합니다.
- ⑧ 우편번호 찾기를 눌러 변경할 주소로 선택합니다. 상세주소를 입력합니다.
- ⑨ 취소 회원정보 수정을 취소합니다.

확인 – 수정한 정보로 회원정보를 변경합니다.

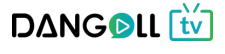

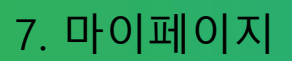

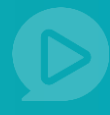

#### 7.13.2 비밀번호 변경

| 더 나온<br>회원                                  | 단골TV 회원정보<br>서비스를 제공하기 위해 언제나 최선을 다하는 단골TV입니다.<br>1<br>3정보 변경 비밀번호 변경 회원전환 회원탈퇴                            |      |
|---------------------------------------------|----------------------------------------------------------------------------------------------------|------|
| 주기적인 <b>(6개</b> )                           | <b>길)</b> 비밀번호 변경을 통해 개인정보를 안전하게 보호하                                                                       | 하세요. |
| 비밀번3                                        | 호의 주기적인 변경을 회원님의 정보를 안전하게 지킬 수 있는<br>가장 간단하고, 빠른 방법입니다.                                                    |      |
| 2 현재 비밀번호                                   | 현재 비밀번호 입력                                                                                                 | Ţ    |
| 3새 비밀번호                                     | 새 비밀번호 입력                                                                                                  | Ē    |
| 4 비밀번호 재확인                                  | 새 비밀번호 재확인                                                                                                 | ¢    |
| - 비밀번호는 8~16<br>- 다른 사이트에서 /<br>- 안전한 계정 사용 | <b>자의 영문 대소문자, 숫자, 특수문자를 조합</b> 하여 설정해주세요.<br>+용하는 것과 등일하거나 쉬운 비밀번호는 사용하지 마세요.<br>을 위해 비밀번호는 주기적으로 변경해주세요. |      |
|                                             | <sup>취소</sup> 확인<br>5 6                                                                                    |      |

- ① 비밀번호 변경을 선택합니다.
- ② 현재 사용중인 비밀번호를 입력합니다.
- ③ 바꾸고자 하는 새 비밀번호를 입력합니다.

(비밀번호는 8~16자의 영문 대소문자, 숫자, 특수문자를 조합으로 합니다)

- ④ 새 비밀번호를 한번 더 입력합니다.
- ⑤ [취소]버튼을 누르면 비밀번호 변경사항이 적용되지 않습니다.
- ⑥ [확인]버튼을 누르면 새로 입력한 비밀번호로 변경됩니다.

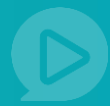

#### 7.13.3.1 프리미엄 회원전환

| 단골TV 호<br>더 나온 서비스를 제공하기 위해 인기<br>회원정보 변경 비밀번호 변경                       | 지원정보<br>에너 취성을 다하는 단골TV입니다.<br>성 회원전환 회원탈퇴                                             |
|-------------------------------------------------------------------------|----------------------------------------------------------------------------------------|
|                                                                         |                                                                                        |
| 프리미엄 회원 전환 시 단괄TV의 다양한 동영상 강의를 공유하고<br>획득한 포인트를 정산 기능을 통해 출금 하실 수 있습니다. | PD의원 선완<br>PD회원으로 전환 시 단골TV의 채널을 생성하여 영상을 업로드<br>하실 수 있으며 수익을 창출할 수 있습니다.<br>PD회원 전환하기 |

① 회원전환을 선택합니다.

② [프리미엄 회원 전환하기]를 선택합니다.

2 [프디미엄 외권 신

> 개인일 경우

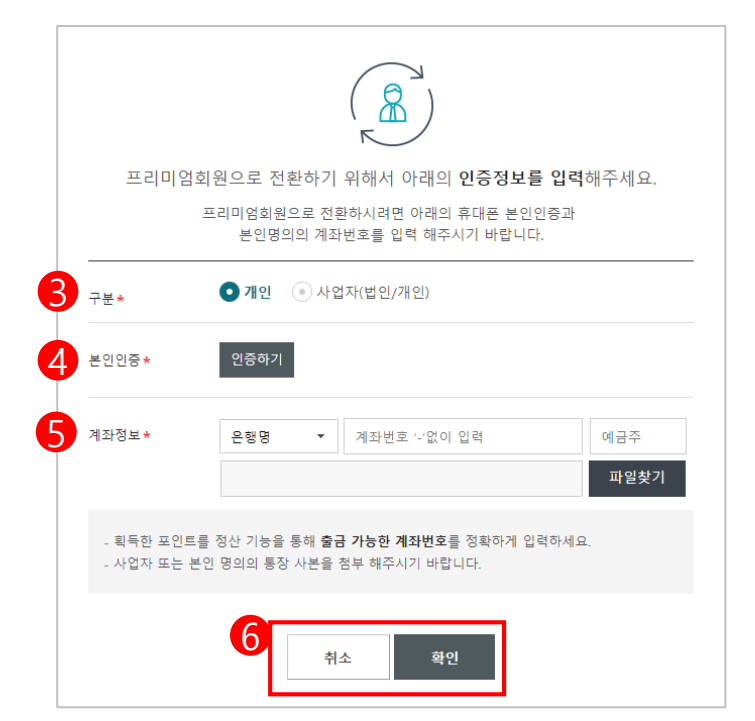

③ 개인을 선택합니다.

- ④ [인증하기]버튼을 눌러 본인인증을 합니다.
- ⑤ 계좌정보 은행을 선택하고 계좌번호를 입력합니다. 예금주를 입력하고

[파일찾기]버튼을 눌러 통장사본 파일을 첨부합니다.

⑥ [취소]버튼을 누르면 회원선택화면으로 돌아갑니다.

[확인]버튼을 누르면 입력한 정보로 회원 전환 신청이 완료됩니다.

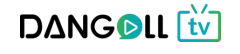

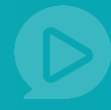

#### > 법인 혹은 개인 사업자일 경우

| 1                        | 프리미엄회원으로 전환하시려면 아래의 휴대폰 본인인증과<br>본인명의의 계좌번호를 입력 해주시기 바랍니다.                 |
|--------------------------|----------------------------------------------------------------------------|
| 구분*                      | <ul> <li>개인</li> <li>사업자(법인/개인)</li> </ul>                                 |
| 본인인증 <del>*</del>        | 인증하기                                                                       |
| 회사명 *                    | 회사명 입력                                                                     |
| 사업자등록번호*                 | 사업자등록번호 입력                                                                 |
| 계좌정보 <del>*</del>        | 은행명 ▼ 계좌번호 '-'없이 입력 예금주<br>파일찾기                                            |
| - 획득한 포인트를<br>- 사업자 또는 본 | · 정산 기능을 통해 <b>출금 가능한 계좌번호</b> 를 정확하게 입력하세요.<br>인 명의의 통장 사본을 첨부 해주시기 바랍니다. |

- ① 사업자(법인/개인)를 선택합니다.
- ② [인증하기]버튼을 눌러 본인인증을 합니다.
- ③ 회사명 회사명을 입력합니다.
- ④ 사업자등록번호를 입력합니다.
- ⑤ 계좌정보 은행을 선택하고 계좌번호를 입력합니다. 예금주를 입력하고 [파일찾기]버튼을 눌러 통장사본 파일을 첨부합니다.
- ⑥ [취소]버튼을 누르면 회원선택화면으로 돌아갑니다.

[확인]버튼을 누르면 입력한 정보로 회원 전환 신청이 완료됩니다.

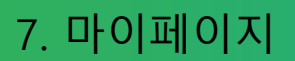

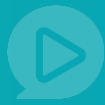

#### 7.13.3.2 PD 회원전환

| 단골TV 호<br>더 나온 서비스를 제공하기 위해 언기<br>회원정보 변경 비밀번호 변경                                      |                                                                             |
|----------------------------------------------------------------------------------------|-----------------------------------------------------------------------------|
| 프리미엄 회원 전화                                                                             | PD회원 전화                                                                     |
| 프리미엄 회원 전환 시 단골TV의 다양한 동영상 강의를 공유하고<br>획득한 포인트를 정산 기능을 통해 줄금 하실 수 있습니다.<br>프리미엄회원 전환하기 | PD회원으로 전환 시 단골TV의 채널을 생성하여 영상을 업로드<br>하실 수 있으며 수익을 칭출할 수 있습니다.<br>PD회원 전환하기 |

① 회원전환을 선택합니다.

② [PD회원 전환하기]를 선택합니다.

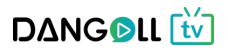

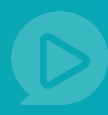

> 개인일 경우

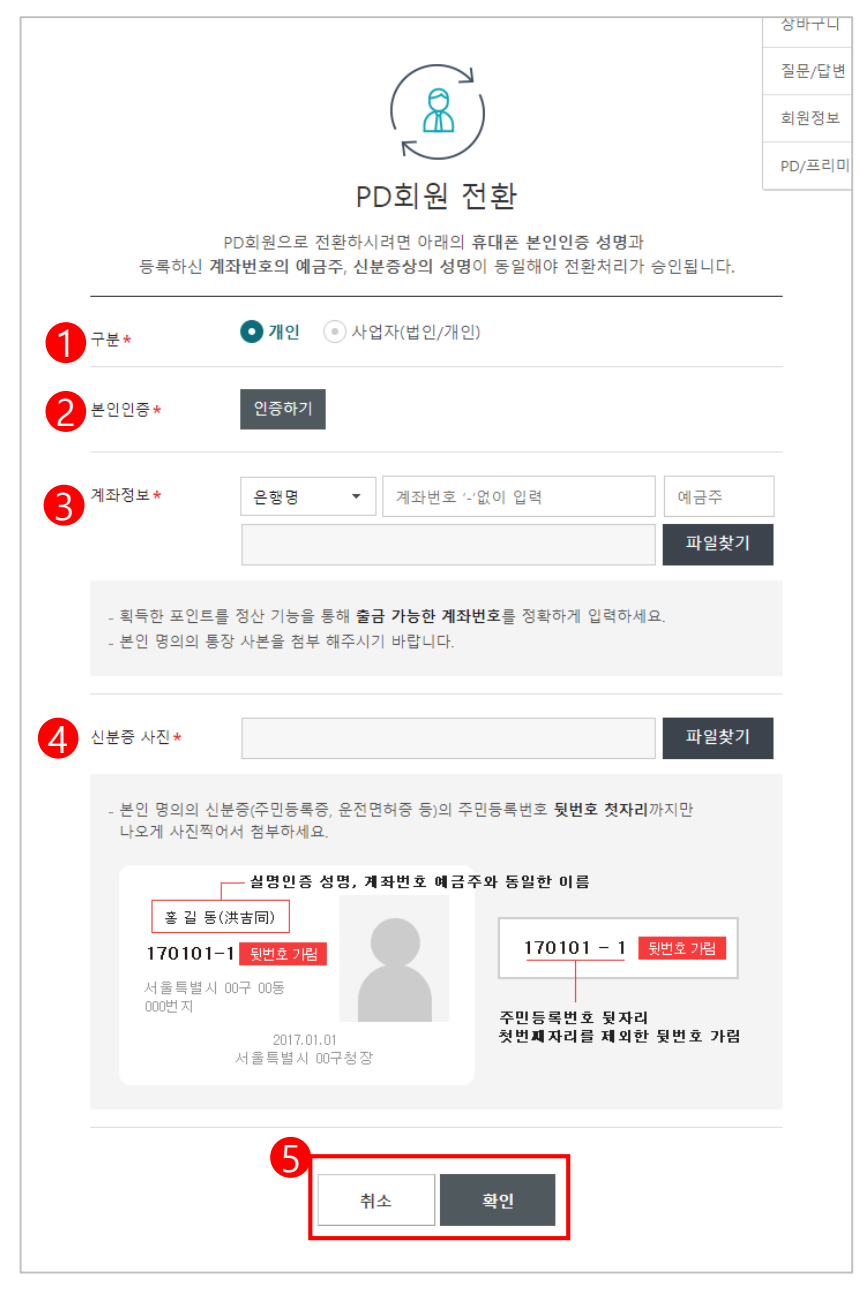

- ① 개인을 선택합니다.
- ② [인증하기]버튼을 눌러 본인인증을 합니다.
- ③ 계좌정보 은행을 선택하고 계좌번호를 입력합니다. 예금주를 입력하고
   [파일찾기]버튼을 눌러 통장사본 파일을 첨부합니다.
- ④ [파일찾기]버튼을 눌러 본인의 신분증 사진 파일을 첨부합니다.
- ⑤ [취소]버튼을 누르면 회원선택화면으로 돌아갑니다.

[확인]버튼을 누르면 입력한 정보로 회원 전환 신청이 완료됩니다.

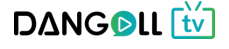

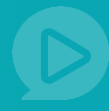

#### > 법인 또는 개인 사업자일 경우

|                           | PD회원 전환                                                                  |
|---------------------------|--------------------------------------------------------------------------|
| P<br>등록하신 계조              | D회원으로 전환하시려면 아래의 휴대폰 본인인증 성명과<br>파번호의 예금주, 신분증상의 성명이 동일해야 전환처리가 승인됩니다.   |
| 구분*                       | <ul> <li>개인 • 사업자(법인/개인)</li> </ul>                                      |
| 본인인증 *                    | 인증하기                                                                     |
| 사업자 명★<br>사업자등록번호★        | 사업자 명 입력<br>사업자등록번호 입력                                                   |
| 계좌정보★                     | 은행명     ▼     계좌번호 '-'없이 입력     예금주       파일찾기                           |
| - 획득한 포인트를<br>- 사업자 명의의 통 | 정산, 판매 정산 기능을 통해 <b>출금 가능한 계좌번호</b> 를 정확하게 입력하세요.<br>장 사본을 첨부 해주시기 바랍니다. |
| 사업자 등록증 사본★               | 파일찾기                                                                     |
|                           | 취소 확인                                                                    |

- ① 사업자(법인/개인)를 선택합니다.
- ② [인증하기]버튼을 눌러 본인인증을 합니다.
- ③ 사업자명 사업자 명을 입력합니다.

사업자 등록번호 - 사업자등록번호를 입력합니다.

- ④ 계좌정보 은행을 선택하고 계좌번호를 입력합니다. 예금주를 입력하고
   [파일찾기]버튼을 눌러 통장사본 파일을 첨부합니다.
- ⑤ [파일찾기]버튼을 눌러 사업자 등록증 사본을 첨부합니다.
- ⑥ [취소]버튼을 누르면 회원선택화면으로 돌아갑니다.
   [확인]버튼을 누르면 입력한 정보로 회원 전환 신청이 완료됩니다.

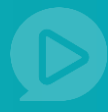

#### 7.13.4 회원탈퇴

| 더 나온 서비스를 제공하기 위해 언제나 최선을 다하 7 7 인입니다.                                                                                       |
|----------------------------------------------------------------------------------------------------|
| 회원정보 변경 비밀번호 변경 회원전환 회원물퇴                                                                                                    |
|                                                                                                    |
| 회원탈퇴에 앞서 <b>유의사항 및 안내를 읽고</b> 진행해 주세요.                                                                                       |
| 회원탈퇴에 앞서 아래의 유의사항을 반드시 확인하시고 진해주시기 바랍니다.                                                                                     |
| 단골TV 아이디 재사용 및 복구 불가 안내                                                                                                    |
| - 회원탈퇴 진평 시 본인을 포함한 타인 모두 아이디 재사용이나 복구가 불가능합니다.<br>- 신중히 선택하신 후 결정해주세요.                                                      |
| 내정보 및 개인형 서비스 이용 기록 삭제 안내                                                                                                    |
| - 내정보 및 개인형 서비스 이용기록이 모두 삭제되며,삭제된 데이터는 복구되지 않습니다.<br>- 삭제되는 서비스를 확인하시고, 필요한 데이터는 미리 백업을 해주세요.                                |
| 게시판형 서비스에 등록한 게시글 삭제 불가 안내                                                                                                   |
| - 삭제를 원하는 계시금이 있다면 반드시 회원탈퇴 전 비공개 처리하거나 삭제하시기 바랍니다.<br>- 탈퇴 후에는 최원정보가 삭제되어 본인 여부를 확인할 수 있는 방법이 없어, 계시글을 점의로<br>삭제해드릴 수 없습니다. |
| <b>3</b><br>संर_ अश                                                                                                    |

① 회원탈퇴를 선택합니다.

- ② 유의사항 및 안내를 읽고 동의하시면 체크합니다.
- ③ [취소] 회원탈퇴를 취소합니다.

[확인] – 회원탈퇴 다음단계로 이동합니다.

| 회원탈퇴 비밀번호 재확인                                                                |
|------------------------------------------------------------------------------|
| 보안 및 본인확인을 위해 한번 더 비밀번호를 입력해 주세요.<br>비밀번호는 타인에게 노출되지 않도록 주의해 주세요.<br>비밀번호 입력 |
| 2         취소         회원탈퇴                                                    |

① 비밀번호를 한번 더 입력합니다.

② [취소] - 회원탈퇴를 취소합니다.

[확인] – 회원탈퇴가 완료됩니다.

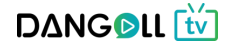